# Manual KNX Visualization

Touch\_IT-V-C3

Touch\_IT-V-IP65

Touch\_IT-V-SMART

Version: V2 / July\_01 / 2020

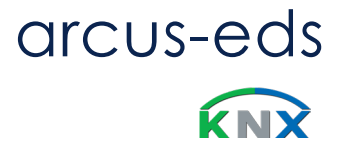

# **Table of Content**

Manual

arcus-eds

| Α    | Manual KNX Visualization                                                                        |
|------|-------------------------------------------------------------------------------------------------|
| VISU | Touch_IT V2                                                                                     |
|      |                                                                                                 |
|      | Preamble                                                                                        |
|      | Product Page Touch IT-V-C3 / -IP65                                                              |
|      | Product Page Touch IT-V-SMART                                                                   |
|      | Installation Instructions                                                                       |
|      |                                                                                                 |
|      | Chapter 1 – Application Description                                                             |
|      | 1.1 ETS General Settings                                                                        |
|      | 1.2 ETS Objects                                                                                 |
|      | Chapter 2 – Description widgets                                                                 |
|      | 2.1 Control Elements                                                                            |
|      | 2.2 Object & Element Types                                                                      |
|      | 2.3 Elements Attribut Assignment (Detailed description in the additional document)              |
|      | Appendix                                                                                        |
|      | Iable 2     Listing of Identifiers and Elements       Table 2A     Identifier: Universal Button |
|      | Table 28 Identifier: Toggle Button                                                              |
|      | Table 2C Identifier: Incremental / Decremental Button                                           |
|      | Table 2D Identifier: Timer / Scenes                                                             |
|      | Table 2E Identifier: Dimming RGB / HVAC                                                         |
|      |                                                                                                 |
|      | Chapter 3 - System Settings and Customizing                                                     |
|      | 3.1 Setting and Defaults                                                                        |
|      | 3.2 Screensaver                                                                                 |
|      | Appendix                                                                                        |
|      | Table 3A Additional Identifier: Screensaver                                                     |
|      | 3.3 Custom Properties                                                                           |
|      | Appendix                                                                                        |
|      | Table 3B Internal Icons                                                                         |
|      | 3.4 Update Tool                                                                                 |
|      | Chapter 4 - Logic                                                                               |
|      | 4.1 ETS                                                                                         |
|      | 4.2 Functions                                                                                   |
|      | 4.3 Source Code                                                                                 |
|      | Imprint                                                                                         |
|      |                                                                                                 |
|      |                                                                                                 |
|      |                                                                                                 |

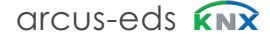

3.5" TFT Display with 256K colors and touchscreen for visualisation and control in KNX systems. The display has a resolution of 320x240 pixels with 256K colors (RGB). We use a 32-bit ARM processor with 200 MHz clock frequency. It is equipped with a Linux operating system and features a mini-USB port and a microSD slot for data storage. The Touch\_IT contains a wide range of functions:

Switching and dimming, Display of the switching status, RGB control, On / Off Switching of several devices, Alarm functions, Display and setting of heating control parameters, Multiroom Functions, Astronomic clock timer, Clock timer, Datenlogging, Each page and element can be protected by global or dedicated passwords, Possibility for user defined layouts. You can choose different housings

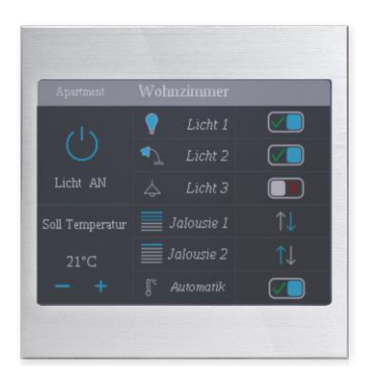

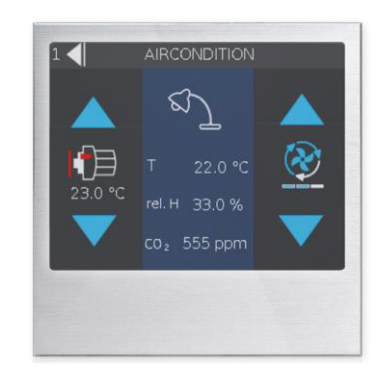

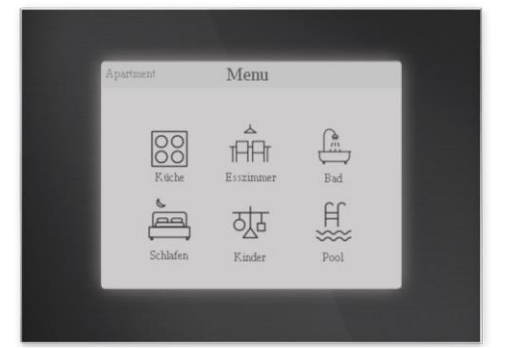

A

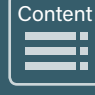

www.arcus-eds.de sales@arcus-eds.de Tel.: +49 / (0) 30 / 2593 3914 Fax: +49 / (0) 30 / 2593 3915

arcus-eds **knx** 

# Product Page - Touch\_IT V C3 / IP65

The following section describes the installation, the existing connections, the specifications and the commissioning and parameterisation by the ETS.

The **Touch\_IT-V-C3-IP65** ( on-wall, outdoor / damp room, IP65 ) is mounted with 2 skrews onto the wall.

Installation **Touch\_IT-V-C3-xxx** is carried out using a mounting ring. The locking screw is used for fixation in a standard 60 mm in-wall socket.

The Touch\_IT features an integrated KNX bus coupler and requires additional voltage 9 .. 32VDC / 1,5W.

Different control elements are available for the application software.

The Touch\_IT must be projected using the ETS (EIB Tool Software) and the application program. V2 Control elements and page layout can be parametrized using the ETS.

| Touch_IT-V-C3<br>-IP65 | On wall mounting<br>Aluminium anodized                        | 22410265 |
|------------------------|---------------------------------------------------------------|----------|
| Touch_IT-V-C3<br>-AE   | Metal housing with bevel<br>Aluminium sandblasted anodized    | 22410200 |
| Touch_IT-V-C3<br>-AW   | Metal housing with bevel<br>Aluminium white powder-<br>coated | 22410201 |
| Touch_IT-V-C3<br>-SAE  | Metal housing square-edged<br>Aluminium sandblasted anodized  | 22410300 |
| Touch_IT-V-C3<br>-SAS  | Metal housing square-edged<br>Aluminium sanded anodized       | 22410303 |
| Touch_IT-V-C3<br>-SAB  | Metal housing square-edged<br>Aluminium sanded black anodized | 22410304 |
| Touch_IT-V-C3<br>-SAW  | Metal housing square-edged<br>Aluminium white powder-coated   | 22410301 |

#### Areas of Application

- · Switching and dimming of lighting
- RGB control with colorchooser
- Display of the switching status in building
- Control of various devices in the KNX-Bus
- Handling of shutters/blinds
- Acoustic and optic alarm functions
- Display of object states as plain text
- · Display and setting of heating control parameters
- · Control of multi room audio-systems
- Display of temperatures
- Weekly clock timer
- Astronomic clock timer for sunset/sunrise driven controls
- · Datalogging and on display diagram facility
- · Internal scenes with 32 action objects and programmable delays
- Logic functions can be implemented in a scripting language
- Separate display page for alarm purposes
- · Each page and element can be protected by global or
- dedicated passwords
- Different Layouts, visual styles and standby options
- Many languages available
- Character sizes and styles are selectable
- Possibility for user defined layouts, icons, screensavers etc.

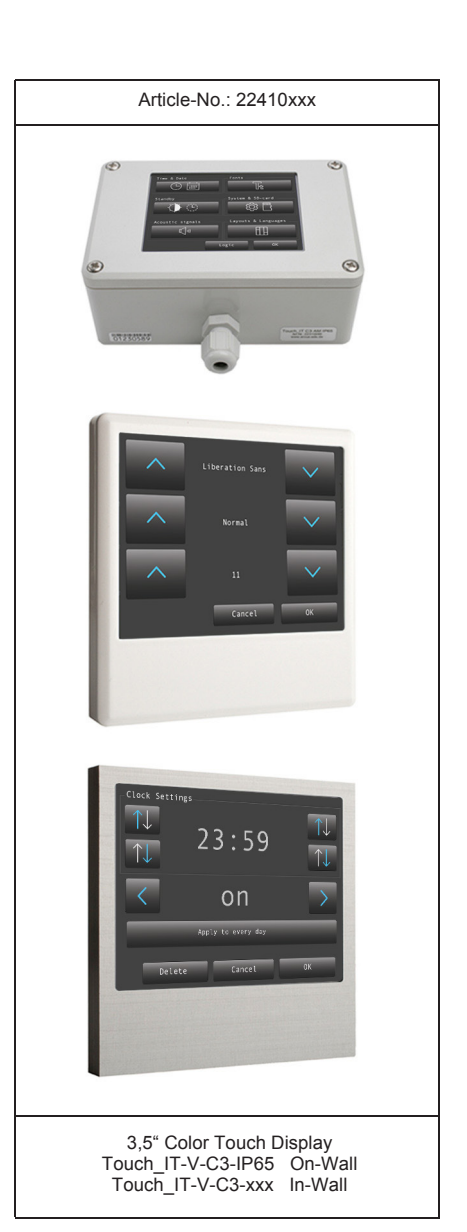

e7 / Subject to change

Content

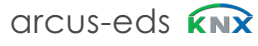

A VISU

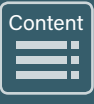

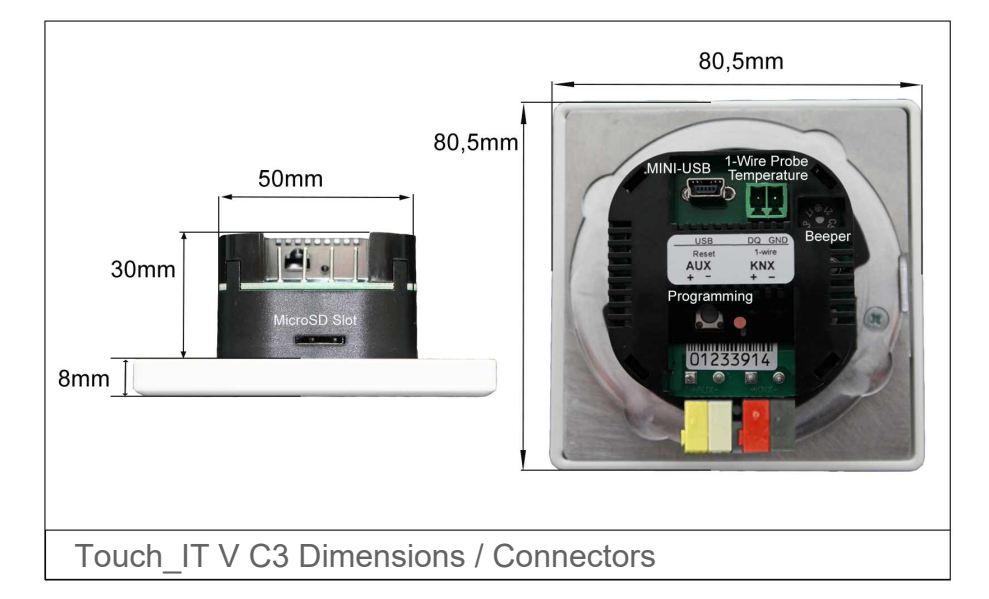

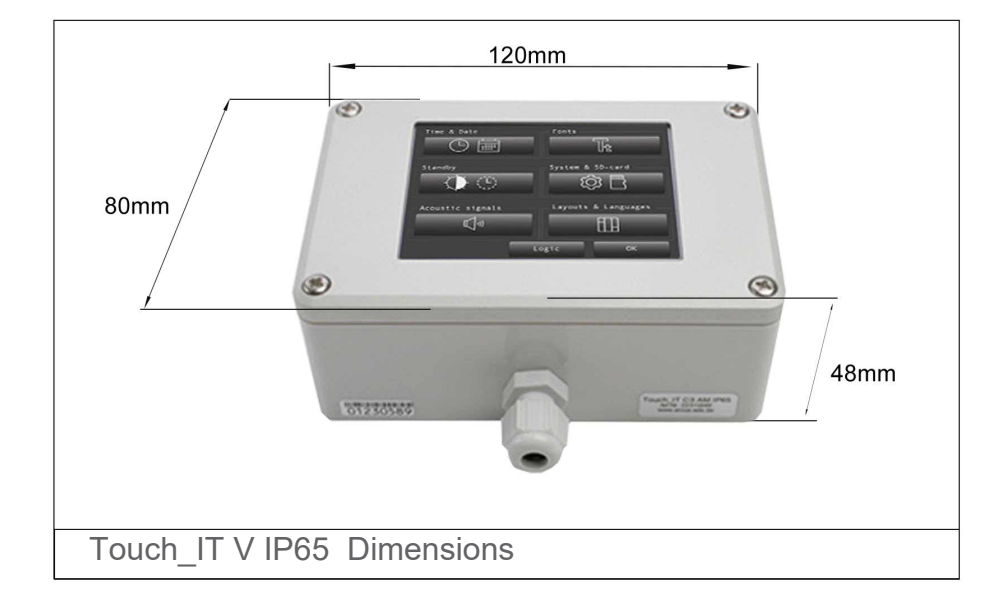

# **Technical Data**

| Display                                                            | 3,5" TFT color display ( 320x240 RGB ) ( 256k color ) touchscreen               |  |
|--------------------------------------------------------------------|---------------------------------------------------------------------------------|--|
| Processor                                                          | 200MHz 32-Bit ARM                                                               |  |
| Operating system                                                   | Linux                                                                           |  |
|                                                                    |                                                                                 |  |
| Background                                                         | Adjustable LED background light                                                 |  |
| Parameterization                                                   | ETS                                                                             |  |
| Max. number of elements / Max. number of pages                     | 8 / ( 5 control pages + 1 alarm page or 6 control pages )                       |  |
| Ambient temperature, storage                                       | -5 +60 °C                                                                       |  |
| Ambient temperature in operation                                   | -5 +55 °C                                                                       |  |
| · · ·                                                              |                                                                                 |  |
| Operational voltage                                                | EIB/KNX bus voltage 21 32VDC                                                    |  |
| Approx. power consumption                                          | 10 mA ( at 24V DC )                                                             |  |
| Additional voltage                                                 | 9 32VDC / approx. 1.5 W                                                         |  |
| Bus coupler                                                        | Integrated AUX KNX                                                              |  |
| Commissioning via ETS                                              | Touch_IT_xxx.pr5                                                                |  |
| Connections                                                        | EIB-2-polar terminal ( red / black )<br>AUX-2-polar terminal ( yellow / white ) |  |
|                                                                    |                                                                                 |  |
| Optional Temperature Probe ( 1-Wire )                              | Yes                                                                             |  |
| On-Wall                                                            |                                                                                 |  |
| Degree of protection                                               | IP65                                                                            |  |
| Installation type                                                  | On wall mounting                                                                |  |
| Casing                                                             | Aluminium anodized                                                              |  |
| Casing measurements                                                | 120 x 80 x 48 mm (W x H x D)                                                    |  |
| Articlenumber                                                      | 22310265                                                                        |  |
| In-Wall                                                            |                                                                                 |  |
| Degree of protection                                               | IP20                                                                            |  |
| Installation type                                                  | Installation with a mounting ring                                               |  |
| Casing                                                             | Various                                                                         |  |
| Casing measurements with bevel<br>Casing measurements square-edged | 82 x 82 x 8 mm (W x H x D)<br>80,5 x 80,5 x 8 mm (W x H x D)                    |  |
| Articlenumber                                                      | 22410xxx                                                                        |  |

Α

VISU

# Behaviour at Bus Voltage Recovery

All settings carried out using the ETS will be preserved.

#### **Discharging Program and Resetting Device**

If the visualization does not react due to a malfunction or incorrect configuration of the programming, the entire project work can be deleted by pressing the programming button. The device will be reset to delivery status. Please hold the programming button while connecting power supply and wait until the application for touch screen calibration appears. Normally, this takes 40-60 seconds. After entering the 5 calibration points, you can transmit your application once again.

e7 / Subject to change

Arcus-EDS GmbH Rigaer Str. 88, 10247 Berlin

Content

# Product Page – Touch\_IT V SMART

The following section describes the installation, the existing connections, the specifications and the commissioning and parameterisation by the ETS.

3,5" Display for visualisation and control in KNX systems.

The **Touch\_IT V SMART-xxx** variants have a very low mounting depth of 10.5mm and have an integrated infrared temperature sensor. The SD card is accessible without disassembly of the unit.

The device is carried out using a mounting ring. A locking screw are used for fixation in a standard ( 60/68 mm ) in-wall socket.

The Touch\_IT features an integrated KNX bus coupler and requires additional voltage 9 .. 32VDC / 1,5W.

Different control elements are available for the application software.

The Touch\_IT must be projected using the ETS (EIB Tool Software) and the application program. V2 Control elements and page layout can be parametrized using the ETS.

| Touch_IT-V-SMART<br>-SAE | Metal housing without bevel<br>Aluminium sandblasted anodized               | 22410500 |
|--------------------------|-----------------------------------------------------------------------------|----------|
| Touch_IT-V-SMART<br>-SAW | Metal housing without bevel<br>Aluminium sandblasted<br>white powder-coated | 22410501 |
| Touch_IT-V-SMART<br>-SAS | Metal housing without bevel<br>Aluminium sanded anodized                    | 22410503 |
| Touch_IT-V-SMART<br>-SAB | Metal housing without bevel<br>Aluminium sanded eloxiert black              | 22410504 |

# Areas of Application

- Switching and dimming of lighting
- RGB control with colorchooser
- Display of the switching status in building
- Control of various devices in the KNX-Bus
- Handling of shutters/blinds
- Acoustic and optic alarm functions
- Display of object states as plain text
- Display and setting of heating control parameters
- Control of multi room audio-systems
- Display of temperatures
- Weekly clock timer
- Astronomic clock timer for sunset/sunrise driven controls
- Datalogging and on display diagram facility
- Internal scenes with 32 action objects and programmable delays
- Logic functions can be implemented in a scripting language
- Separate display page for alarm purposes
- Each page and element can be protected by global or dedicated passwords
- Different Layouts, visual styles and standby options
- Many languages available
- Character sizes and styles are selectable
- Possibility for user defined layouts, icons, screensavers etc.

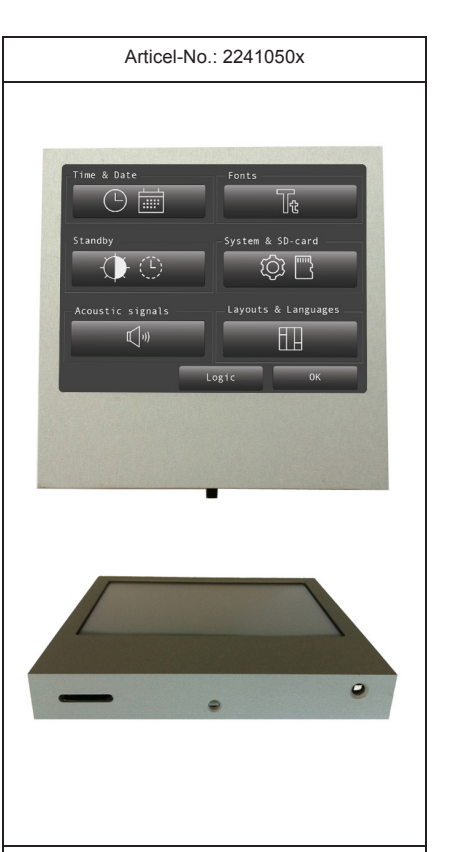

3,5" Color Touch Display Touch\_IT V SMART-xxx IP20 In-Wall IR-Temperature Sensor I²C (integrated)

e7 / Subject to change

www.arcus-eds.de sales@arcus-eds.de

Content

| Display: 3,5" TFT Tc<br>Processor: 200MHz 32<br>Operating System: Linux<br>Additional Voltage: 932VDC | uchscreen<br>Bit ARM<br>/ 1,5W   |                                                                                                    | 10,5 |
|----------------------------------------------------------------------------------------------------|----------------------------------|----------------------------------------------------------------------------------------------------|------|
| Ambient Temperature Operation:<br>Ambient Temperature Storage:                                        | -5 +55 °C<br>-5 +60 °C           | 80 mm                                                                                                    | 12   |
| Case dimensions:<br>Very low mounting depth:                                                          | ( 80 x 80 x 12 ) mm<br>10,5 mm   | $\begin{array}{c} \hline \\ 3 \\ \hline \\ \end{array} \\ \hline \\ \end{array} \\ \hline \\ \end{array} \\ \hline \\ 26 \\ \hline \\ \\ \end{array} \\ \hline \\ \hline \\ \\ \end{array} \\ \hline \\ \hline \\ \\ \end{array} \\ \hline \\ \\ \end{array} \\ \hline \\ \\ \\ \end{array} \\ \hline \\ \\ \\ \\$ | 50mm |
| Optional Temperature-Probe:                                                                           | Infrared-Sensor I <sup>2</sup> C | 3 / 3 / 20<br>Cancel 0K                                                                                                    |      |
| Protection class:                                                                                     | IP20                             |                                                                                                    |      |
|                                                                                                    |                                  |                                                                                                    | —    |
|                                                                                                    |                                  |                                                                                                    |      |

### **Commisioning and Connector Description**

Commissioning the KNX display is carried out using the ETS (EIB Tool Software) and the corresponding application software. At delivery, the device is unprogrammed. All functions must be parameterized and programmed using the ETS. Please review the documentations belonging to the ETS.

The touch screen is designed for in-wall installation. The degree of protection is IP20. Installation is carried out using the support ring and the magnetic fixing. A locking screw type Torx-6 serves for fixation.

Please make sure that electronic parts do not get damaged by tools or cable ends during installation.

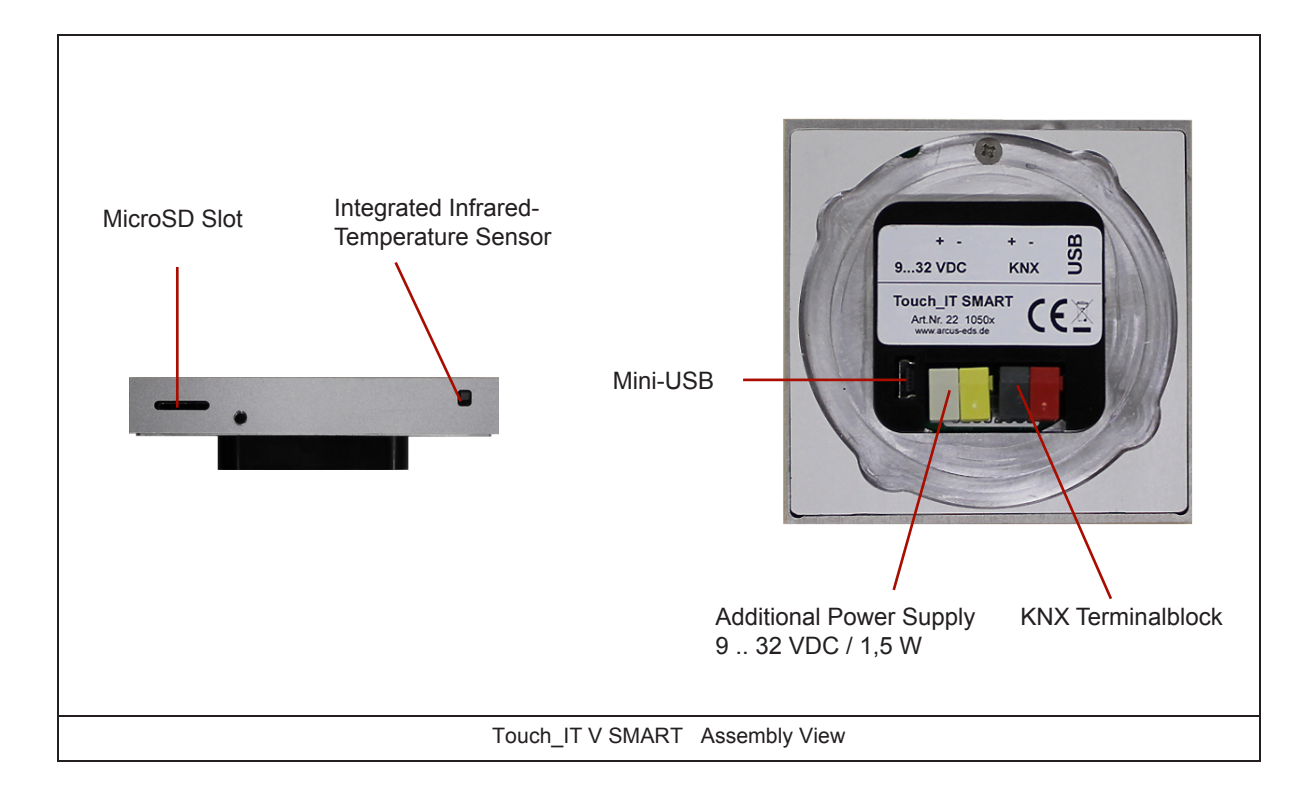

www.arcus-eds.de sales@arcus-eds.de Tel.: +49 / (0) 30 / 2593 3914 Fax: +49 / (0) 30 / 2593 3915

# **Technical Data**

| Display                                        | 3,5" TFT color display ( 320x240 RGB ) ( 256k color ) touchscreen               |
|------------------------------------------------|---------------------------------------------------------------------------------|
| Processor                                      | 200MHz 32-Bit ARM                                                               |
| Operating system                               | Linux                                                                           |
|                                                |                                                                                 |
| Background                                     | Adjustable LED background light                                                 |
| Parameterization                               | ETS                                                                             |
| Max. number of elements / Max. number of pages | 8 / ( 5 control pages + 1 alarm page or 6 control pages )                       |
|                                                |                                                                                 |
| Ambient temperature, storage                   | -5 +60 °C                                                                       |
| Ambient temperature in operation               | -5 +55 °C                                                                       |
|                                                |                                                                                 |
| Operational voltage                            | EIB/KNX bus voltage 21 32VDC                                                    |
| Approx. power consumption                      | 10 mA(at 24VDC)                                                                 |
| Additional voltage                             | 9 32VDC / 1.5W                                                                  |
| Bus coupler                                    | Integrated                                                                      |
| Commissioning via ETS                          | Touch_IT_xxx.v2                                                                 |
| Connections                                    | EIB-2-polar terminal ( red / black )<br>AUX-2-polar terminal ( yellow / white ) |
|                                                |                                                                                 |
| Integrated Temperaure Sensor                   | Infrared                                                                        |
| Degree of protection                           | IP20                                                                            |
| Installation type                              | In wall mounting                                                                |
| Casing                                         | various                                                                         |
| Casing measurements                            | (80 x 80 x 12) mm (W x H x D)                                                   |
| Articlenumber                                  | 2241050x                                                                        |

### Behaviour at Bus Voltage Recovery

All settings carried out using the ETS will be preserved.

# **Discharging Program and Resetting Device**

If the visualization does not react due to a malfunction or incorrect configuration of the programming, the entire project work can be deleted by pressing the programming button. The device will be reset to delivery status. Please hold the programming button while connecting power supply and wait until the application for touch screen calibration appears. Normally, this takes 40-60 seconds. After entering the 5 calibration points, you can transmit your application once again.

e7 / Subject to change

Content

# Installation Instructions Touch\_IT-V-x

in-wall 60/68 Ø / depth  $\geq$  47 mm

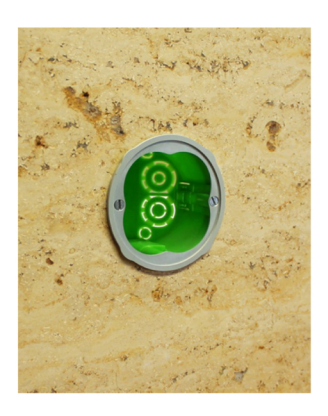

**1.** Fix the frame on the flush-mounted box.

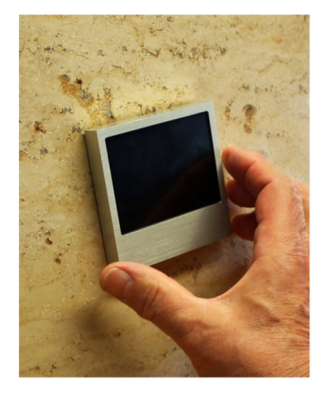

 Turn the Touch\_IT slightly to the left and insert it into the box. Then turn clockwise until the unit is sitting straight.

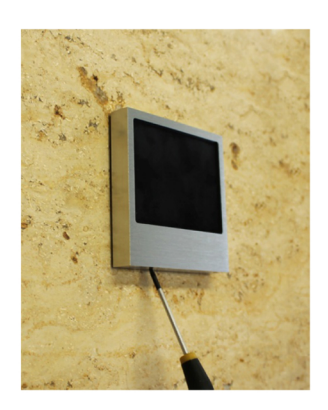

**3.** For fixture use the screw on the underneath (Allen Key 1.5).

Α

VISU

|           | 1 Application Description            |
|-----------|--------------------------------------|
|           | Touch_IT V2                          |
| A<br>VISU | 1.1 General Settings                 |
| 100       | 1.1.1 A) Master Password             |
|           | 1.1.2 B) Use Pin for settings dialog |
|           | 1.1.3 C) Layout                      |
|           | 1.1.4 D) Icon theme                  |
|           | 1.1.5 E) Display menu page           |
|           | 1.1.6 F) User language chooser       |
|           | 1.1.7 G) Pages                       |
|           | 1.1.8 H) Use RTC                     |
|           | 1.1.9 I) Use logic functions         |
|           | 1.2 ETS Objects                      |

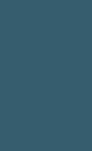

Main

Α

VISU

# 1 Application Description

### 1.1. General Settings

| Fouch_IT_V2-01 > Get    | neral                        |     |                                         |    |
|-------------------------|------------------------------|-----|-----------------------------------------|----|
| General                 | Master PIN                   | A)  | 0                                       | ¢  |
| + Page 1                | Use PIN for settings dialog  | В)  | No Yes                                  |    |
| + Page 2                | Layout                       | C)  | 2X4-Layout                              | •  |
| + Page 3                | Icon theme                   | D)  | O Bright O Dark ( for bright surfaces ) |    |
| + Page 4                |                              |     | 1 2<br>3 4<br>5 6                       |    |
| + Page 5                |                              |     | 7 8                                     |    |
| + Alarm Page            | Display menu page            | E)  | No O Yes                                |    |
|                         | Display user language choose | r⊢) | O No Yes                                |    |
|                         | Page scheme                  | 1   | 5 Pages / 1 Alarm Page 6 Pages          |    |
|                         | Global format identifiers    |     | ;MTYPE=1                                |    |
|                         | Additional identifiers       |     |                                         |    |
|                         | Page 1 Name [ ;Format ]      |     | Seite 1 ;ICO=RTR_NIGHT                  |    |
|                         | Use PIN for Page2            |     | O No O Yes                              |    |
|                         | Page 2 Name [ ;Format ]      |     | Seite 2 ;ICO=RTR_PROTECTION             |    |
| 1                       |                              | G)  |                                         |    |
|                         | Use PIN for Page6            |     | No Yes                                  |    |
|                         | Page 6 Name [ ;Format ]      |     | Seite 6                                 |    |
|                         | Use RTC                      | H)  | O No Ves                                | _  |
|                         | Use logic functions          | I)  | No O Yes                                | _  |
|                         | Logic scheme                 |     | IO-Schema 3                             | *  |
| Group Objects / Channel | s Parameters                 |     |                                         |    |
| 1 Neue Linie            | 1.1.2 Touch_IT_unten         |     |                                         | La |

# 1.1.1 A) Master Password

A Pin can be assigned to protect the different pages or object functions. In case that the value is "0", this function is inactive. e.g.

In case that Pin is "1", "0001" must be entered on the Touch\_IT in order to access the protected page or to execute a function of the protected element.

Α

VISU

Content

•

# VISU

A

Content

# 1.1.2 B) Use Pin for settings dialog

YES, if the system settings page is to be secured via the PIN.

# 1.1.3 **C**) Layout

There can be layouts **2** x **4** with 2 columns of 4 rows or a **2** + **6** layout with 2 large elements and 6 small elements arranged in two columns and a layout which can be **customi**zed

#### **Custom Layout**

Only reduced settings are available in the custom layout, the graphical user interface is defined using the **TouchIT-Creator tool** from Arcus-EDS GmbH (available 4th quarter 2020).

| Master PIN                  | 1111                                       |
|-----------------------------|--------------------------------------------|
| Use PIN for settings dialog | No Yes                                     |
| Layout                      | Custom Layout                              |
| Icon theme                  | Bright Oracle Dark ( for bright surfaces ) |
| Object Identifiers          | 111111110000000;111111110000000;11111111   |

|            | Lay | yout 2 x 4                                                                    |   | Layout 2 + 6                                           |
|------------|-----|-------------------------------------------------------------------------------|---|--------------------------------------------------------|
| Layout     |     | 2X4-Layout                                                                    | • | 2+6-Layout                                             |
| Icon theme | D)  | O Bright O Dark ( for bright surfaces )                                       |   | Bright      Dark ( for bright surfaces )               |
|            |     | 1         2           3         4           5         6           7         8 |   | $ \begin{array}{c ccccccccccccccccccccccccccccccccccc$ |

### 1.1.4 D) Icon theme

With light backgrounds, dark icons are used and reversed. All internal icons are available in both versions.

Icon theme : Bright (ICONS)

Icon theme : Dark (ICONS)

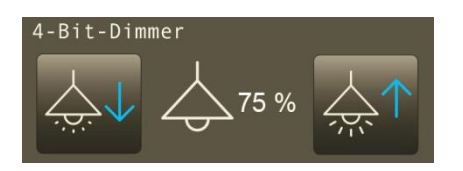

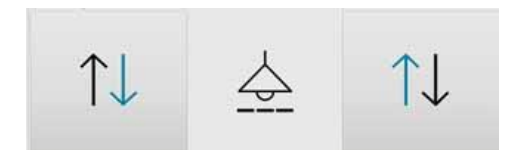

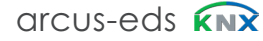

#### 1.1.5 E) **Display menu page**

| Display menu page             | E) | No Ves                   |
|-------------------------------|----|--------------------------|
| Display user language chooser | F) | O No Ves                 |
| Page scheme                   | G) | ◎ 5 Pages / 1 Alarm Page |
| Global format identifiers     |    | ;MTYPE= 3                |
| Additional identifiers        |    |                          |
| Page 1 Name [ ;Format ]       |    | Seite 1 ;ICO= POOL       |

| 0 | Content |
|---|---------|
|   |         |
|   |         |
|   |         |
|   |         |

Page 1 Name [;Format]

An additional page (page 0) is inserted, which represents a menu selection of the defined pages. The visual representation can be adjusted with the parameter MTYPE:

MTYPE=0 ( default ) : List view of the page names MTYPE=1 : Tile view with page names MTYPE=2 : Tile view with page names and small symbols MTYPE=3 : Tile view with large symbols

the symbols are defined with ICO = in the page parameters

example: MTYPE=2

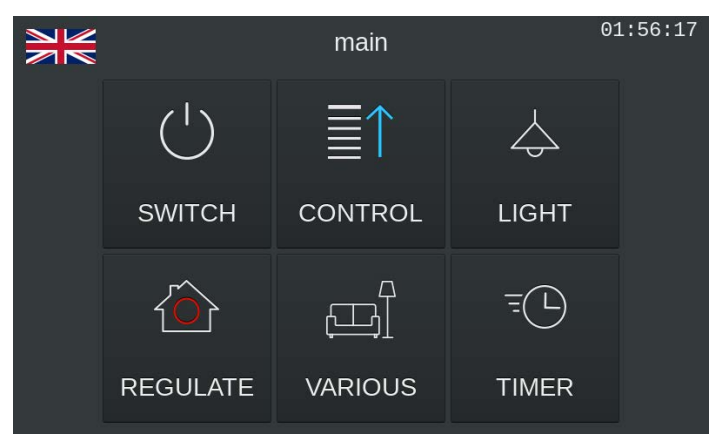

#### 1.1.6 F) User language chooser

Different translation files can be created between which the user can choose. The language is selected using flag symbols in the menu or on the first page. The display elements are then changed automatically.

| 1.1.7 <b>G)</b> | Pages                     |            |     |    |
|-----------------|---------------------------|------------|-----|----|
| G1              | Page scheme               |            |     |    |
| Page 0          | MENU                      | optional   | see | E) |
| Page1           | Control Page 1            |            |     |    |
| Page 2 5        | Control Pages             |            |     |    |
| Page 6          | optional Control Page / / | Alarm Page |     |    |

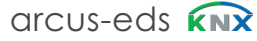

Content

#### G2 Global format identifiers / additional identifiers

These fields are used for global parameter setting. For example the following parameters can be used.

| STDLONG      | Interpretation of a manual input as LONG (Default 500ms)                                             |
|--------------|----------------------------------------------------------------------------------------------------|
| STDLONG=xx   | Determines the time (in ms) from which the manual input will be taken as LONG.                       |
| STDREP       | Default use of the general repetition rate. (Default 300ms)                                          |
| STDREP=xx    | Sets the repetition rate (in ms)                                                                     |
| CUSTOMLAYOUT | Disables Layout (4x2 and 2+4). Forces widget placement with x,y-koordinates<br>in Element [;Format]. |

#### G3 Pages Name ; Format

| General     | Page 1 Name [ Format ]  | \$SWITCH:ICO=ONOFE b off    |
|-------------|-------------------------|-----------------------------|
| + Page 1    |                         |                             |
| + Page 2    | Use PIN for Page2       | No Yes                      |
|             | Page 2 Name [ ;Format ] | \$CONTROL;ICO=SHUTTER_b_off |
| + Page 3    | Lice DIN fer Dege?      |                             |
| + Page 4    | Ose PIN IOI Pages       |                             |
| + Page 5    | Page 3 Name [ ;Format ] | \$LIGH1;ICO=ILLUMINATION    |
| the Dense C | Use PIN for Page4       | O No Ves                    |
| T Page 6    | Page 4 Name [ ;Format ] | \$REGULATE;ICO=HEATING      |
|             | Use PIN for Page5       | No Yes                      |
|             | Page 5 Name [ ;Format ] | \$VARIOUS;ICO=LIVING        |
|             | Use PIN for Page6       | No Yes                      |
|             | Page 6 Name [ ;Format ] | \$TIMER;ICO=TIMER           |

#### Page 2-5

Except for control page 1, all service pages can be protected/locked with a password. (Exception: When 6 control pages are defined, page 6 also can be protected with a password.)

#### Page 6 ( Alarm ) Name; Format

The name of the control or alarm page that appears in the layout menu can be assigned here. In addition, global alarm settings can be set here.

- RESCAN : Defines the time (in s) when alarm object is rescanned.
- BEEPOFF : Number of acoustic alarm signals
- AUTOHIDE : Leave alarm page if alarm condition is changed or confirmed in a different point.

e7 / Subject to change

| Arcus-EDS GmbH               |
|------------------------------|
| Rigaer Str. 88, 10247 Berlin |

www.arcus-eds.de sales@arcus-eds.de Tel.: +49 / (0) 30 / 2593 3914 Fax: +49 / (0) 30 / 2593 3915

arcus-eds **KNX** 

# 1.1.8 **H**) Use RTC

| General                |                             |                          |
|------------------------|-----------------------------|--------------------------|
| Temperature controller | Use PIN for Page3           | No Yes                   |
| H)<br>Heating          | Page 3 Name [ ;Format ]     | Seite 3 ;ICO=RTR_COMFORT |
| + Page 1               | Use PIN for Page4           | No Ves                   |
| + Page 2               | Page 4 Name [ ;Format ]     | Seite 4                  |
| + Page 3               | Use PIN for Page5           | O No Yes                 |
| + Page 4               | Page 5 Name [ ;Format ]     | Seite 5                  |
| + Page 5               | Use PIN for Page6           | O No Ves                 |
| + Page 6               | Page 6 Name [ ;Format ]     | Seite 6                  |
| H)                     | Use RTC                     | ○ No ◎ Yes               |
|                        | Room temperature controller | 1 Stage Heating 🗸        |
| I)                     | Use logic functions         | No O Yes                 |
|                        | Logic scheme                | IO-Schema 3              |

Content

If room temperature control is to be used, several control types are available. These are dealt with in an additional document.

|                             | ·                                |   |   |
|-----------------------------|----------------------------------|---|---|
| Page 4 Name [ ;Format ]     | 2 Stage Heating                  | ~ |   |
|                             | 1 Stage Cooling                  |   |   |
| Use PIN for Page5           | 2 Stage Cooling                  |   |   |
|                             | 1 Stage Heating/Cooling Switched |   |   |
| 'age 5 Name [ ;Format ]     | 2 Stage Heating/Cooling Switched |   |   |
|                             | 1 Stage Heating/Cooling Gap      |   |   |
| e PIN for Page6             | 2 Stage Heating/Cooling Gap      |   |   |
| 2                           | Fancoil Heating                  |   |   |
| Page 6 Name [ ;Format ]     | Fancoil Cooling                  |   |   |
|                             | Fancoil H/C Gap 4-Pipes          |   |   |
| Use RTC                     | Fancoil H/C switched 4-Pipes     |   |   |
|                             | Fancail H/C Gan 2 Dinor          |   | ~ |
| Room temperature controller | 2 Stage Heating                  |   | • |

# 1.1.9 I) Use logic functions

If logic written in LUA is to be used, the IO scheme must be selected. Depending on the scheme, various KNX objects are available that are not used otherwise in the GUI.

| Schema   | 1-Bit | 1-Byte | 2-Byte | 4-Byte |
|----------|-------|--------|--------|--------|
| Schema 1 | 10    | 8      | 8      | 5      |
| Schema 2 | 23    | 4      | 2      | 2      |
| Schema 3 | 15    | 12     | 2      | 2      |

Content

#### 1.2 **ETS Objects**

If no elements in the pages are activated yet, only the system objects (1-5) within topology are displayed.

| Ν    | lu Name    | <b>Object Function</b> | De | Gr | Length  | С | R | w | Ť | U | Data Type          | Priority |
|------|------------|------------------------|----|----|---------|---|---|---|---|---|--------------------|----------|
| ∎‡ 1 | I Time     | System Time input      |    |    | 3 bytes | С | R | W | Т | U | time of day        | Low      |
| ■₹ 2 | I Date     | System Date input      |    |    | 3 bytes | С | R | W | Т | U | date               | Low      |
| ■2 3 | IO On/Off  | System On/off          |    |    | 1 bit   | С | R | W | Т | U | switch             | Low      |
| ∎₹4  | IO Standby | System Standby         |    |    | 1 bit   | С | R | W | Т | U | switch             | Low      |
| ■₽ 5 | I LED      | System LED             |    |    | 1 byte  | С | R | W | Т | U | percentage (0100%) | Low      |

The date / time objects can be used for receiving and / or reading. These are used to synchronize the times in the KNX bus.

The ON / OFF object can be used for receiving and / or reading.

It shows the activity status of the TouchIT. (0 -> OFF 1-> ON or SCREENSAVE ).

Sending a 1 to the device sets it in ON mode (1st page or menu is displayed) regardless of whether

the device is in OFF or in SCREENSAVE mode.

Sending a 0 puts the device in the OFF state, regardless of whether the device is in the ON or SCREENSAVE state.

The standby object can be used for receiving and / or reading.

It shows the activity status of the TouchIT. (0 -> OFF or ON 1-> SCREENSAVE ). Sending a 1 to the device bright it in SCREENSAVER mode regardless of whether the device is in OFF or ON mode. Sending a 0 puts the device in the OFF state.

The SYSTEM-LED object actuates the optional notification LED (accessory) and is connected to the usual SIMPLE ALARM.

If RTC or logic function are used are the corresponding objects (6 - 31) respectively (32 - 62)

#### **HVAC Objects**

| N     | u Name                 | <b>Object Function</b> | De Gr | Length  | с | R | w | т | U | Data Type            | Priority |
|-------|------------------------|------------------------|-------|---------|---|---|---|---|---|----------------------|----------|
| ■26   | O Temperatur           | HVAC Temperature       |       | 2 bytes | С | R | W | Т | U | temperature (°C)     | Low      |
| ■2 7  | I External temperature | HVAC Temperature       |       | 2 bytes | С | R | W | Т | U | temperature (°C)     | Low      |
| ■28   | I HVAC mode            | HVAC Mode              |       | 1 byte  | С | R | W | Т | U | HVAC mode            | Low      |
|       |                        |                        |       |         |   |   |   |   |   | 1                    |          |
|       | i                      | i                      |       | ,       |   |   |   |   |   |                      |          |
| 29    | I Heating/Cooling      | HVAC Mode              |       | 1 bit   | С | - | W | - | U | cooling/heating      | Low      |
| ■2 30 | O Status 1             | HVAC Status            |       | 2 bytes | С | R | W | Т | U | RHCC status          | Low      |
| ■2 31 | O Status 2             | HVAC Status            |       | 1 byte  | С | R | W | Т | U | 8-bit unsigned value | Low      |

#### Logic Objects

| Ν     | lu | Name              | Obje  | De | Gr | Length  | с | R | W              | т | U | Data Type                                                      |
|-------|----|-------------------|-------|----|----|---------|---|---|----------------|---|---|----------------------------------------------------------------|
| ■2 32 | 2  | IO Logic 1-Bit 0  | Logic |    |    | 1 bit   | С | R | W              | Т | U | boolean                                                        |
| ■2 33 | 3  | IO Logic 1-Bit 1  | Logic |    |    | 1 bit   | С | R | W              | Т | U | boolean                                                        |
| ■2 34 | 1  | IO Logic 1-Bit 2  | Logic |    |    | 1 bit   | С | R | W              | Т | U | boolean                                                        |
|       |    |                   |       |    |    |         |   |   | <br> <br> <br> |   |   |                                                                |
| ■2 60 | 0  | IO Logic 2-Byte 2 | Logic |    |    | 2 bytes | С | R | W              | Т | U | 2-byte unsigned value, 2-byte signed value, 2-byte float value |
| ■2 61 | 1  | IO Logic 4-Byte 1 | Logic |    |    | 4 bytes | С | R | W              | Т | U | 4-byte unsigned value, 4-byte signed value, 4-byte float value |
| ■2 62 | 2  | IO Logic 4-Byte 2 | Logic |    |    | 4 bytes | С | R | W              | Т | U | 4-byte unsigned value, 4-byte signed value, 4-byte float value |

Additional objects are displayed when the page elements are selected. Element 1 ist active on page 1 and defined as a 1-Byte object. Topology will change as follows: Every element includes function-specific objects that can be linked.

The exact analogy between parameter view and object view within topology will be displayed as follows:

e.g. Page 1,element 1 equals 1.1 -A within topology and 1.1-B

| Nu    | u Name                 | <b>Object Function</b> | Description | Group Address | Length | с | R | w | т | U | Data Type          | Priority |
|-------|------------------------|------------------------|-------------|---------------|--------|---|---|---|---|---|--------------------|----------|
| 63    | 1.1-A IO, Value_       | 1-Byte Value           | Ventil 1    | 6/3/0         | 1 byte | С | R | W | Т | U | percentage (0100%) | Low      |
| ■2 64 | 1.1-B Input, Feedback_ | 1-Byte Value           |             |               | 1 byte | С | R | W | Т | U | percentage (0100%) | Low      |
| ■₹ 67 | 1.2-A IO, Value_       | 1-Byte Value           | Ventil 2    | 6/3/1         | 1 byte | С | R | W | Т | U | percentage (0100%) | Low      |
| ■2 68 | 1.2-B Input, Feedback_ | 1-Byte Value           |             |               | 1 byte | С | R | W | Т | U | percentage (0100%) | Low      |
| ■2 71 | 1.3-A IO, Value_       | 1-Byte Value           | Ventil 3    | 6/3/2         | 1 byte | С | R | W | Т | U | percentage (0100%) | Low      |
| ■2 72 | 1.3-B Input, Feedback_ | 1-Byte Value           |             |               | 1 byte | С | R | W | Т | U | percentage (0100%) | Low      |
| ■2 75 | 1.4-A IO, Value_       | 1-Byte Value           | Ventil 4    | 6/3/3         | 1 byte | С | R | W | Т | U | percentage (0100%) | Low      |

Α

VISU

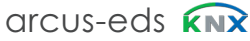

Α

VISU

|          | 2 Description Widgets                                 |   |   |
|----------|-------------------------------------------------------|---|---|
|          | Touch_IT V2                                           |   |   |
| <b>A</b> | 2.4 Control Elemente                                  |   |   |
| V150     | 2.1 Control Elements                                  |   |   |
|          | 2.1.1 Arrangement of the Control Elements             | C | _ |
|          | 2.1.2 Description of the Control Elements             |   | Ν |
|          | 2.2 Object & Element Types                            |   | E |
|          | 2.2.1 1 Bit                                           |   | - |
|          | 2.2.2 1 Byte                                          |   |   |
|          | 2.2.3 2 Byte                                          |   |   |
|          | 2.2.4 3 Byte                                          |   |   |
|          | 2.2.5 4 Byte                                          |   |   |
|          | 2.2.6 14 Byte                                         |   |   |
|          | 2.2.7 Scene Control                                   |   |   |
|          | 2.2.8 Light/ RGB Control                              |   |   |
|          | 2.2.9 Dimmer Control                                  |   |   |
|          | 2.2.10 Shutter Control                                |   |   |
|          | 2.2.11 HVAC Control                                   |   |   |
|          | 2.2.12 Timer                                          |   |   |
|          | 2.2.13 Datalogging                                    |   |   |
|          | 2.3 Elements Attribut Assignment                      |   |   |
|          | 2.3.1 Elements Size etc.                              |   |   |
|          | 2.3.2 Element Format                                  |   |   |
|          | Appendix                                              |   |   |
|          | Table 2 Listing of Identifiers and Elements           |   |   |
|          | Table 2A Identifier: Universal Button                 |   |   |
|          | Table 2B Identifier: Toggle Button                    |   |   |
|          | Table 2C Identifier: Incremental / Decremental Button |   |   |
|          | Table 2D Identifier: Timer / Scenes                   |   |   |
|          | Table 2E Identifier: Dimming RGB / HVAC               |   |   |
|          | Table 2F Identifier: Alarm                            |   |   |
|          |                                                       |   |   |

# 2 Description Widgets

The following section describes the usable widgets and their special parameterizing and displaying

#### 2.1 Control Elements

#### 2.1.1 Arrangement of the Control Elements

A maximum of 8 elements can be placed on a Touch\_IT page.

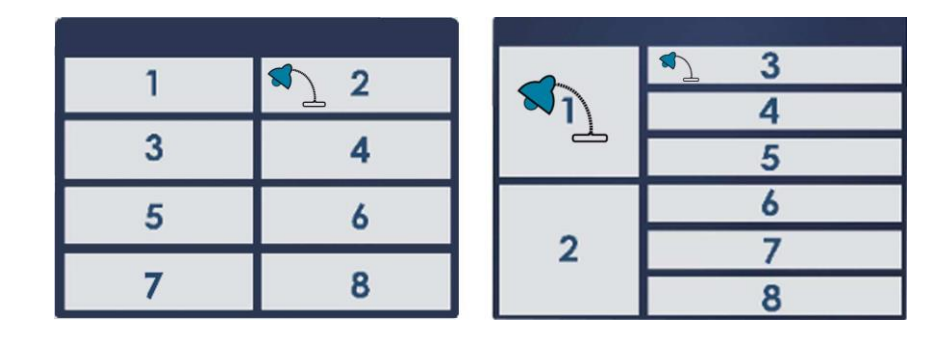

After uploading the parameters, the pages will be formatted automatically.

If there is a smaller number of elements on a page, they will be maximized to the available surface (in case that the expand- settings (vertically and horizontally) are enabled).

#### 2.1.2 Description of the Control Elements

#### **Selecting and Presetting Control Elements**

The selection of control elements is carried out through a parameterization within the ETS.

| a)       1 Byte         b)       1-Byte-Value-Picture-Button 0100%         c)       Normal         d)       No         Ø)       No         Ø)       No         Ø)       No         Ø)       No         Ø)       No         Ø)       No         Ø)       No         Yes       Image: Comparison of the second second se |
|----------------------------------------------------------------------------------------------------|
| b)       1-Byte-Value-Picture-Button 0.100%         c)       Normal         d)       No         Ø)       No         Ø)       No         Ø)       No         Ø)       No         Ø)       No         Ø)       No         Ø)       No         Yes       1         Ø)       No         Yes       1         Ø)       No         Yes       1         Ø)       No         Yes       1         BAD       1                                                                                                    |
| C)       Normal         d)       No         Ø       No         Ø       No         Ø       No         Ves       F)         No       Ves         g)       No         Ø       No         Ves       F)         BAD                                                                                                    |
| d)       No       Yes         e)       No       Yes         f)       No       Yes         g)       No       Yes         h)       No       Yes         i)       BAD                                                                                                    |
| e) © No Ves<br>f) No Ves<br>g) © No Ves<br>h) © No Ves<br>i) BAD                                                                                                    |
| f)       No       Yes         g)       No       Yes         h)       No       Yes         i)       BAD                                                                                                    |
| g) No Yes<br>h) No Yes<br>i) BAD                                                                                                    |
| h)  No Yes i) BAD                                                                                                    |
| i) bad                                                                                                    |
| ,                                                                                                    |
|                                                                                                    |
| 5 6<br>7 8                                                                                                    |
|                                                                                                    |
|                                                                                                    |
|                                                                                                    |
|                                                                                                    |

e7 / Subject to change

A V<u>ISU</u>

# 2.2 Object & Element Types

# a) Object Types

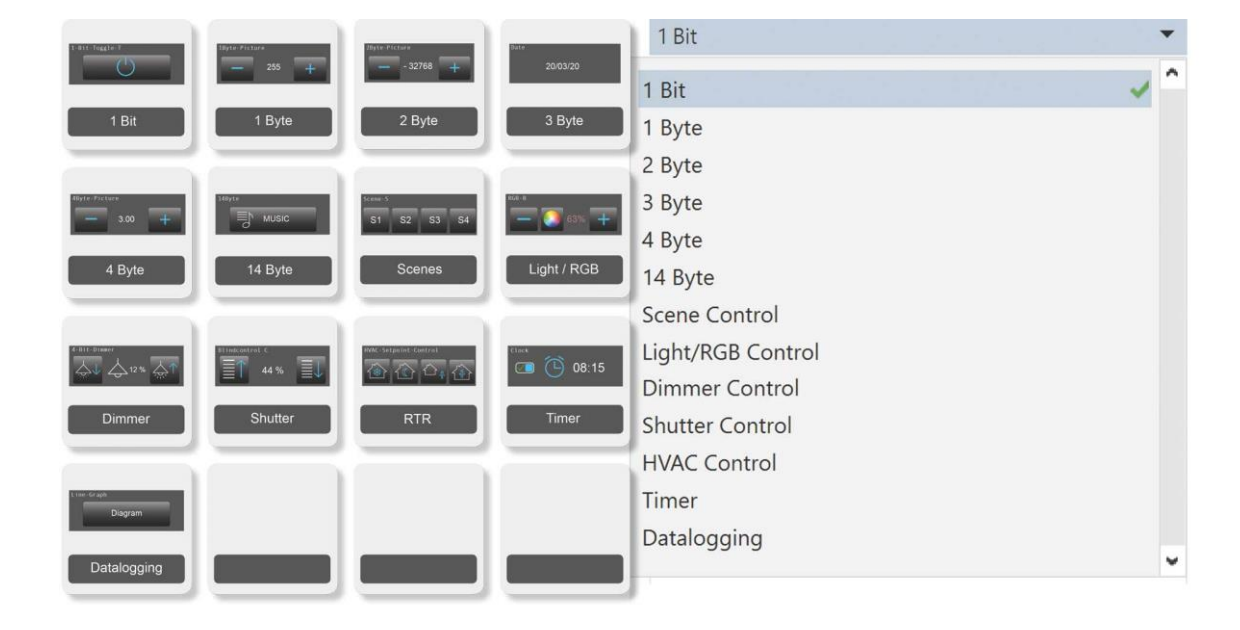

### b) Element Types

2.2.1 Element Types 1 Bit 1 Bit Object Type Element Type 1-bit-ON/OFF-Toggle-Text ~ None 1-bit-ON/OFF-Toggle-Text 1-bit-ON/OFF-Toggle-Pictures 1-bit-ON/OFF-Toggle-Text with Value А 1-bit-ON/OFF-Toggle-Pictures with Value 1-bit-ON/OFF-Text with Value 1-bit-ON/OFF-Pictures with Value В See Types TIMER 1-Bit-Value-Pushbutton 1-Bit-Timer-Profile 1-bit-Quad-ON/OFF-Status/Toggle-Text С 1-bit-Quad-ON/OFF-Status/Toggle-Picture 1-bit-Quad-Value-Pushbutton-Text D 1-bit-Quad-Value-Pushbutton-Picture

Content

| A          |        |                        |                       |             |    |        |   |   |   |   |   |           |
|------------|--------|------------------------|-----------------------|-------------|----|--------|---|---|---|---|---|-----------|
|            | Number | Name                   | <b>Object Functio</b> | Descriptior | Gr | Length | с | R | W | т | υ | Data Type |
| <b>■</b> ‡ | 63     | 1.1-A IO, Switching_   | Switch                |             |    | 1 bit  | С | R | W | Т | U | switch    |
| ₽          | 64     | 1.1-B Input, Feedback_ | Switch                |             |    | 1 bit  | С | R | W | Т | U | switch    |

# в

|          | Numbe | r Name                 | <b>Object Function</b> | De | Gr | Length | с | R | w | т | U | Data Type |
|----------|-------|------------------------|------------------------|----|----|--------|---|---|---|---|---|-----------|
| <b>₽</b> | 63    | 1.1-A Output, Value_   | 1-Bit Value Button     |    |    | 1 bit  | С | R | W | Т | U | 1-bit     |
| <b>₽</b> | 64    | 1.1-B Output, Value B_ | 1-Bit Value Button     |    |    | 1 bit  | С | R | W | Т | U | 1-bit     |

#### С

| -        |        |                        |                        |       |        |   |   |   |   |   |           |
|----------|--------|------------------------|------------------------|-------|--------|---|---|---|---|---|-----------|
|          | Number | Name                   | <b>Object Function</b> | De Gr | Length | С | R | w | т | U | Data Type |
| <b>;</b> | 63     | 1.1-A IO, Switching 1_ | Switch                 |       | 1 bit  | С | R | W | Т | U | switch    |
|          | 64     | 1.1-B IO, Switching 2_ | Switch                 |       | 1 bit  | С | R | W | Т | U | switch    |
| ₹        | 65     | 1.1-C IO, Switching 3_ | Switch                 |       | 1 bit  | С | R | W | Т | U | switch    |
| ∎‡       | 66     | 1.1-D IO, Switching 4_ | Switch                 |       | 1 bit  | С | R | W | Т | U | switch    |

#### D

|    | Number | Name                       | <b>Object Function</b> | De G | re Length | с | R | w | т | U | Data Type |
|----|--------|----------------------------|------------------------|------|-----------|---|---|---|---|---|-----------|
| ∎‡ | 63     | 1.1-A Output, Switching 1_ | Switch                 |      | 1 bit     | С | R | W | т | U | switch    |
| ∎₹ | 64     | 1.1-B Output, Switching 2_ | Switch                 |      | 1 bit     | С | R | W | Т | U | switch    |
| ∎‡ | 65     | 1.1-C Output, Switching 3_ | Switch                 |      | 1 bit     | С | R | W | Т | U | switch    |
| ∎‡ | 66     | 1.1-D Output, Switching 4_ | Switch                 |      | 1 bit     | С | R | W | Т | U | switch    |

A VISU

Content

#### 2.2.2

Element Types 1 Byte

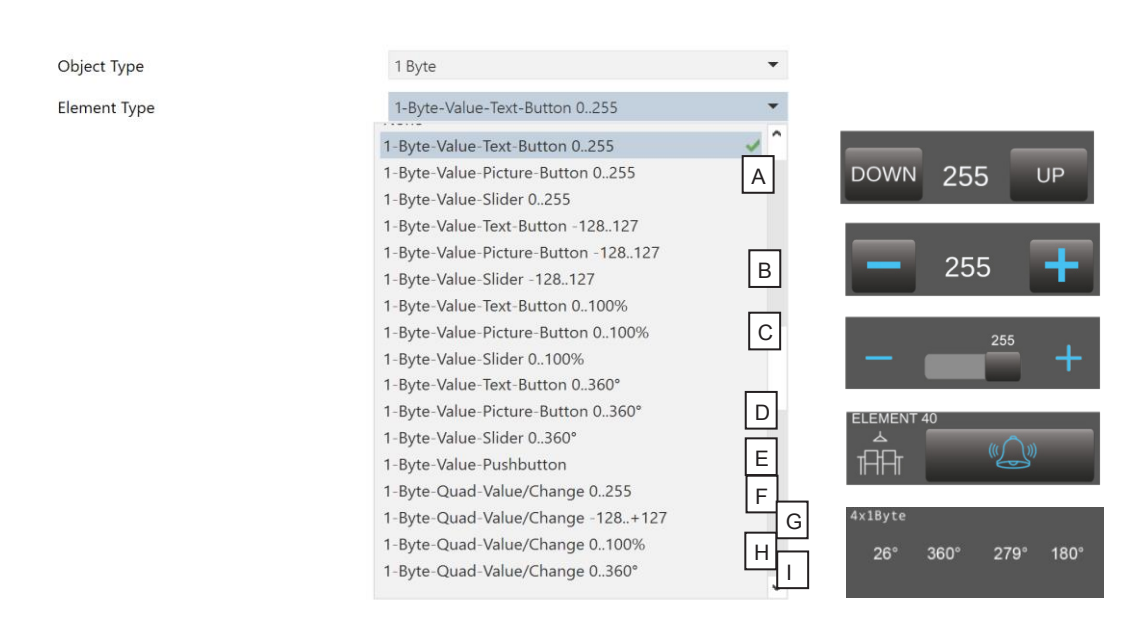

Α

|    | Number | Name                   | <b>Object Function</b> | De Gr | Length | С | R | W | т | U | Data Type             |
|----|--------|------------------------|------------------------|-------|--------|---|---|---|---|---|-----------------------|
| •₹ | 63     | 1.1-A IO, Value_       | 1-Byte Value           |       | 1 byte | С | R | W | Т | U | counter pulses (0255) |
| ∎₹ | 64     | 1.1-B Input, Feedback_ | 1-Byte Value           |       | 1 byte | С | R | W | Т | U | counter pulses (0255) |

в

| Numb         | er Name                | <b>Object Function</b> | De | Gr | Length | с | R | w | т | U | Data Type                |
|--------------|------------------------|------------------------|----|----|--------|---|---|---|---|---|--------------------------|
| <b>■‡</b> 63 | 1.1-A IO, Value_       | 1-Byte Value           |    |    | 1 byte | С | R | W | Т | U | counter pulses (-128127) |
| <b>■‡</b> 64 | 1.1-B Input, Feedback_ | 1-Byte Value           |    |    | 1 byte | С | R | W | Т | U | counter pulses (-128127) |

С

|              | Number | Name                   | <b>Object Function</b> | De | Gr | Length | с | R | w | т | U | Data Type          |
|--------------|--------|------------------------|------------------------|----|----|--------|---|---|---|---|---|--------------------|
| ∎‡ 6         | 3      | 1.1-A IO, Value_       | 1-Byte Value           |    |    | 1 byte | С | R | W | Т | U | percentage (0100%) |
| <b>■</b> ‡ 6 | 64     | 1.1-B Input, Feedback_ | 1-Byte Value           |    |    | 1 byte | С | R | W | Т | U | percentage (0100%) |

D

|   | Number | Name                   | Object Function | De | Gr | Length | с | R | w | т | U | Data Type       |
|---|--------|------------------------|-----------------|----|----|--------|---|---|---|---|---|-----------------|
| ₹ | 63     | 1.1-A IO, Value_       | 1-Byte Value    |    |    | 1 byte | С | R | W | Т | U | angle (degrees) |
| ţ | 64     | 1.1-B Input, Feedback_ | 1-Byte Value    |    |    | 1 byte | С | R | W | Т | U | angle (degrees) |

Е

| Numb         | er Name                | <b>Object Function</b> | De | Gre Length | С | R | w | т | U | Data Type                                |
|--------------|------------------------|------------------------|----|------------|---|---|---|---|---|------------------------------------------|
| <b>■‡</b> 63 | 1.1-A Output, Value_   | 1-Byte Value Button    |    | 1 byte     | С | R | W | Т | U | 8-bit unsigned value, 8-bit signed value |
| <b>■‡</b> 64 | 1.1-B Output, Value B_ | 1-Byte Value Button    |    | 1 byte     | С | R | W | Т | U | 8-bit unsigned value, 8-bit signed value |

# **Description Widgets**

3,5" TFT Colour Touch Display

# Touch\_IT V2

# arcus-eds

Content 

| E |  |
|---|--|
| - |  |

|          | Number | Name                  | Object Function De | e Gro | Length | с | R | w | т | U | Data Type             |
|----------|--------|-----------------------|--------------------|-------|--------|---|---|---|---|---|-----------------------|
| ∎₹       | 63     | 1.1-A Input, Value 1_ | 1-Byte Value       |       | 1 byte | С | R | W | Т | U | counter pulses (0255) |
| •₹       | 64     | 1.1-B Input, Value 2_ | 1-Byte Value       |       | 1 byte | С | R | W | Т | U | counter pulses (0255) |
| •₹       | 65     | 1.1-C Input, Value 3_ | 1-Byte Value       |       | 1 byte | С | R | W | Т | U | counter pulses (0255) |
| <b>₽</b> | 66     | 1.1-D Input, Value 4_ | 1-Byte Value       |       | 1 byte | С | R | W | Т | U | counter pulses (0255) |

#### G

|          | Number | Name                  | <b>Object Function</b> | De Gr | Length | с | R | w | т | U | Data Type                |
|----------|--------|-----------------------|------------------------|-------|--------|---|---|---|---|---|--------------------------|
| ∎‡       | 63     | 1.1-A Input, Value 1_ | 1-Byte Value           |       | 1 byte | С | R | W | Т | U | counter pulses (-128127) |
| ■₹       | 64     | 1.1-B Input, Value 2_ | 1-Byte Value           |       | 1 byte | С | R | W | Т | U | counter pulses (-128127) |
| ∎₹       | 65     | 1.1-C Input, Value 3_ | 1-Byte Value           |       | 1 byte | С | R | W | Т | U | counter pulses (-128127) |
| <b>‡</b> | 66     | 1.1-D Input, Value 4  | 1-Byte Value           |       | 1 byte | С | R | W | Т | U | counter pulses (-128127) |

#### н

|          | Number | Name                  | <b>Object Function</b> | De Gr | Length | С | R | w | т | U | Data Type          |
|----------|--------|-----------------------|------------------------|-------|--------|---|---|---|---|---|--------------------|
| <b>;</b> | 53     | 1.1-A Input, Value 1_ | 1-Byte Value           |       | 1 byte | С | R | W | Т | U | percentage (0100%) |
| ₹        | 54     | 1.1-B Input, Value 2_ | 1-Byte Value           |       | 1 byte | С | R | W | Т | U | percentage (0100%) |
| <b>‡</b> | 55     | 1.1-C Input, Value 3_ | 1-Byte Value           |       | 1 byte | С | R | W | Т | U | percentage (0100%) |
| <b>‡</b> | 56     | 1.1-D Input, Value 4_ | 1-Byte Value           |       | 1 byte | С | R | W | Т | U | percentage (0100%) |

#### ī

|    | Number | Name                  | Object Function De | e Gro | Length | С | R | W | т | U | Data Type       |
|----|--------|-----------------------|--------------------|-------|--------|---|---|---|---|---|-----------------|
| •₹ | 63     | 1.1-A Input, Value 1_ | 1-Byte Value       |       | 1 byte | С | R | W | Т | U | angle (degrees) |
|    | 64     | 1.1-B Input, Value 2_ | 1-Byte Value       |       | 1 byte | С | R | W | Т | U | angle (degrees) |
| ∎₹ | 65     | 1.1-C Input, Value 3_ | 1-Byte Value       |       | 1 byte | С | R | W | Т | U | angle (degrees) |
| ₹  | 66     | 1.1-D Input, Value 4_ | 1-Byte Value       |       | 1 byte | С | R | W | Т | U | angle (degrees) |

### 2.2.3

#### Element Types 2 Byte

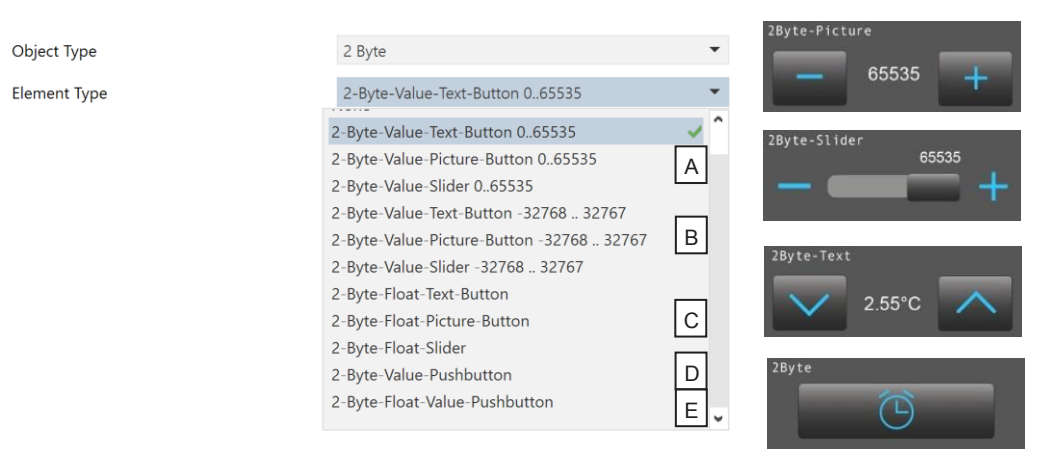

Α

|    | Number | Name                   | <b>Object Function</b> | De | Gr | Length  | С | R | w | т | U | Data Type |
|----|--------|------------------------|------------------------|----|----|---------|---|---|---|---|---|-----------|
| ₹  | 63     | 1.1-A IO, Value_       | 2-Byte Value           |    | i  | 2 bytes | С | R | W | Т | U | pulses    |
| ¢. | 64     | 1.1-B Input, Feedback_ | 2-Byte Value           |    | i  | 2 bytes | С | R | W | Т | U | pulses    |

В

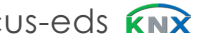

# **Description Widgets**

3,5" TFT Colour Touch Display

# Touch\_IT V2

# arcus-eds

|    | Number | Name                   | Object Function De | e Gi | Length  | с | R | W | т | U | Data Type         |
|----|--------|------------------------|--------------------|------|---------|---|---|---|---|---|-------------------|
| ∎₹ | 63     | 1.1-A IO, Value_       | 2-Byte Value       |      | 2 bytes | С | R | W | Т | U | pulses difference |
|    | 64     | 1.1-B Input, Feedback_ | 2-Byte Value       |      | 2 bytes | С | R | W | Т | U | pulses difference |

# С

|          | Number | Name                   | <b>Object Function</b> | De | Gr | Length  | с | R | w | т | U | Data Type          |
|----------|--------|------------------------|------------------------|----|----|---------|---|---|---|---|---|--------------------|
| <b>;</b> | 63     | 1.1-A IO, Value_       | 2-Byte Float Value     |    |    | 2 bytes | С | R | W | Т | U | 2-byte float value |
| 4        | 64     | 1.1-B Input, Feedback_ | 2-Byte Float Value     |    |    | 2 bytes | С | R | W | Т | U | 2-byte float value |

#### D

|   | Number | Name                   | <b>Object Function</b> | De ( | Gr | Length  | С | R | w | т | U | Data Type                                  |
|---|--------|------------------------|------------------------|------|----|---------|---|---|---|---|---|--------------------------------------------|
| ₹ | 63     | 1.1-A Output, Value_   | 2-Byte Value Button    |      | 2  | 2 bytes | С | R | W | Т | U | 2-byte unsigned value, 2-byte signed value |
| ₹ | 64     | 1.1-B Output, Value B_ | 2-Byte Value Button    |      | 2  | 2 bytes | С | R | W | Т | U | 2-byte unsigned value, 2-byte signed value |

### Е

|   | Number | Name                   | <b>Object Function</b>    | De | Gr | Length  | с | R | w | т | U | Data Type          |
|---|--------|------------------------|---------------------------|----|----|---------|---|---|---|---|---|--------------------|
|   | 63     | 1.1-A Output, Value_   | 2-Byte Float Value Button |    |    | 2 bytes | С | R | W | Т | U | 2-byte float value |
| ₹ | 64     | 1.1-B Output, Value B_ | 2-Byte Float Value Button |    |    | 2 bytes | С | R | W | Т | U | 2-byte float value |

| 2.2.4        | Element Types 3 Byte |          |         |
|--------------|----------------------|----------|---------|
|              |                      | Time     |         |
| Object Type  | 3 Byte               | - 23     | 3:59:58 |
| Element Type | 3-Byte-Time          | <b>•</b> |         |
| Element Size | None                 |          |         |
|              | 3-Byte-Time          | A Date   |         |
|              | 3-Byte-Date          | в 20     | 0/03/20 |
|              |                      |          |         |
|              |                      |          |         |
| Α            |                      |          |         |

|              | Number | Name                   | <b>Object Function</b> | De | Gr | Length  | с | R | w | т | U | Data Type   |
|--------------|--------|------------------------|------------------------|----|----|---------|---|---|---|---|---|-------------|
| ■‡ 6         | 53     | 1.1-A IO, Time_        | Time-Value             |    |    | 3 bytes | С | R | W | Т | U | time of day |
| <b>■</b> ‡ e | 54     | 1.1-B Input, Feedback_ | Time-Value             |    |    | 3 bytes | С | R | W | Т | U | time of day |

#### В

|      | Number | Name                   | <b>Object Function</b> | De | Gro | Length  | с | R | w | т | U | Data Type |
|------|--------|------------------------|------------------------|----|-----|---------|---|---|---|---|---|-----------|
| ∎‡ 6 | 53     | 1.1-A IO, Date_        | Date-Value             |    |     | 3 bytes | С | R | W | Т | U | date      |
| ∎‡ 6 | 54     | 1.1-B Input, Feedback_ | Date-Value             |    |     | 3 bytes | С | R | W | Т | U | date      |

Content

Content

| 2.2.5        | Element Types 4 Byte          |                   |
|--------------|-------------------------------|-------------------|
| Object Type  | 4 Byte                        | ↓<br>4Byte-Slider |
| Element Type | 4-Byte-Float-Text-Button      | ▼ 57.14           |
|              | None                          |                   |
|              | 4-Byte-Float-Text-Button      | ✓                 |
|              | 4-Byte-Float-Picture-Button   |                   |
|              | 4-Byte-Float-Slider           |                   |
|              | 4-Byte-Value-Pushbutton       |                   |
|              | 4-Byte-Float-Value-Pushbutton | В                 |

| Α        |        |                        |                        |    |    |         |   |   |   |   |   |                    |
|----------|--------|------------------------|------------------------|----|----|---------|---|---|---|---|---|--------------------|
|          | Number | r Name                 | <b>Object Function</b> | De | Gr | Length  | с | R | w | т | υ | Data Type          |
| <b>‡</b> | 63     | 1.1-A IO, Value_       | 4-Byte Float Value     |    |    | 4 bytes | С | R | W | Т | U | 4-byte float value |
| •₹       | 64     | 1.1-B Input, Feedback_ | 4-Byte Float Value     |    |    | 4 bytes | С | R | W | Т | U | 4-byte float value |

#### в

|   | Number | Name                   | <b>Object Function</b> | De | Gr | Length  | С | R | w | т | υ | Data Type                                  |
|---|--------|------------------------|------------------------|----|----|---------|---|---|---|---|---|--------------------------------------------|
| 2 | 63     | 1.1-A Output, Value_   | 4-Byte Value Button    |    |    | 4 bytes | С | R | W | Т | U | 4-byte unsigned value, 4-byte signed value |
|   | 64     | 1.1-B Output, Value B_ | 4-Byte Value Button    |    |    | 4 bytes | С | R | W | Т | U | 4-byte unsigned value, 4-byte signed value |

#### 2.2.6

Element Types 14 Byte

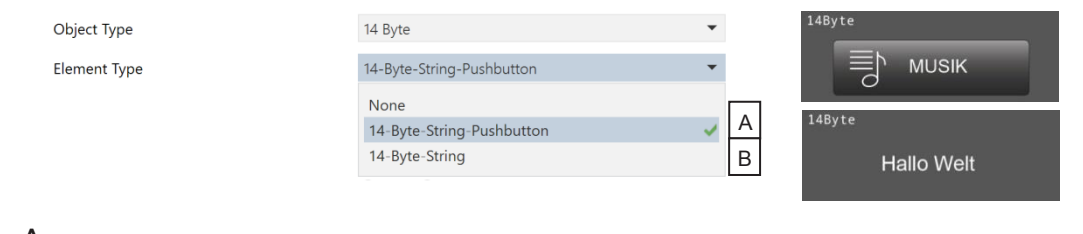

| A          | Numbe | r Name                | Object Function       | De 0 | Gre Lengt | n C | R | W | Т | U | Data Type                |
|------------|-------|-----------------------|-----------------------|------|-----------|-----|---|---|---|---|--------------------------|
| ∎ <b>‡</b> | 63    | 1.1-A Output, String_ | 14-Byte String Button |      | 14 byte   | s C | R | W | Т | U | Character String (ASCII) |

в

| Numbe        | er Name              | Object Function | De G | r Length | с | R | w | т | U | Data Type                |
|--------------|----------------------|-----------------|------|----------|---|---|---|---|---|--------------------------|
| <b>■‡</b> 63 | 1.1-A Input, String_ | String Value    |      | 14 bytes | С | R | W | Т | U | Character String (ASCII) |

Content

#### 2.2.7

Element Types Scene Control

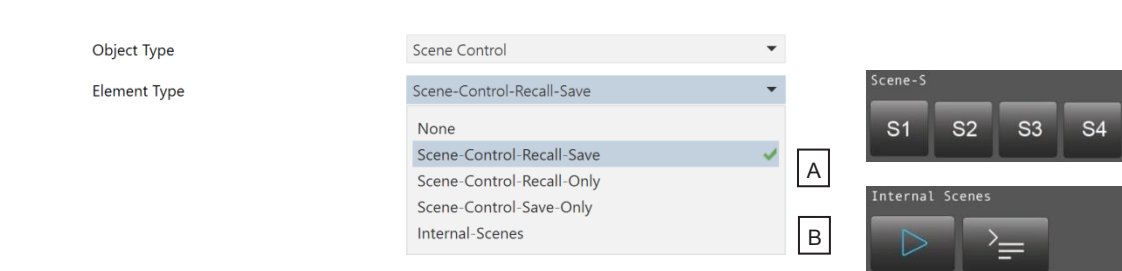

Α

|          | Number | Name                           | Object Function | De | Gr | Length | с | R | w | т | U | Data Type     |
|----------|--------|--------------------------------|-----------------|----|----|--------|---|---|---|---|---|---------------|
| ∎₹       | 63     | 1.1-A Output, Scene Control 1_ | Scene Control   |    |    | 1 byte | С | R | W | Т | U | scene control |
|          | 64     | 1.1-B Output, Scene Control 2_ | Scene Control   |    |    | 1 byte | С | R | W | Т | U | scene control |
| ∎₹       | 65     | 1.1-C Output, Scene Control 3_ | Scene Control   |    |    | 1 byte | С | R | W | Т | U | scene control |
| <b>₽</b> | 66     | 1.1-D Output, Scene Control 4_ | Scene Control   |    |    | 1 byte | С | R | W | Т | U | scene control |

в

|            | Number | Name                  | <b>Object Function</b> | De | Gr | Length | с | R | w | т | U | Data Type  |
|------------|--------|-----------------------|------------------------|----|----|--------|---|---|---|---|---|------------|
| <b>■</b> ‡ | 63     | 1.1-A Input, Trigger_ | Internal Scenes        |    |    | 1 bit  | С | R | W | Т | U | start/stop |
| ∎₹         | 64     | 1.1-B IO, Enable_     | Internal Scenes        |    |    | 1 bit  | С | R | W | Т | U | enable     |

2.2.8

Element Types Light / RGB Control

| Object Type  | Light/RGB Control |
|--------------|-------------------|
| Element Type | RGB-Dimmer-A      |
|              | None              |
|              | RGB-Dimmer-A      |
|              | RGB-Dimmer-B      |
|              | RGB-Dimmer-C      |
|              | RGB-Dimmer-D      |

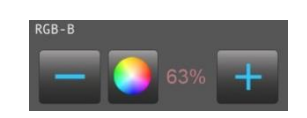

|   | Number | Name                 | <b>Object Function</b> | De | Gr | Length | с | R | w | т | U | Data Type          |
|---|--------|----------------------|------------------------|----|----|--------|---|---|---|---|---|--------------------|
| ₹ | 63     | 1.1-A Output, Red_   | RGB-Dimmer             |    |    | 1 byte | С | R | W | Т | U | percentage (0100%) |
| ₹ | 64     | 1.1-B Output, Green_ | RGB-Dimmer             |    |    | 1 byte | С | R | W | Т | U | percentage (0100%) |
| ₹ | 65     | 1.1-C Output, Blue_  | RGB-Dimmer             |    |    | 1 byte | С | R | W | Т | U | percentage (0100%) |
| ₹ | 66     | 1.1-D Output, White_ | RGB-Dimmer             |    |    | 1 byte | С | R | W | Т | U | percentage (0100%) |

e7 / Subject to change

www.arcus-eds.de sales@arcus-eds.de Tel.: +49 / (0) 30 / 2593 3914 Fax: +49 / (0) 30 / 2593 3915

Content 

#### 2.2.9

#### Element Type Dimmer Control

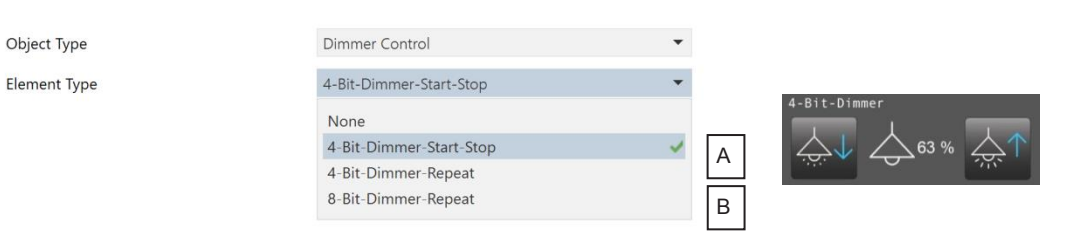

Α

|              | Number | Name                          | <b>Object Function</b> | De Gr | Length | с | R | w | т | U | Data Type          |
|--------------|--------|-------------------------------|------------------------|-------|--------|---|---|---|---|---|--------------------|
| ₹            | 63     | 1.1-A Output, ON/OFF_         | 4-Bit Dimmer           |       | 1 bit  | С | R | W | Т | U | switch             |
| 4            | 64     | 1.1-B Input, ON OFF Feedback_ | 4-Bit Dimmer           |       | 1 bit  | С | R | W | Т | U | switch             |
| <b>;</b>     | 65     | 1.1-C Output, Dimming_        | 4-Bit Dimmer           |       | 4 bit  | С | R | W | Т | U | dimming control    |
| <del>ب</del> | 66     | 1.1-D Input, Value Feedback_  | Dimming Control        |       | 1 byte | С | R | W | Т | U | percentage (0100%) |

#### в

|          | Number | Name                          | <b>Object Function</b> | De G | Length | С | R | w | т | U | Data Type          |
|----------|--------|-------------------------------|------------------------|------|--------|---|---|---|---|---|--------------------|
| ∎₹       | 63     | 1.1-A Output, ON/OFF_         | 8-Bit Dimmer           |      | 1 bit  | С | R | W | Т | U | switch             |
| ∎‡       | 64     | 1.1-B Input, ON OFF Feedback_ | 8-Bit Dimmer           |      | 1 bit  | С | R | W | Т | U | switch             |
| ∎₹       | 65     | 1.1-C Output, Value_          | 8-Bit-Dimmer           |      | 1 byte | С | R | W | Т | U | percentage (0100%) |
| <b>₽</b> | 66     | 1.1-D Input, Value Feedback_  | Dimming Control        |      | 1 byte | С | R | W | Т | U | percentage (0100%) |

#### 2.2.10

#### Element Type Shutter Control

| Object Type  |
|--------------|
| Element Type |
|              |

| Shutter-Blinds-Control-A                                                                 | • |
|------------------------------------------------------------------------------------------|---|
| Shatter-Billius-Control-A                                                                | Ŧ |
| None<br>Shutter-Blinds-Control-A<br>Shutter-Blinds-Control-B<br>Shutter-Blinds-Control-C | 1 |

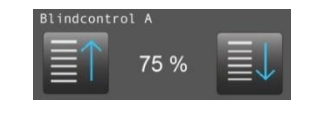

|            | Number | Name                            | Object Function | De | Gr | Length | с | R | W | т | U | Data Type          |
|------------|--------|---------------------------------|-----------------|----|----|--------|---|---|---|---|---|--------------------|
| ∎ <b>‡</b> | 63     | 1.1-A Output, LONG_             | Shutter Control |    |    | 1 bit  | С | R | W | Т | U | up/down            |
| ∎₹         | 64     | 1.1-B Output, SHORT_            | Shutter Control |    |    | 1 bit  | С | R | W | Т | U | up/down            |
| ∎₹         | 66     | 1.1-D Input, Position Feedback_ | Shutter Control |    |    | 1 byte | С | R | W | Т | U | percentage (0100%) |

arcus-eds KNX

# Description Widgets

3,5" TFT Colour Touch Display

# Touch\_IT V2

Object Type Element Type A VISU

Content

arcus-eds

#### 2.2.11

Element Type HVAC Control

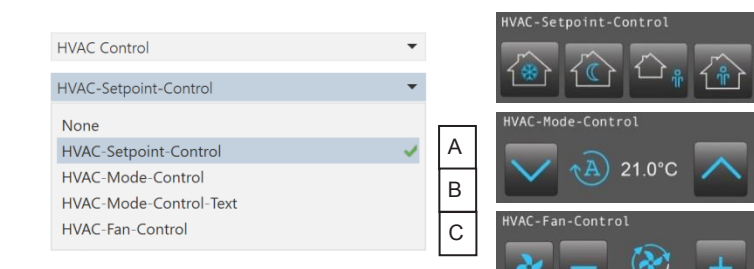

Α

|    | Number | Name                               | <b>Object Function</b> | De | Gr | Length  | с | R | w | т | U | Data Type        |
|----|--------|------------------------------------|------------------------|----|----|---------|---|---|---|---|---|------------------|
| ∎‡ | 63     | 1.1-A Output, Protection Setpoint_ | Thermostat Control     |    |    | 2 bytes | С | R | W | Т | U | temperature (°C) |
| ∎‡ | 64     | 1.1-B Output, Night Setpoint_      | Thermostat Control     |    |    | 2 bytes | С | R | W | Т | U | temperature (°C) |
| ∎‡ | 65     | 1.1-C Output, Standby Setpoint_    | Thermostat Control     |    |    | 2 bytes | С | R | W | Т | U | temperature (°C) |
| ₹  | 66     | 1.1-D Output, Comfort Setpoint_    | Thermostat Control     |    |    | 2 bytes | С | R | W | Т | U | temperature (°C) |

#### В

|          | Number | Name                              | <b>Object Function</b> | De Gre Length | с | R | w | т | U | Data Type        |
|----------|--------|-----------------------------------|------------------------|---------------|---|---|---|---|---|------------------|
| ₹        | 63     | 1.1-A Output, HVAC-Mode_          | HVAC-Mode              | 1 byte        | С | R | W | Т | U | HVAC mode        |
| <b>₽</b> | 64     | 1.1-B Input, Temperatur Feedback_ | HVAC-Mode              | 2 bytes       | С | R | W | Т | U | temperature (°C) |

#### С

| Numbe      | er Name                       | <b>Object Function</b> | De | Gr | Length | с | R | W | т | U | Data Type                            |
|------------|-------------------------------|------------------------|----|----|--------|---|---|---|---|---|--------------------------------------|
| <b>6</b> 3 | 1.1-A IO, Switch Manual/Auto_ | HVAC-Fan-Control       |    | 1  | bit    | С | R | W | Т | U | enable                               |
| ■₹ 64      | 1.1-B IO, Fan Speed_          | HVAC-Fan-Control       |    | 1  | byte   | С | R | W | Т | U | percentage (0100%), fan stage (0255) |

### 2.2.12

Element Type Timer

Object Type Element Type

| Timer                      | • |    |
|----------------------------|---|----|
| Alarmclock                 | • |    |
| None                       |   |    |
| Alarmclock                 | ~ |    |
| Alarmtimer                 |   |    |
| Astroclock                 |   |    |
| 1-Bit-Timer-Profile        |   |    |
| 1-Byte-Timer-Profile 0100% |   | EF |
| 1-Byte-Timer-Profile 0255  |   |    |
| 1-Byte-Timer-Profile-HVAC  |   | G  |
| 2-Byte-Float-Timer-Profile |   |    |

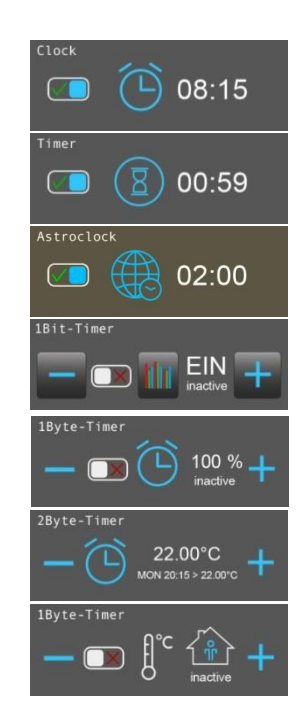

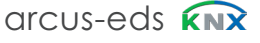

# Description Widgets 3,5" TFT Colour Touch Display Touch\_IT V2

.

arcus-eds

Content

| A                                                                               |                                                          |                                                                                                    |                                                                                                    |                                                                                                    |
|---------------------------------------------------------------------------------|----------------------------------------------------------|----------------------------------------------------------------------------------------------------|----------------------------------------------------------------------------------------------------|----------------------------------------------------------------------------------------------------|
|                                                                                 | Number *                                                 | Name                                                                                                    | Object Function                                                                                                    | De Gri Length C R W T U Data Type                                                                                                    |
| <b>‡</b>                                                                        | 53                                                       | 1.1-A Output, Alarmclock_                                                                                                    | Alarmclock                                                                                                    | 1 bit C R W T U alarm                                                                                                    |
| ∎≵∣                                                                             | 54                                                       | 1.1-B IO, Alarmclock Enable_                                                                                                    | Alarmclock                                                                                                    | 1 bit C R W T U enable                                                                                                    |
| D                                                                               | Number *                                                 | Name                                                                                                    | <b>Object Function</b>                                                                                                    | De Gr Length C R W T U Data Type                                                                                                    |
| ∎₹                                                                              | 63                                                       | 1.1-A Output, Timer_                                                                                                    | Timer                                                                                                    | 1 bit C R W T U switch                                                                                                    |
| ∎‡                                                                              | 64                                                       | 1.1-B IO, Timer Enable_                                                                                                    | Timer                                                                                                    | 1 bit C R W T U enable                                                                                                    |
| с                                                                               |                                                          |                                                                                                    |                                                                                                    |                                                                                                    |
|                                                                                 | Number *                                                 | Name                                                                                                    | <b>Object Function</b>                                                                                                    | De Gri Length C R W T U Data Type                                                                                                    |
| <b>₽</b>                                                                        | 63                                                       | 1.1-A Output, Timer_                                                                                                    | Astroclock                                                                                                    | 1 bit C R W T U switch                                                                                                    |
|                                                                                 | 64                                                       | 1.1-B IO, Timer Enable_                                                                                                    | Astroclock                                                                                                    | 1 bit C R W T U enable                                                                                                    |
| D                                                                               | Number *                                                 | Name                                                                                                    | Object Function                                                                                                    | De Gri Length C R W T U Data Type                                                                                                    |
|                                                                                 | 63                                                       | 1.1-A Output, Profile_                                                                                                    | 1-Bit Profile                                                                                                    | 1 bit C R W T U switch                                                                                                    |
| ∎‡                                                                              | 64                                                       | 1.1-B IO, Profile Enable_                                                                                                    | Profile                                                                                                    | 1 bit C R W T U enable                                                                                                    |
| Е                                                                               | Number                                                   | News                                                                                                    | Object Exaction                                                                                                    | De Cellemente C. D. W. T. H. Dete Ture                                                                                                    |
|                                                                                 | Number -                                                 | Name                                                                                                    | 1 Dute Draftle                                                                                                    | De Gri Length C R W I O Data Type                                                                                                    |
|                                                                                 | 55                                                       | I.I-A Output, Profile_                                                                                                    | I-Byte Profile                                                                                                    | I byte C K W I U percentage (0100%)                                                                                                    |
| <i>4</i><br>2                                                                   | 64                                                       | 11-B IO Profile Enable                                                                                                    | Profile                                                                                                    | 1 bit C R W T U enable                                                                                                    |
| ■4 <br>■2 <br>F                                                                 | 64<br>Number *                                           | 1.1-B IO, Profile Enable_                                                                                                    | Profile<br>Object Function                                                                                                    | 1 bit     C     R     W     T     U     enable       De     Gr     Length     C     R     W     T     U     Data Type                                                                                                    |
| = <b>₹</b>  0<br>   <b>₹</b>  0<br>   <b>₹</b>  0                               | 64<br>Number *                                           | 1.1-B IO, Profile Enable_<br>Name<br>1.1-A Output, Profile_                                                                                                    | Profile Object Function 1-Byte Profile                                                                                                    | 1 bit     C     R     W     T     U     enable       De     Gr     Length     C     R     W     T     U     Data Type       1 byte     C     R     W     T     U     counter pulses (0255)                                                                                                    |
| - ₹ <br> <br> <br> <br> <br> <br>                                               | <b>Number</b> *<br>53                                    | 1.1-B IO, Profile Enable_<br>Name<br>1.1-A Output, Profile_<br>1.1-B IO, Profile Enable_                                                                                                    | Profile Object Function 1-Byte Profile Profile                                                                                                  | 1 bit     C     R     W     T     U     enable       De     Gr     Length     C     R     W     T     U     Data Type       1 byte     C     R     W     T     U     counter pulses (0255)       1 bit     C     R     W     T     U     enable                                                                                                    |
| =4 <br>=≠ <br>=≠ <br>=≠ <br>=≠ <br>G                                            | Number *<br>53<br>54                                     | 1.1-B IO, Profile Enable_<br>Name<br>1.1-A Output, Profile_<br>1.1-B IO, Profile Enable_                                                                                                    | Profile Object Function 1-Byte Profile Profile                                                                                                  | 1 bit     C     R     W     T     U     enable       De     Gr     Length     C     R     W     T     U     Data Type       1 byte     C     R     W     T     U     counter pulses (0255)       1 bit     C     R     W     T     U     enable                                                                                                    |
| =                                                                               | Number *<br>53<br>54<br>Number *                         | 1.1-B IO, Profile Enable_<br>Name<br>1.1-A Output, Profile_<br>1.1-B IO, Profile Enable_<br>Name                                                                                                    | Profile           Object Function           1-Byte Profile           Profile           Object Function                                          | Ibit     C     R     W     T     U     enable       De     Gr     Length     C     R     W     T     U     Data Type       1 byte     C     R     W     T     U     counter pulses (0255)       1 bit     C     R     W     T     U     enable                                                                                                    |
| F<br>G                                                                          | Number *<br>53<br>54<br>Number *<br>63                   | 1.1-B IO, Profile Enable_<br>Name<br>1.1-A Output, Profile_<br>1.1-B IO, Profile Enable_<br>Name<br>1.1-A Output, Profile_                                                                                                    | Profile       Object Function       1-Byte Profile       Profile       Object Function       1-Byte Profile                                     | 1 bit       C       R       W       T       U       enable         De       Gr       Length       C       R       W       T       U       Data Type         1 byte       C       R       W       T       U       counter pulses (0255)         1 bit       C       R       W       T       U       enable         De       Gr       Length       C       R       W       T       U       pata Type         1 bit       C       R       W       T       U       pata Type         1 byte       C       R       W       T       U       pata Type                                                                                                    |
| F<br>G<br>T                                                                     | Number *<br>53<br>54<br>Number *<br>63<br>64             | 1.1-B IO, Profile Enable_<br>Name<br>1.1-A Output, Profile_<br>1.1-B IO, Profile Enable_<br>Name<br>1.1-A Output, Profile_<br>1.1-B IO, Profile Enable_                                                                                                    | Profile          Object Function         1-Byte Profile         Profile         Object Function         1-Byte Profile         Profile          | 1 bit       C       R       W       T       U       enable         De       Gr       Length       C       R       W       T       U       Data Type         1 byte       C       R       W       T       U       counter pulses (0255)         1 bit       C       R       W       T       U       enable         De       Gr       Length       C       R       W       T       U       pata Type         1 bit       C       R       W       T       U       pata Type         1 bit       C       R       W       T       U       pata Type         1 bit       C       R       W       T       U       pata Type         1 bit       C       R       W       T       U       pata Type |
| F<br>G<br>G                                                                     | Number *<br>53<br>54<br>Number *<br>63<br>64             | 1.1-B IO, Profile Enable_<br>Name<br>1.1-A Output, Profile_<br>1.1-B IO, Profile Enable_<br>Name<br>1.1-A Output, Profile_<br>1.1-B IO, Profile Enable_                                                                                                    | Profile       Object Function       1-Byte Profile       Profile       Object Function       1-Byte Profile       Profile                       | 1 bit     C     R     W     T     U     enable       De     Gr     Length     C     R     W     T     U     Data Type       1 byte     C     R     W     T     U     counter pulses (0255)       1 bit     C     R     W     T     U     enable                                                                                                    |
| =4<br>=4<br>=4<br>=4<br>=4<br>=4<br>=4<br>=4<br>=4<br>=4<br>=4<br>=4<br>=4<br>= | Number *<br>53<br>54<br>Number *<br>63<br>64             | 1.1-B IO, Profile Enable_<br>Name<br>1.1-A Output, Profile_<br>1.1-B IO, Profile Enable_<br>Name<br>1.1-A Output, Profile_<br>1.1-B IO, Profile Enable_                                                                                                    | Profile       Object Function       1-Byte Profile       Profile       Object Function       1-Byte Profile       Profile                       | 1 bit     C     R     W     T     U     enable       De     Gr     Length     C     R     W     T     U     Data Type       1 byte     C     R     W     T     U     counter pulses (0255)       1 bit     C     R     W     T     U     enable                                                                                                    |
| ₩<br>F<br>₩<br>₩<br>G<br>₩<br>H                                                 | Number *<br>53<br>54<br>Number *<br>63<br>64<br>Number * | 1.1-B IO, Profile Enable_         Name         1.1-A Output, Profile_         1.1-B IO, Profile Enable_         Name         1.1-A Output, Profile_         1.1-B IO, Profile Enable_         Name         Name         Name         Name         Name         Name         Name | Profile       Object Function       1-Byte Profile       Profile       Object Function       1-Byte Profile       Profile       Object Function | 1 bit       C       R       W       T       U       enable         De       Gr       Length       C       R       W       T       U       Data Type         1 byte       C       R       W       T       U       counter pulses (0255)         1 bit       C       R       W       T       U       enable         1 bit       C       R       W       T       U       pata Type         1 bit       C       R       W       T       U       pata Type         1 bit       C       R       W       T       U       pata Type         1 bit       C       R       W       T       U       enable                                                                                             |

2.2.13

■₹ 64

Element Type Datalogging

Profile

| Object Type  |
|--------------|
| Element Type |

1.1-B IO, Profile Enable\_

| Datalogging | -                     |
|-------------|-----------------------|
| Telegrams   | -                     |
| None        |                       |
| Telegrams   | <ul> <li>✓</li> </ul> |
| Line-Graph  |                       |
| Bar-Graph   |                       |

e7 / Subject to change

1 bit C R W T U enable

Content

# 2.3

### **Elements Attribute Assignments**

| Element Size      | C) Normal     |
|-------------------|---------------|
| Interactive       | d) 🔿 No 🔘 Yes |
| Use Element PIN   | e) O No Ves   |
| Align steps       | f) 🕖 No 🔘 Yes |
| Expand horizontal | g) 🔘 No 🕖 Yes |
| Expand vertical   | h) 🔘 No 🕖 Yes |
| Name [ ;Format ]  | i)            |

#### 2.3.1. Element Size etc.

#### C) Size

Determines, which element size is used. There are 4 sizes available (Small, Normal, Large, X-Large).

The fine adjustment of the **fonts** can be carried out directly via the Touch\_IT.

The sizes corresponding with the Icon Sizes (18/28/48/88px) special size 128px. (only internal icons)

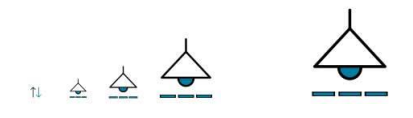

Subsequently, various presets can be adjusted.

#### d) interactive

YES: Element is used as a display with a control element. NO: Control element is solely used as a display.

#### e) Use Element PIN

YES: protect control element with a PIN

#### f) Align Steps

Round value up or down to a multiple of the stepwidth.

# Description Widgets 3,5" TFT Colour Touch Display Touch\_IT V2

arcus-eds

13:43:34

52.5%

On

Sun 23:01->On

#### g) Expand Horizontal

Maximize control element horizontally.

#### f) Expand Vertical

Maximize control element vertically.

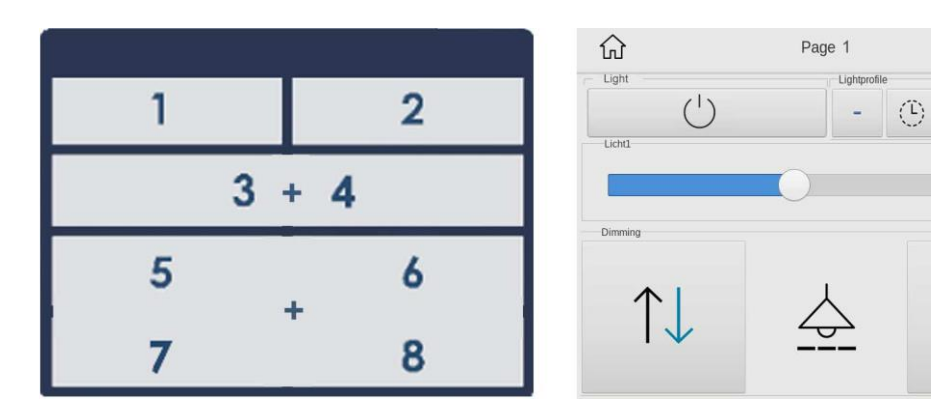

#### 2.3.2

#### Element name, Format

Element name : This name appears top/left of the widget

Element name = ELEMENT 1

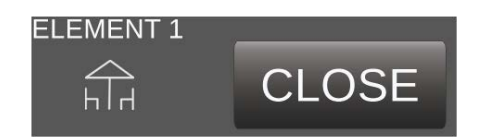

Format : Different identifiers (see Table 2A,2B,2C,2D,2E) allow the assignment of values as well as the desired design of the appearance of the elements according to the respective data type of the widget.

ELEMENT 11;ICO=DINING;IMGVAL=LIGHT2;MIN=0;MAX=255;STEPS=3 (see more Table2)

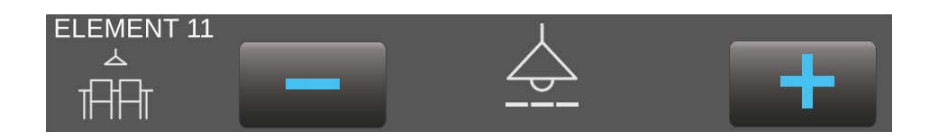

e7 / Subject to change

Content

# Table 2 - Listing of Identifiers and Elements

01 1-Bit Elements

|               | Element | Element Type                                                                                               |
|---------------|---------|----------------------------------------------------------------------------------------------------|
| Image         | Range   | Format                                                                                                    |
| 1Bit-Toggle-T | 1       | 1-bit-ON/OFF-Toggle-Text                                                                                   |
| EIN           | 0/1     | B0,B1,AL,AH,NOBG,LOGIC,BSWAP, RDRQ,PIN                                                                     |
| 1Bit-Toggle-P | 2       | 1-bit-ON/OFF-Toggle-Picture                                                                                |
| $\bigcirc$    | 0/1     | IMGSET,AL,AH,NOBG,LOGIC,BSWAP, RDRQ,PIN                                                                    |
| 1Bit-Toggle-T | 3       | 1-bit-ON/OFF-Toggle-Text with Value                                                                        |
| AUS AUS       | 0/1     | W,L0,L1,B0,B1,AL,AH,NOBG,LOGIC,BSWAP, LSWAP,RDRQ,PIN                                                       |
| 1Bit-Toggle-P | 4       | 1-bit-ON/OFF-Toggle-Picture with Value                                                                     |
| Ŷ V           | 0/1     | W,L0,L1,B0,B1,AL,AH,NOBG,LOGIC,BSWAP,LSWAP,RDRQ,PIN                                                        |
| 1Bit-T        | 5       | 1-bit-ON/OFF-Text with Value                                                                               |
| AUS AUS AN    | 0/1     | W,L0,L1,B0,B1,AL,AH,NOBG,LOGIC,BSWAP, LSWAP,RDRQ,PIN                                                       |
| 1Bit-P        | 6       | 1-bit-ON/OFF-Picture with Value                                                                            |
|               | 0/1     | W;B0,B1,IMGSET,AL,AH,NOBG,LOGIC, BSWAP,LSWAP,RDRQ,PIN                                                      |
|               |         | Example:<br>ELEMENT 6 ;IMGSET=LIGHT                                                                        |
| 1Bit          | 40      | 1-Bit-Value-Pushbutton                                                                                     |
| G             | 0/1     | IMG, ,RELEASE,PRESS,LABEL,NOBG,JUMP,LOGIC,LOGICR,PIN                                                       |
| ELEMENT 40    |         | Examples:<br>ELEMENT 40 ;PRESS=1 ;IMG=BELL_b_on                                                            |
| STC           | P       | ;RELEASE=1; LABEL=STOP                                                                                     |
| 4x1Bit-T      | 85      | 1-bit-Quad-ON/OFF-Status/Toggle-Text                                                                       |
| OFF ON ON OFF | 4x 0/1  | LABELS,N,W,NOBG,ALARM,RDRQ,PIN                                                                             |
| 4x1Bit-P      | 86      | 1-bit-Quad-ON/OFF-Status/Toggle- Picture                                                                   |
|               | 4x 0/1  | IMGSETS,N,W,NOBG,ALARM,RDRQ,PIN                                                                            |
|               |         | Example:<br>ELEMENT 86 ;IMGSETS=BELL,AL,LIGHT3 ;N=3                                                        |
| 4x18it-T      | 87      | 1-bit-Quad-Value-Pushbutton-Text                                                                           |
| OFF ON ON OFF | 4x 1    | LABELS,N,W,NOBG,PRESS,PIN                                                                                  |
| 4x18it-P      | 88      | 1-bit-Quad-Value-Pushbutton-Picture                                                                        |
|               | 4x 1    | IMGSETS,N,W,NOBG,PRESS,PIN                                                                                 |
|               |         | <b>Default:</b><br>IMGSETS=ONOFF ;PRESS=1,0,1,0<br><b>Example</b> :<br>IMGSETS=window,door; N=2 ;PRESS=0,1 |

www.arcus-eds.de sales@arcus-eds.de Tel.:+49/(0)30/25933914 Fax:+49/(0)30/25933915 arcus-eds KNX

# 3,5" TFT Colour Touch Display Touch\_IT V2

arcus-eds

# 02 1-Byte Elements

|                          | Element  | Element Type                                                                          |
|--------------------------|----------|---------------------------------------------------------------------------------------|
| Image                    | Range    | Format                                                                                |
| 1Byte-Text               | 10       | 1-Byte-Value-Text-Button 0 255                                                        |
| DOWN 255 UP              | 0 255    | W,B-,B+,PF,STEPS,MIN,MAX,AL,AH,NOBG, REP,RDRQ,PIN                                     |
| DOWN                     | 0 UP     | <b>Default:</b><br>;B+=UP;B-=DOWN;MIN=0;MAX=255;STEPS=37;REP=1000;                    |
| 1Byte-Picture            | 11       | 1-Byte-Value-Picture-Button 0 255                                                     |
| 255 +                    | 0 255    | W,PF,IMGSET,STEPS,MIN,MAX,AL,AH,NOBG,REP,IMGVAL,RDRQ,PIN                              |
|                          | 255 🕂    | <b>Default:</b><br>;IMGSET=PLUSMINUS; MIN=0;MAX=255;STEPS=37;REP=1000;                |
| 1Byte-Slider<br>255      | 12       | 1-Byte-Value-Slider 0 255                                                             |
| +                        | 0 255    | W,PF,IMGSET,STEPS,MIN,MAX,AL,AH,NOBG, REP,                                            |
| ELEMENT 12<br>20         | (100)    | EXAMPLE:(expand Horizontal)<br>ELEMENT 12 ;ICO=SOUND ;W=200 ;MIN=20 ;MAX=100 ;REP=500 |
| 1Byte-Pictu              | 13       | 1-Byte-Value-Text-Button -128 127                                                     |
| DOWN 128 UP              | -128 127 | W,B-,B+,PF,STEPS,MIN,MAX,AL,AH,NOBG, REP,RDRQ,PIN                                     |
| 1Byte-Picture            | 14       | 1-Byte-Value-Picture-Button -128 127                                                  |
| 128 +                    | -128 127 | W,PF,IMGSET,STEPS,MIN,MAX,AL,AH,NOBG,REP,IMGVAL,RDRQ,PIN                              |
| 1Byte-Slider<br>-128     | 15       | 1-Byte-Value-Slider -128 127                                                          |
| + +                      | -128 127 | W,PF,IMGSET,STEPS,MIN,MAX,AL,AH,NOBG, REP,RDRQ,PIN                                    |
|                          |          |                                                                                       |
| 1Byte-Text               | 16       | 1-Byte-Value-Text-Button 0 100%                                                       |
| DOWN 100 % UP            | 0255     |                                                                                       |
| 18vte-Picture            | 17       | W,B-,B+,PF,STEPS,MIN,MAX,AL,AH,NOBG, REP,RDRQ,PIN                                     |
| 100 %                    | 0 255    |                                                                                       |
| 1Byte-Slider             | 19       | vv,PF,IIVIGSET,STEPS,MIN,MAX,AL,AH,NOBG,REP,IMGVAL,RDRQ,PIN                           |
| 100 %                    | 0 255    |                                                                                       |
|                          | 0200     | W,PF,IMGSET,STEPS,MIN,MAX,AL,AH,NOBG, REP,RDRQ,PIN                                    |
|                          |          |                                                                                       |
| 1Byte-Text               | 19       | 1-Byte-Value-Text-Button 0 360°                                                       |
| DOWN 360 <sup>c</sup> UP | 0 255    | W B- B+ PE STEPS MIN MAX AL AH NORG REP RDRO PIN                                      |
| 1Byte-Picture            | 20       | 1-Byte-Value-Picture-Button 0 360°                                                    |
| — 360° +                 | 0 255    | W,PF,IMGSET,STEPS,MIN,MAX,AL,AH,NOBG.REP.IMGVAL.RDRQ.PIN                              |
| 1Byte-Slider             | 21       | 1-Byte-Value-Slider 0 360°                                                            |
|                          | 0 255    | W,PF,IMGSET,STEPS,MIN,MAX,AL,AH,NOBG, REP,RDRQ,PIN                                    |
|                          |          |                                                                                       |

Content

Arcus-EDS GmbH ww RigaerStr.88, 10247Berlin sa

www.arcus-eds.de sales@arcus-eds.de

Tel.:+49/(0)30/25933914 Fax:+49/(0)30/25933915 arcus-eds KNX

# Appendix – Table 1 3,5" TFT Colour Touch Display Touch\_IT V2

arcus-eds

|                               | Element         | Element Type                                        |
|-------------------------------|-----------------|-----------------------------------------------------|
| Image                         | Range           | Format                                              |
| 1Byte                         | 41              | 1-Byte-Value-Pushbutton                             |
| G                             | 0 255           | IMG,PRESS,RELEASE,LABEL,NOBG,JUMP, LOGIC,LOGICR,PIN |
|                               |                 |                                                     |
|                               |                 |                                                     |
| 1Byte-Timer                   | 63              | 1-Byte-Timer-Profile 0 100%                         |
| - B 100 % +                   | 0 255           | W,PF,MIN,MAX,STEP,OVRTO,NOBG,IMG, RDRQ,PIN,PPIN     |
|                               |                 |                                                     |
|                               |                 |                                                     |
| 1Byte-Timer                   | 64              | 1-Byte-Timer-Profile 0 255                          |
| - (1) 233 +                   | 0 255           | W,MIN,MAX,STEP,OVRTO,NOBG,IMG, RDRQ,PIN,PPIN        |
|                               |                 |                                                     |
|                               |                 |                                                     |
| 4x1Byte                       | 89              | 1-Byte-Quad-Value/Change 0 255                      |
| 100 lux 80 lux 255 lux        | 4x ( 0 255 )    | W,PF,N,RDRQ                                         |
|                               |                 |                                                     |
|                               |                 |                                                     |
| 4x1Byte                       | 90              | 1-Byte-Quad-Value/Change -128 127                   |
| -58 -128 127 80               | 4x ( -128 127 ) | W,PF,N,RDRQ                                         |
|                               |                 |                                                     |
|                               |                 |                                                     |
| 4x1Byte                       | 91              | 1-Byte-Quad-Value/Change 0 100%                     |
| 35 N 25 N 135 N               | 4x ( 0 255 )    | W,PF,N,RDRQ                                         |
|                               |                 |                                                     |
|                               |                 |                                                     |
| 4x1Byte                       | 92              | 1-Byte-Quad-Value/Change 0 360°                     |
| <del>26°</del> 360° 279° 180° | 4x ( 0 255 )    | W,PF,N,RDRQ                                         |

Content

VISU

arcus-eds **KNX** 

# 03 2-Byte Elements

|                                                 | Element                 | Element Type                                                                         |
|-------------------------------------------------|-------------------------|--------------------------------------------------------------------------------------|
| Image                                           | Range                   | Format                                                                               |
| 28yte-Text<br>DOWN 65535 UP                     | 22                      | 2-Byte-Value-Text-Button 0 65535                                                     |
|                                                 | 0 65535                 | W,B-,B+,PF,STEPS,MIN,MAX,AL,AH,NOBG, REP,RDRQ,PIN                                    |
| ELEMENT22_Water limit                           | 440 liter Up            | ÒŠÒT ÒÞVGG_Water limit<br>LIÔUMDÜÜŐŒ/QJÞLÍ/ØMã∕r¦LT Q⊧M €€LT Œ∕M €€LÌVÒÚÙMG€         |
| 2Byte-Slider<br>65535<br>                       | 23                      | 2-Byte-Value-Picture-Button 0 65535                                                  |
|                                                 | 0 65535                 | W,PF,IMGSET,STEPS,MIN,MAX,AL,AH,NOBG, REP,RDRQ,PIN                                   |
|                                                 | 24                      | 2-Byte-Value-Slider 0 65535                                                          |
|                                                 | 0 65535                 | W,PF,IMGSET,STEPS,MIN,MAX,AL,AH,NOBG, REP,RDRQ,PIN                                   |
| 28yte-Text<br>DOWN -32768 UP                    | 25                      | 2-Byte-Value-Text-Button -3276832767                                                 |
|                                                 | -32768 32787            | W,B-,B+,PF,STEPS,MIN,MAX,AL,AH,NOBG, REP,RDRQ,PIN                                    |
| 28yte-Picture<br>-32768 +                       | 26                      | 2-Byte-Value-Picture-Button -3276832767                                              |
|                                                 | -32768 32787            | W,PF,IMGSET,STEPS,MIN,MAX,AL,AH,NOBG,REP,RDRQ,PIN                                    |
| ELEMENT26_Temperature                           | -267 °C +               | ELEMENT26_Temperature limit<br>;ICO=RTR_PROTECTION_b;PF=°C;MIN=-270;MAX=260;STEPS=10 |
| 28yte-Slider<br>-32768                          | 27                      | 2-Byte-Value-Slider -32768 32767                                                     |
|                                                 | -32768 32787            | W,PF,IMGSET,STEPS,MIN,MAX,AL,AH,NOBG, REP,RDRQ,PIN                                   |
| 28yte-Text<br>DOWN 2.55°C UP                    | 30                      | 2-Byte-Float-Text-Button                                                             |
|                                                 | -671088.64<br>670760,96 | W,B-,B+,PF,STEPS,MIN,MAX,AL,AH,NOBG, REP,RDRQ,DC,PIN,*                               |
| 2Byte-Picture                                   | 31                      | 2-Byte-Float-Picture-Button                                                          |
|                                                 | -671088.64<br>670760,96 | W,PF,IMGSET,STEPS,MIN,MAX,AL,AH,NOBG, REP,RDRQ,DC,PIN,*                              |
| ELEMENT32_Setpoint                              | 21.9°C                  | ELEMENT32_Setpoint<br>;ICO=TEMPERATURE;PF=°C;MIN=15;MAX=25;STEPS=90;DC=1             |
| 28yte-51ider<br>66.67 +                         | 32                      | 2-Byte-Float-Slider                                                                  |
|                                                 | -671088.64<br>670760,96 | W,PF,IMGSET,STEPS,MIN,MAX,AL,AH,NOBG, REP,RDRQ,DC,PIN,*                              |
| 2Byte                                           | 42                      | 2-Byte-Value-Pushbutton                                                              |
|                                                 | 0 65535                 | IMG,PRESS,RELEASE,LABEL,NOBG,JUMP, LOGIC,LOGICR,PIN                                  |
| 28yte                                           | 43                      | 2-Byte-Float-Value-Pushbutton                                                        |
|                                                 | -671088.64<br>670760,96 | IMG,PRESS,RELEASE,LABEL,NOBG,JUMP, LOGIC,LOGICR,PIN                                  |
| ELEMENT43_SEND_28yte_default ICON               |                         | ELEMENT43_SEND_2Byte_default ICON                                                    |
| 2Byte-Timer<br>22.00°C<br>MON 20:15 > 22.00°C + | 66                      | 2-Byte-Float-Timer-Profile                                                           |
|                                                 | -671088.64<br>670760,96 | W,PF,MIN,MAX,STEP,OVRTO,NOBG,IMG,RDRQ,PIN,PPIN                                       |
|                                                 |                         |                                                                                      |

Content

VISU

www.arcus-eds.de sales@arcus-eds.de Tel.:+49/(0)30/25933914 Fax:+49/(0)30/25933915

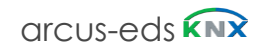
# 3,5" TFT Colour Touch Display Touch\_IT V2

arcus-eds

# A VISU

#### 04 3-Byte Time / Date Elements

|          | Element | Element Type              |  |  |  |
|----------|---------|---------------------------|--|--|--|
| Image    | Range   | Format                    |  |  |  |
|          |         |                           |  |  |  |
|          |         |                           |  |  |  |
| Time     | 50      | 3-Byte-Time               |  |  |  |
| 23:59:58 | Time    | LONG,NOBG,ACTUAL,RDRQ,PIN |  |  |  |
|          |         |                           |  |  |  |
|          |         |                           |  |  |  |
| Date     | 51      | 3-Byte-Date               |  |  |  |
| 20/03/20 | Date    | LONG,NOBG,ACTUAL,RDRQ,PIN |  |  |  |

Content

# 3,5" TFT Colour Touch Display Touch\_IT V2

arcus-eds

Content

#### 05 **4-Byte Elements**

|                       | Element  | Element Type                                                        |  |  |
|-----------------------|----------|---------------------------------------------------------------------|--|--|
| Image                 | Range    | Format                                                              |  |  |
|                       |          |                                                                     |  |  |
|                       |          |                                                                     |  |  |
| 4Byte-Text            | 33       | 4-Byte-Float-Text-Button                                            |  |  |
| 3.00°C                | IEEE 754 | W,B-,B+,PF,STEPS,MIN,MAX,AL,AH,NOBG,<br>REP,RDRQ,DC,PIN,*,INT,UINT  |  |  |
| 4Byte-Picture         | 34       | 4-Byte-Float-Picture-Button                                         |  |  |
| - 3.00 +              | IEEE 754 | W,PF,IMGSET,STEPS,MIN,MAX,AL,AH,NOBG,<br>REP,RDRQ,DC,PIN,*,INT,UINT |  |  |
| 4Byte-Slider<br>57.14 | 35       | 4-Byte-Float-Slider                                                 |  |  |
|                       | IEEE 754 | W,PF,IMGSET,STEPS,MIN,MAX,AL,AH,NOBG,<br>REP,RDRQ,DC,PIN,*,INT,UINT |  |  |
|                       |          |                                                                     |  |  |
|                       |          |                                                                     |  |  |
| 4Byte                 | 44       | 4-Byte-Value-Pushbutton                                             |  |  |
| C                     | IEEE 754 | IMG,PRESS,RELEASE,LABEL,NOBG,JUMP,<br>LOGIC,LOGICR,PIN              |  |  |
|                       |          |                                                                     |  |  |
|                       |          |                                                                     |  |  |
| 4Byte                 | 45       | 4-Byte-Float-Value-Pushbutton                                       |  |  |
| $\bigcirc$            | IEEE 754 | IMG,PRESS,RELEASE,LABEL,NOBG,JUMP, LOGIC,LOGICR,PIN                 |  |  |

Tel.:+49/(0)30/25933914 Fax: +49/(0) 30/2593 3915

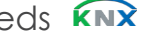

# 3,5" TFT Colour Touch Display Touch\_IT V2

arcus-eds

#### 06 14-Byte Elements

|            | Element | Element Type                                        |  |  |  |  |
|------------|---------|-----------------------------------------------------|--|--|--|--|
| Image      | Range   | Format                                              |  |  |  |  |
|            |         |                                                     |  |  |  |  |
|            |         |                                                     |  |  |  |  |
| 14Byte     | 46      | 14-Byte-String-Pushbutton                           |  |  |  |  |
|            | 14 Byte | IMG,PRESS,RELEASE,LABEL,NOBG,JUMP, LOGIC,LOGICR,PIN |  |  |  |  |
|            |         |                                                     |  |  |  |  |
|            |         |                                                     |  |  |  |  |
| 14Byte     | 52      | 14-Byte-String                                      |  |  |  |  |
| Hallo Welt | 14 Byte | NOBG.TEXT.RDRQ                                      |  |  |  |  |

Content

VISU

07

# 3,5" TFT Colour Touch Display Touch\_IT V2

**Scene Elements** 

arcus-eds

|                 | Element | Element Type                                             |  |  |
|-----------------|---------|----------------------------------------------------------|--|--|
| Image           | Range   | Format                                                   |  |  |
|                 |         |                                                          |  |  |
|                 |         |                                                          |  |  |
| Scene-RS        | 55      | Scene-Control-Recall-Save                                |  |  |
| RS1 RS2 RS3 RS4 | 063     | TO,N,IMAGES,LABELS,SCENES,MOD, NOBG,PIN,PPIN             |  |  |
| Scene-R         | 56      | Scene-Control-Recall-Only                                |  |  |
| R1 R2 R3 R4     | 063     | TO,N,IMAGES,LABELS,SCENES,MOD, NOBG,PIN                  |  |  |
| Scene-S         | 57      | Scene-Control-Save-Only                                  |  |  |
| S1 S2 S3 S4     | 063     | TO,N,IMAGES,LABELS,SCENES,MOD, NOBG,PIN                  |  |  |
|                 |         |                                                          |  |  |
|                 |         |                                                          |  |  |
| Internal Scenes | 58      | Internal-Scene                                           |  |  |
|                 |         | SELECT,NOBG,ONSTART,SCGRP,TRIGINV, IMG,PLAYONLY,PLAYSTOP |  |  |

#### Element No. 55

TO,N,MOD,Nx,Sx ( x = 1..4 ),NOBG,PIN,PPIN

#### Element No. 56

N,MOD,Nx,Sx ( x = 1..4 ),NOBG,PIN

#### Element No. 57

N,MOD,Nx,Sx ( x = 1..4 ),NOBG,PIN

Content

# 3,5" TFT Colour Touch Display Touch\_IT V2

arcus-eds

#### 08 RGB Elements

|                        | Element      | Element Type                                  |  |  |
|------------------------|--------------|-----------------------------------------------|--|--|
| Image                  | Range        | Format                                        |  |  |
|                        |              |                                               |  |  |
|                        |              |                                               |  |  |
| RGB-A                  | 76           | RGB-Dimmer-A                                  |  |  |
| - ** +                 | 4x ( 0 255 ) | W,STEPS,IMGSET,B-,B+,NOBG,RGBH,RGBW, RDRQ,PIN |  |  |
| RGB-B                  | 77           | RGB-Dimmer-B                                  |  |  |
| 63% +                  | 4x ( 0 255 ) | W,STEPS,IMGSET,B-,B+,NOBG,RGBH,RGBW, RDRQ,PIN |  |  |
| RGB-C                  | 78           | RGB-Dimmer-C                                  |  |  |
| <b>—</b> 81 % <b>+</b> | 4x ( 0 255 ) | W,STEPS,IMGSET,B-,B+,NOBG,RGBH,RGBW, RDRQ,PIN |  |  |
| RGB-D                  | 79           | RGB-Dimmer-D                                  |  |  |
| 90% +                  | 4x ( 0 255 ) | W,STEPS,IMGSET,B-,B+,NOBG,RGBH,RGBW, RDRQ,PIN |  |  |

Content

e7 / Subject to change

Tel::+49/(0)30/25933914 Fax:+49/(0)30/25933915 arcus-eds **KNX** 

# 3,5" TFT Colour Touch Display Touch\_IT V2

arcus-eds

#### 09 Dimmer Elements

|                            | Element | Element Type                              |  |  |
|----------------------------|---------|-------------------------------------------|--|--|
| Image                      | Range   | Format                                    |  |  |
|                            |         |                                           |  |  |
|                            |         |                                           |  |  |
| 4-Bit-Dimmer               | 70      | 4-Bit-Dimmer-Start-Stop                   |  |  |
|                            | 0 15    | W,B-,B+,STEP,REP,TO,IMGSET,NOBG, RDRQ,PIN |  |  |
| 4-Bit-Dimmer<br>↓ 63 % ↓ ↑ | 71      | 4-Bit-Dimmer-Repeat                       |  |  |
|                            | 0 15    | W,B-,B+,STEP,REP,TO,IMGSET,NOBG, RDRQ,PIN |  |  |
|                            |         |                                           |  |  |
|                            |         |                                           |  |  |
| 8-Bit-Dimmer               | 72      | 8-Bit-Dimmer-Repeat                       |  |  |
|                            | 0 255   | W,B-,B+,STEP,REP,TO,IMGSET,NOBG, RDRQ,PIN |  |  |

Content

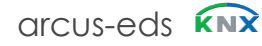

arcus-eds

# VISU

### 10 Shutter-Blinds Elements

|                            | Element | Element Type                         |
|----------------------------|---------|--------------------------------------|
| Image Range                |         | Format                               |
|                            |         |                                      |
|                            |         |                                      |
| Blindcontrol A             | 73      | Shutter-Blinds-Control-A             |
| <b>≣</b> ↑ 75 % <b>≣</b> ↓ | 0/1     | W,B-,B+,REP,TO,IMGSET,NOBG, RDRQ,PIN |
| Blindcontrol B             | 74      | Shutter-Blinds-Control-B             |
| <b>≣</b> ↑ 65 % <b>≣</b> ↓ | 0/1     | W,B-,B+,REP,TO,IMGSET,NOBG, RDRQ,PIN |
| Blindcontrol C             | 75      | Shutter-Blinds-Control-C             |
| <b>≣</b> ↑ 44 % <b>■</b> ↓ | 0/1     | W,B-,B+,REP,TO,IMGSET,NOBG, RDRQ,PIN |

Content

www.arcus-eds.de RigaerStr.88, 10247Berlin sales@arcus-eds.de

Arcus-EDS GmbH

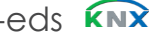

# 3,5" TFT Colour Touch Display Touch\_IT V2

arcus-eds

#### 11 **HVAC Elements**

|                       | Element                 | Element Type                                      |  |  |  |
|-----------------------|-------------------------|---------------------------------------------------|--|--|--|
| Image                 | Range                   | Format                                            |  |  |  |
|                       |                         |                                                   |  |  |  |
|                       |                         |                                                   |  |  |  |
| HVAC-Setpoint-Control | 80                      | HVAC Setpoint-Control                             |  |  |  |
|                       | -671088.64<br>670760,96 | W,TO,DC,STEP,T,MIN,MAX,NOBG,MASK, INTERN,RDRQ,PIN |  |  |  |
|                       |                         |                                                   |  |  |  |
|                       |                         |                                                   |  |  |  |
| HVAC-Mode-Control     | 81                      | HVAC Mode-Control                                 |  |  |  |
| ✓ (À) 21.0°C          | 04                      | W,NOBG,MASK,INTERN,TSET RDRQ,PIN                  |  |  |  |
| HVAC-Mode-Control     | 82                      | HVAC Mode-Control-Text                            |  |  |  |
| auto 35.0°C           | 04                      | W,NOBG,MASK,INTERN,TSET, RDRQ,PIN                 |  |  |  |
|                       |                         |                                                   |  |  |  |
|                       |                         |                                                   |  |  |  |
| HVAC-Fan-Control      | 83                      | HVAC-Fan-Control                                  |  |  |  |
| * - 🛞 +               | 0 255                   | W,NOBG,STEPS,FANSTAGE                             |  |  |  |
|                       |                         |                                                   |  |  |  |
|                       |                         |                                                   |  |  |  |
| 1Byte-Timer           | 65                      | 1-Byte-Timer-Profile HVAC                         |  |  |  |
|                       | 0 255                   | W,OVRTO,NOBG,IMG,RDRQ,PIN,PPIN                    |  |  |  |

Content

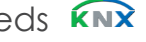

3,5" TFT Colour Touch Display Touch\_IT V2

arcus-eds

#### 12 **Overview Time / Date Elements**

|                                        | Element | Element Type                                                |
|----------------------------------------|---------|-------------------------------------------------------------|
| Image                                  | Range   | Format                                                      |
|                                        |         |                                                             |
|                                        |         |                                                             |
| Clock                                  | 60      | Alarmclock                                                  |
| 08:15                                  | 0/1     | W.ALTO.SILENT.NOBG.RDRQ.PIN.PPIN                            |
|                                        |         |                                                             |
|                                        |         |                                                             |
| Timer                                  | 61      | Alarmtimer                                                  |
| 00:59                                  | 0/1     | W ALTO SILENT NOBG RDRO PIN PPIN                            |
|                                        | I       |                                                             |
|                                        |         |                                                             |
| Astroclock                             | 59      | Astroclock                                                  |
| 02:00                                  | 0/1     |                                                             |
|                                        |         |                                                             |
|                                        |         |                                                             |
| 1Bit-Timer                             |         |                                                             |
|                                        | 62      | 1-Bit-Timer-Profile There are also different timer profiles |
|                                        |         |                                                             |
|                                        |         |                                                             |
| 1Byte-Timer                            |         |                                                             |
|                                        | 63      | 1-Byte-Timer-Profile 0 100%                                 |
|                                        |         |                                                             |
|                                        |         |                                                             |
| - C 255 +                              | 64      | 1-Byte-Timer-Profile 0 255                                  |
|                                        |         |                                                             |
|                                        |         |                                                             |
| 2Byte-Timer                            |         |                                                             |
| - (b) 22.00°C<br>MON 20:15 > 22.00°C + | 66      | 2-Byte-Float-Timer-Profile                                  |
|                                        | 1       |                                                             |
|                                        |         |                                                             |
| 1Byte-Timer                            |         |                                                             |
|                                        | 65      | 1-Byte-Timer-Profile HVAC                                   |

Content

VISU

e7 / Subject to change

Arcus-EDS GmbH RigaerStr.88, 10247Berlin www.arcus-eds.de sales@arcus-eds.de Tel.:+49/(0)30/25933914 Fax: +49/(0) 30/2593 3915 arcus-eds **KNX** 

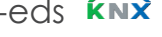

# 3,5" TFT Colour Touch Display Touch\_IT V2

arcus-eds

#### 13 Datalogging

|            | Element | Element Type   |
|------------|---------|----------------|
| Image      | Range   | Format         |
|            |         |                |
|            |         |                |
| Telegrams  | 95      | Telegrams      |
| Telegrams  |         | OBJS,LABEL,PIN |
|            |         |                |
|            |         |                |
| Line-Graph | 96      | Line-Graph     |
| Diagram    |         | DGRM,LABEL,PIN |
|            |         |                |
|            |         |                |
| Bar-Graph  | 97      | Bar-Graph      |
| Diagram    |         | DGRM,LABEL,PIN |

Content

VISU

e7 / Subject to change

Tel.:+49/(0)30/25933914 Fax: +49/(0) 30/2593 3915

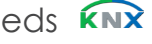

### Appendix – Table 2A 3,5" TFT Colour Touch Display Touch\_IT V2

arcus-eds

Content 

# Table 2A

| Identifier        | assign in CAPITAL LETTERS                                                       |                      |                                                                                                    |
|-------------------|---------------------------------------------------------------------------------|----------------------|----------------------------------------------------------------------------------------------------|
| Format            |                                                                                 | DEFAULT /<br>EXAMPLE |                                                                                                    |
| ICO               | Defines an Icon which appears on left side of the Widget                        | ICO=TERRACE          | ELEMENT 1 ;ICO=TERRACE ;LABEL=CLOSE                                                                                                    |
| тс                | Text color in widget                                                            | TC = #404404         | NOBG eliminates the button's surface and the                                                                                                    |
| BFONT             | Userdefined Font size on Button                                                 | BFONT=16             | display is visualized directly on the background.                                                                                                    |
| LFONT             | Userdefined Font size on Label                                                  | LFONT=16             |                                                                                                    |
| BCOL              | Text color on Button                                                            | BCOL=GREEN           | NOBG                                                                                                    |
| LCOL              | Text color on Label                                                             | LCOL=#196F3D         |                                                                                                    |
| NOBG              | No button background                                                            |                      |                                                                                                    |
| IMG               | Choosing an image (icon) for pushbutton                                         | IMG=SEND             | For 1-Blt Pushbutton<br>Default value : PRESS = 1                                                                                                    |
| LABEL             | Text default for button                                                         | LABEL= send off      |                                                                                                    |
| PRESS             | Value that will be sent when pressing button                                    |                      | JUMP changes to Page n<br>(JUMP=3 > landing page is page3)                                                                                                    |
| RELEASE           | Value that will be sent when releasing button                                   |                      | Using LOGIC, LUA functions can be activated or<br>manually incorporated in a LUA syntax-based<br>logical function which is triggered when pressing                                                                                               |
| JUMP              | Command to jump to any page                                                     | JUMP=3               | the button.                                                                                                    |
| LOGIC             | Function call or direct incorporation of a logical function                     |                      | manually incorporated in a LUA syntax-based logical<br>function which is triggered when <b>releasing</b> the button                                                                                                    |
| LOGICR            | Function call or direct incorporation of a logical function                     |                      | Quad elements (Pushbutton)                                                                                                    |
| N                 | Number of buttons displayed (up to N=4)                                         | ;N=3                 | 1 Bit Value ;PRESS =1,0,1                                                                                                    |
| PRESS/<br>RELEASE | Value<br>can be set for each Quad element                                       |                      | 1 Byte Value with POP UP                                                                                                    |
| LABELS            | Labeling of Buttons with Text                                                   | ;LABELS =1,2,3       | *** 24 ^ +                                                                                                    |
| J(N)              | Command to jump to any page                                                     | ;J1=2;J2=4           | × ✓                                                                                                    |
| PIN               | In case "Use PIN" is selected, an individual password can be assigned using PIN |                      | ;J1=1;J2=4<br>Pushbutton 1 > jump to page1<br>Pushbutton 2 > jump to page4<br>Using <b>PIN</b> , an individual password can be assigned.<br>If "Use PIN" is selected, the default master password<br>will be used in case <b>PIN</b> is not set. |

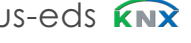

### TABLE 2B

| ld | dentifier :                          | TOGGLE BUTTON                                                                    |                      |                                                                                                    |
|----|--------------------------------------|----------------------------------------------------------------------------------|----------------------|----------------------------------------------------------------------------------------------------|
| !  | Identifier assign in CAPITAL LETTERS |                                                                                  |                      |                                                                                                    |
| F  | ormat                                |                                                                                  | DEFAULT /<br>EXAMPLE | $\rightarrow$                                                                                                    |
| v  | V                                    | Determines width of button/display surface                                       |                      | Display area   Button area<br>W defines the relation between Display- and<br>Button-area.<br>W = 40 (Standard) sets Display area = Button area<br>W >40 (Standard) sets Display area > Button area |
| 11 | MGSET                                | Choosing set of images                                                           | IMGSET=LIGHT         | ON/OFF Toggle Button IMGSET defines the use of ICONS in Buttons and Labels                                                                                                    |
| B  | 30                                   | Text for button on "0"                                                           | B0=OFF               | IMGSET=LIGHT (PNG-TILES)                                                                                                    |
| В  | 31                                   | Text for button on "1"                                                           | B1=ON                |                                                                                                    |
| L  | .0                                   | Text for display on "0"                                                          | L0=OFF               |                                                                                                    |
| L  | .1                                   | Text for display on "1"                                                          | L0=ON                | LIGHT I off LIGHT I on LIGHT b off LIGHT b on                                                                                                    |
| В  | BSWAP                                | Switch between display of the current state and the subsequent state ( button )  |                      |                                                                                                    |
| L  | .SWAP                                | Switch between display of the current state and the subsequent state ( display ) |                      | RDRQ sent a read request at start-up for the used widgets.                                                                                                    |
| F  | RDRQ                                 | Read Request                                                                     |                      | This parameter only works when Communication<br>Address and Receive Flag are set.                                                                                                    |
| А  | AL.                                  | Alarm lower limit                                                                |                      | AL/AH They serve as a limit setting the temporal point from which an alarm is detected                                                                                                    |
| А  | λH                                   | Alarm upper limit                                                                |                      |                                                                                                    |
| I  | MGSETS                               | Labeling of Buttons in a Quad element with Imagesets                             | only                 | Quad elements (TOGGLE BUTTON)                                                                                                    |
| A  | ALARM                                | Occurs when the transition from "0"to"1"                                         |                      | ;IMGSETS=BELL,AL,LIGHT3;N=3;ALARM                                                                                                    |
|    |                                      |                                                                                  |                      |                                                                                                    |

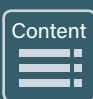

### TABLE 2C

| Identifier : | INCREMENTAL / DECREMENTAL                    | BUTTON               |                                                                                                    |
|--------------|----------------------------------------------|----------------------|----------------------------------------------------------------------------------------------------|
| Identifier   | assign in CAPITAL LETTERS                    |                      |                                                                                                    |
| Format       |                                              | DEFAULT /<br>EXAMPLE | — +                                                                                                    |
| IMGSET       | Choosing set of images for up&down           | IMGSET=PM            | PM_down.png PM_up.png                                                                                                    |
| IMGVAL       | measured value-oriented image incorporation  | IMGVAL=LIGHT         | LIGHT_0 LIGHT_85 LIGHT_170 LIGHT_255<br>Use <b>B</b> - and <b>B</b> + to determine the on                                        |
| B+           | Text for button on incrementing              | B+= UP               | increasing and decreasing Buttons                                                                                                |
| В-           | Text for button on decrementing              | B-= DOWN             | Using <b>PF</b> , a unit of measurement can be<br>adjusted according to the measured value.                                      |
| PF           | Declaration of the unit                      | PF=°C                | 2 Byte Value Float > PF=°C is predefined<br>eleminating PF set PF=                                                               |
| STEPS        | Setting step quantity                        | STEPS=3              | DC defines the displayed decimal places.                                                                                         |
| MIN          | Setting of lower limit                       | MIN=0                | Use * to determine a multiplication factor.                                                                                      |
| MAX          | Setting of upper limit                       | MIN=255              | adjusting the value between MIN and MAX.                                                                                         |
| REP          | Setting repetition rate                      |                      | <b>REP</b> When pressing the buttons a little longer, REP sets the interval                                                      |
| DC           | Number of displayed decimal places           | DC=2                 | by which the values are sent.<br>( in milliseconds )                                                                             |
| *            | Multiplication factor                        |                      | Using <b>INT</b> the number range can be<br>changed from floating point ( float ) to                                             |
| INT          | Shift of number range to integer             |                      | integers ( integer ).                                                                                                    |
| UINT         | Shift of number range<br>to unsigned integer |                      | Using <b>UINT</b> the number range can be<br>changed from floating point ( float ) to<br>unsigned integers ( unsigned Integer ). |

A V<u>ISU</u>

# TABLE 2D

| Identifier : | TIMER / SC                                                               | ENES                                                  |                                                                                                    |
|--------------|--------------------------------------------------------------------------|-------------------------------------------------------|----------------------------------------------------------------------------------------------------|
| Identifier   | assign in CAPITAI                                                        | LETTERS                                               |                                                                                                    |
| Format       |                                                                          |                                                       | OVRTO determines the span of time, after which the                                                                                                    |
| OVRTO        | Determines the time ( in minutes ) until manual settings are overwritten |                                                       | settings made manually by the user are overwritten by<br>the values set in the time table.<br>( in minutes )                                                 |
| LONG         | Activating weekda                                                        | ny statement                                          | Use LONG to add weekday to time.                                                                                                    |
| ACTUAL       | Visualising interna                                                      | al time                                               | communication objects )                                                                                                    |
| ТО           | Time allowance in                                                        | ms for input analysis                                 | Using <b>TO</b> , it is possible to determine from what point<br>onwards ( in milliseconds ) the manual input is<br>interpreted as holding the button down.) |
|              |                                                                          |                                                       | Using <b>MOD</b> , the output control can be adjusted.                                                                                                    |
| SCENES       | Determination of l                                                       | ocations in use                                       | SINGLE:<br>Displayed buttons communicate via Scene Control<br>1. SC2-SC4 have no functions.                                                                  |
| MOD          | Setting output par                                                       | ameters                                               | DIFF:<br>Displayed buttons communicate via the                                                                                                    |
|              | SINGLE                                                                   | Saving and activation via SC1                         | corresponding<br>Scene Control objects.<br>DUAL:<br>Displayed buttons communicate via SC1 and SC2                                                            |
|              | DUAL                                                                     | Saving control via SC2 and retrieving control via SC1 | Use<br>SC1 to retrieve and SC2 to save scenes. SC3-<br>SC4 have no functions.                                                                                |
|              | DIFF                                                                     | SC1SC4 are working independently                      | SELECT limits the internal used object by their object number.                                                                                               |
| SELECT       |                                                                          |                                                       | With <b>ONSTART</b> , an automatic start at Power or when the power returns are initiated.                                                                   |
|              |                                                                          |                                                       | -                                                                                                    |
| ONSTART      | response to Powe                                                         | r On                                                  | <b>SCGRP</b> =a : a = 1 16 defines a group of scenes. If one of the scenes in this goup is enabled all other scenes                                          |
| SCGRP        | group of scenes                                                          |                                                       | are stopped.                                                                                                    |
| TRGINV       | Inverts the trigger                                                      | function                                              | IMG : image to set in front of the start-button.                                                                                                    |
| IMG          | picture to the left edge                                                 |                                                       | BLAYONI V anhythe play butter is disclosed Otar (1)                                                                                                    |
| PLAYONLY     | play only operate                                                        |                                                       | only by the bus with trigger or enable.                                                                                                    |
| PLAYSTOP     | without Pause but                                                        | ton                                                   | <b>PLAYSTOP</b> , the play and stop button will be displayed.<br>The pause button is hidden.                                                                 |

3,5" TFT ColourTouch Display

Touch\_IT V2

# TABLE 2E

| Identifier a | assign in CAPITAL LETTERS                                              | Using parameter <b>RGBH</b> , channel 4 (White)                                                                                   |
|--------------|------------------------------------------------------------------------|----------------------------------------------------------------------------------------------------|
| Format       |                                                                        | transmits the brightness value, and channels 1-3 determine the colour.                                                            |
| RGBH         | RGB + brightness                                                       | ( only for RGB illuminants that support this feature )                                                                            |
| RGBW         | RGB + white                                                            | White ). Using this channel, an additional white<br>LED can be gated.                                                             |
|              |                                                                        | RDRQ sent a read request at start-up for the used widgets. This parameter only works when                                         |
| RDRQ         | Read Request                                                           | Communication Address and Receive Flag are set.                                                                                   |
| то           | Setting, after how much time,<br>expressed in seconds the display      | Using <b>TO</b> , you can determine after how much time<br>the display returns to its standard position.                          |
|              | returns to its standard position                                       | <b>DC</b> defines the displayed decimal places.                                                                                   |
| DC           | DC Number of displayed decimal places                                  | STEP determines the step size for adjusting the value between MIN and MAX.<br>Use T to initialize the temperatures                |
| STEP         | Setting step size                                                      | MIN determines lower limit of the respective temperatures (Syntax: MIN=T1:T2:T3:T4)                                               |
| т            | T Initialization values for temperatures                               | MAX determines upper limit of the respective temperatures (Syntax: MAX=T1:T2:T3:T4)                                               |
| TSET         | Shifting set point                                                     | The masking will be conducted as follows:                                                                                         |
| MIN          | Default setting of temperature's lower limit                           | sequence:<br>MASK=Protection:Night:StandBy:                                                                                       |
| MAX          | Default setting of temperature's upper limit                           | Comfort:Automatic<br>In case the internal control is used and the selection<br>for the Toruch IT is activated a communication via |
| MASK         | Masking displayed buttons                                              | GA is unnecessary, as soon as <b>INTERN</b> is set.<br><b>TSET</b> changes the display of the control element.                    |
| INTERN       | Direct connection with internal RTR                                    | Use it only in combination with INTERN. Use it to raise or to lower the comfort temperature.                                      |
| OVRTO        | Determines the time (in minutes) until manual settings are overwritten | adjustment range. )<br>OVRTO determines the span of time, after which the                                                         |
| STEPS        | Setting step quantity                                                  | settings made manually by the user are overwritten by<br>the values set in the time table. ( in minutes )                         |
| FANSTAGE     | Controlling ventilation with STEPS                                     | HVAC FAN – Control default is STEPS=3<br>Example: FANSTAGE;STEPS=4                                                                |
|              |                                                                        | ran Speed > 25% 50% 75% 100%                                                                                                    |
|              |                                                                        |                                                                                                    |
|              |                                                                        |                                                                                                    |
|              |                                                                        |                                                                                                    |

arcus-eds

Content

e7 / Subject to change

Arcus-EDS GmbH Rigaer Str. 88, 10247 Berlin www.arcus-eds.de sales@arcus-eds.de Tel.: +49 / (0) 30 / 2593 3914 Fax: +49 / (0) 30 / 2593 3915

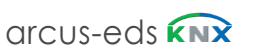

|           | VISU |
|-----------|------|
| arcus-eds |      |
|           |      |
|           |      |
|           |      |
|           |      |
|           |      |
|           |      |

|                  | 3 System Settings and Customizing                    |
|------------------|------------------------------------------------------|
| ^                | Touch_IT V2                                          |
| <b>A</b><br>visu | 3.1 Settings and Defaults                            |
|                  | 3.1.2 Time and date                                  |
|                  | 3.1.3 Standby                                        |
|                  | 3.1.4 Audio Signals                                  |
|                  | 3.1.5 Fonts                                          |
|                  | 3.1.6 System & SD-Card                               |
|                  | 3.1.7 Layouts & language                             |
|                  | 3.2 Screensaver                                      |
|                  | 3.2.1 Default                                        |
|                  | 3.2.2 Internal Settings on Device                    |
|                  | 3.2.3 Additional Identifiers in ETS General Settings |
|                  | Appendix                                             |
|                  | Table 3A       Additional Identifier: Screensaver    |
|                  | 3.3 Custom Properties                                |
|                  | 3.3.1 General                                        |
|                  | 3.3.2 User Defined                                   |
|                  | 3.4 Update Tool                                      |
|                  | 3.4.1 Software Installation                          |
|                  | 3.4.2 Driver Installation                            |
|                  | 3.4.3 Service Tool                                   |
|                  | Appendix                                             |
|                  | Table 3B Internal Icons                              |
|                  |                                                      |
|                  |                                                      |
|                  |                                                      |
|                  |                                                      |
|                  |                                                      |

А

### 3.1 System Settings

The sensitive area foe switching in settings is placed top/middle in headline of the first page.

#### 3.1.1 Main

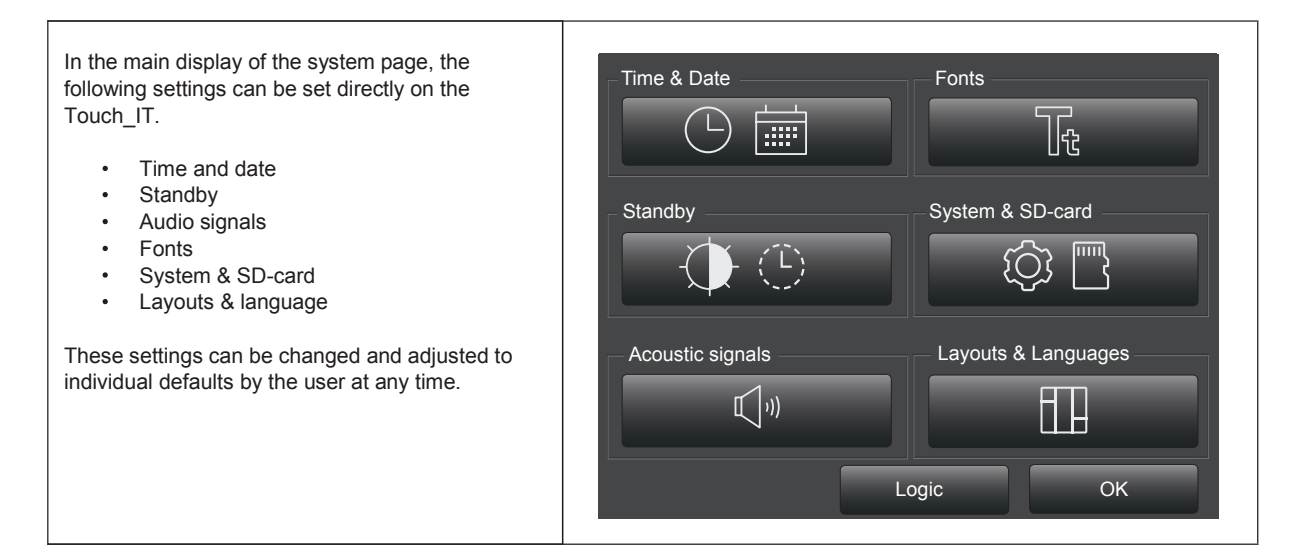

#### 3.1.2 Time & Date

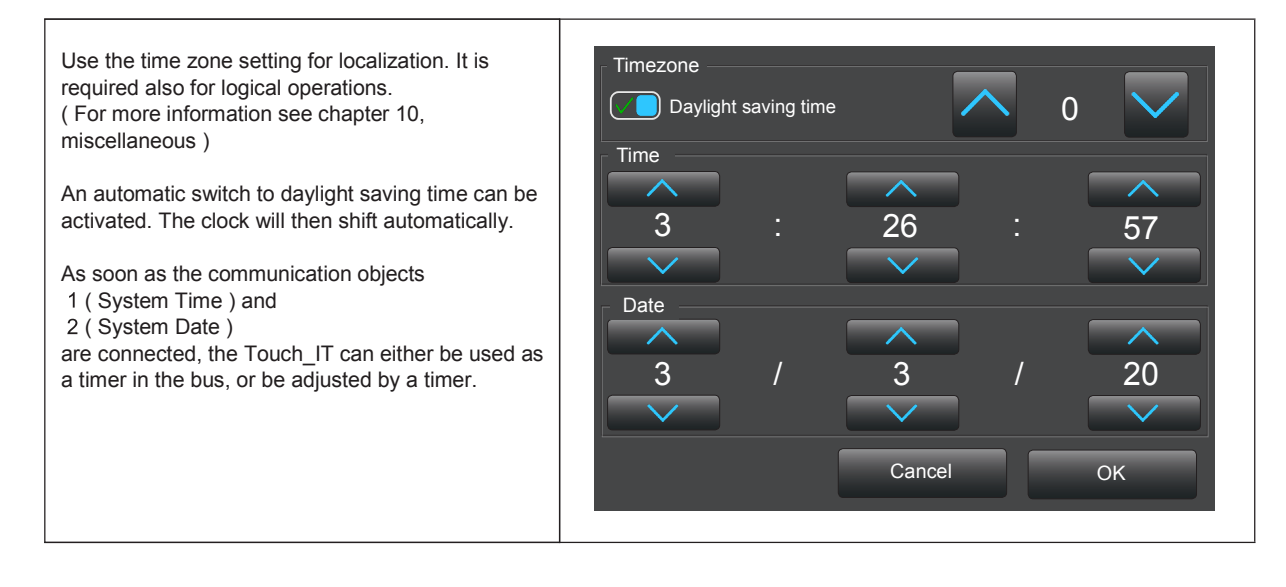

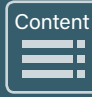

#### 3.1.3 Standby

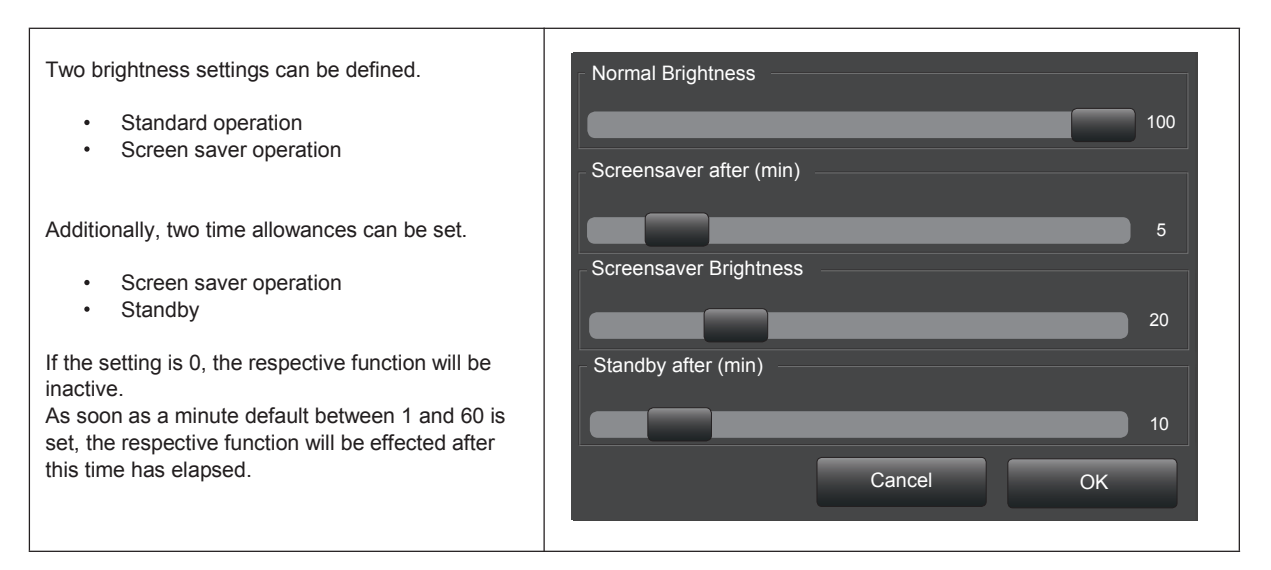

# Content

#### 3.1.4 Audio Signals

| The operation sound and the volume of the alarm sound can be defined individually.<br>Volume of click and alarm can vary within the scope of 0 to 10.                                | Button click volume       5         Click frequency       5  |
|----------------------------------------------------------------------------------------------------|--------------------------------------------------------------|
| The frequency of the operation sound can set<br>between 100 and 8000 Hz.<br>The duration or running time of the operation sound<br>can be adjusted within the scope of 10 to 300 ms. | Click length (ms)   20     Alarm volume   10     Cancel   OK |

Content

#### 3.1.5 Fonts

| The element sizes that are selectable in the ETS                                                                                                    |                   |             | ⊦ Widget font small | Frame font       |
|----------------------------------------------------------------------------------------------------|-------------------|-------------|---------------------|------------------|
| can be freely parameterized.                                                                                                    |                   |             | AaBb01              | AaBb01           |
| ETS ( Element Size )                                                                                                    | $\leftrightarrow$ | Touch_IT    | Widget font normal  | Page name font   |
| Small                                                                                                    | $\leftrightarrow$ | small       | AaBb01              | AaBb01           |
| Normal                                                                                                    | $\leftrightarrow$ | normal      | - Widget font large | - Monu font      |
| Large                                                                                                    | $\leftrightarrow$ | large       |                     |                  |
| X-Large                                                                                                    | $\leftrightarrow$ | extra large | AaBb01              | AaBb01           |
| It is also possible to cha                                                                                                    | ange              |             | Widget font x-large | Time & Date font |
| <ul> <li>Frame label</li> <li>Page name</li> <li>Menu label</li> </ul> The alterable parameters are <ul> <li>Type face</li> <li>Type form</li> <li>Type size</li> </ul> |                   |             | Liberation Not      | Cancel OK        |
|                                                                                                    |                   |             | Cancel OK           |                  |

#### 3.1.6 System & SD Card

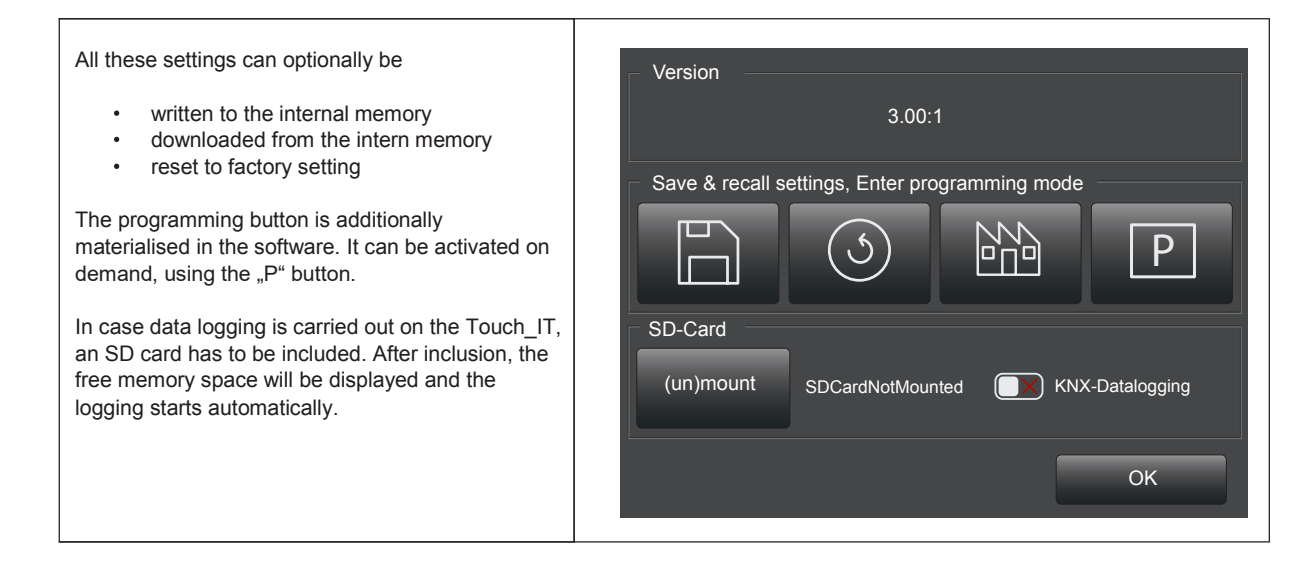

Content

#### 3.1.7 Language / page header / screensaver

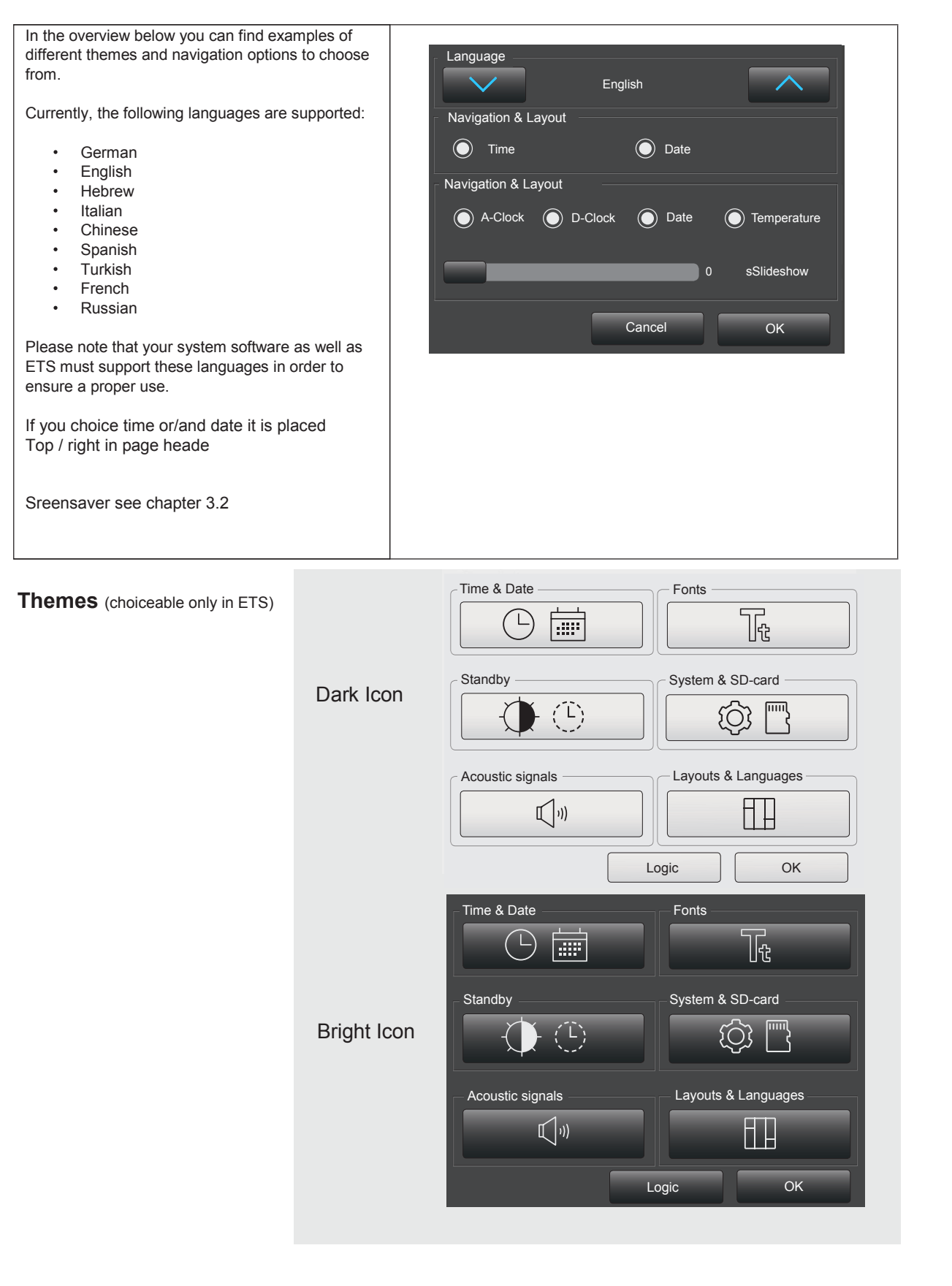

# A VISU

### 3.2 Screensaver

#### 3.2.1 Default

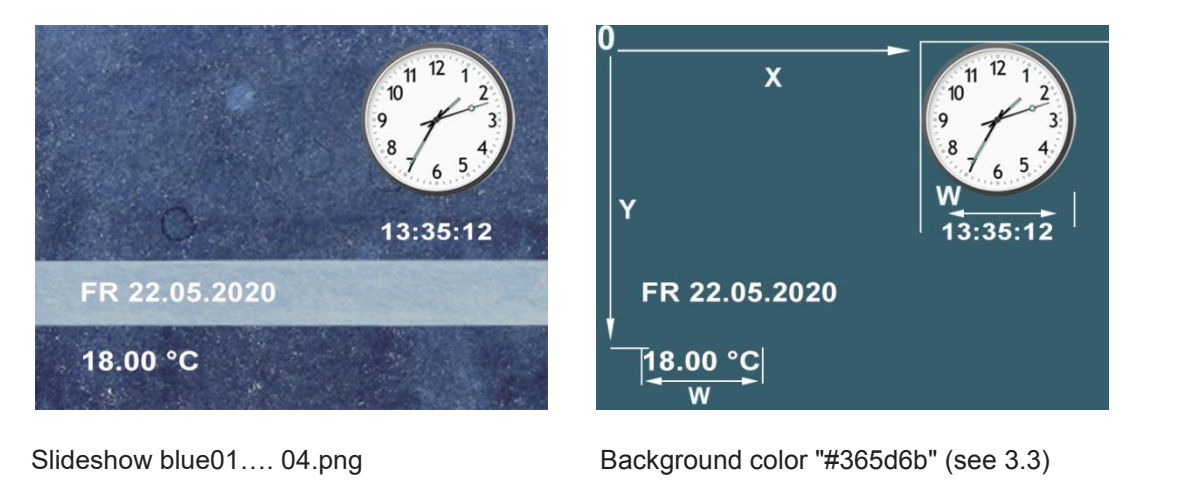

| X=203 | Y= 11                            | W=101                                    |
|-------|----------------------------------|------------------------------------------|
| X=215 | Y=121                            | W= 75                                    |
| X= 28 | Y=157                            | W=167                                    |
| X= 28 | Y=201                            | W= 78                                    |
|       | X=203<br>X=215<br>X= 28<br>X= 28 | X=203Y= 11X=215Y=121X= 28Y=157X= 28Y=201 |

#### 3.2.2 Internal settings on device

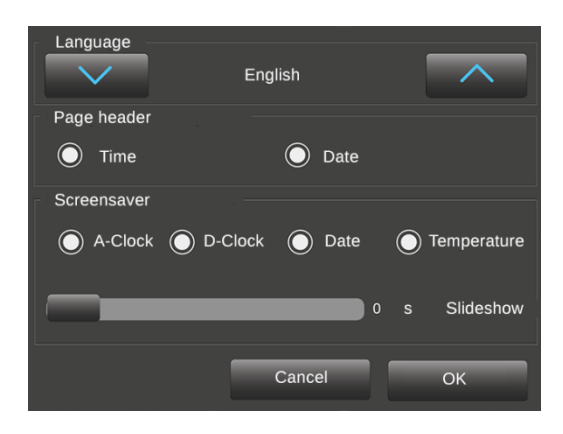

You can activate the individual componnents.

The sidehow\_seconds\_ parameter determines how long an image is displayed.

If slideshow\_seconds = 0 > only one image of the set is shown as a static screen.

Size and coordinates of the activated components can be determined with Additional indentifiers in the ETS application

e7 / Subject to change

arcus-eds 🗰

Α

Content 

#### 3.2.3 Additional indentifiers in ETS general settings

| General           |                         |           |                                             |
|-------------------|-------------------------|-----------|---------------------------------------------|
|                   | Page scheme             |           | S Pages / 1 Alarm Page 🔘 6 Pages            |
|                   | Global format identifie | ers       | ;MTYPE=1                                    |
|                   | Additional identifiers  |           | SCRBG=#365D6B                               |
| Analog Clock      |                         | SCRACLK   |                                             |
| Digital Clock     |                         | SCRDCLK   |                                             |
| Date              |                         | SCRDATE   |                                             |
| Actual (HVAC)     | ) temperature           | SCRTEMP   |                                             |
| Selectable Dis    | play_object             | SCROBJ    | (object must be linked in KNX-Bus)          |
| Color of the Ba   | ackground               | SCRBG     | (covers loaded background images)           |
| Color of Textarea |                         | SCRTXTBG  |                                             |
| Time in secon     | ds                      | SLIDETIME | (overwrites the time in the display setting |

There are different attributes to describe and place the objects on the screen see Appendix Table 3A

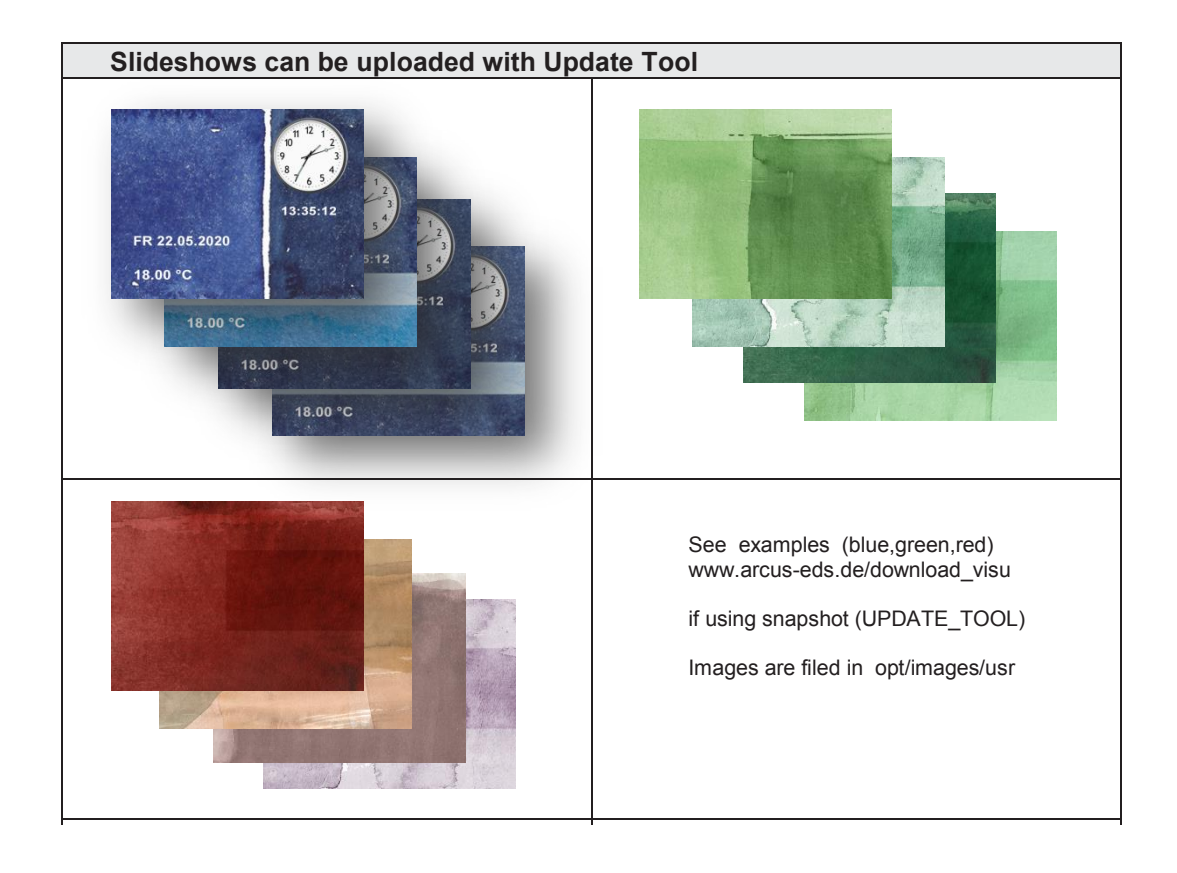

e7 / Subject to change

www.arcus-eds.de sales@arcus-eds.de Tel.: +49 / (0) 30 / 2593 3914 Fax: +49 / (0) 30 / 2593 3915

arcus-eds KNX

### Appendix - Table 3A 3,5" TFT Colour Touch Display Touch\_IT V2

### TABLE 3A

| Additional lo | dentifier                                                                                 | : SCREENSAVER                                                                            |                                                                                                    |
|---------------|-------------------------------------------------------------------------------------------|------------------------------------------------------------------------------------------|----------------------------------------------------------------------------------------------------|
| Identifier as | sign in CA                                                                                | PITAL LETTERS                                                                            | 0 X                                                                                                 |
| IDENTIFIER1   | =[A1,A2,.                                                                                 | ]; IDENTIFIER2=[A1,A2,];NEXT                                                             |                                                                                                    |
|               | IDENTIF                                                                                   | FIER=ATTRIBUTE1, ATTRIBUTE2,                                                             | 11 12 1 2                                                                                           |
|               | ATTRI                                                                                     | BUTE                                                                                     | 9 8 7 6 5 4                                                                                         |
|               | color                                                                                     | Textcolor<br>RED, GREEN; LIGHTGREYetc<br>or #RRGGBB                                      | Y W                                                                                                 |
|               | x,y                                                                                       | Coordinates of Images and Texts<br>in pixel                                              | 13:35:12                                                                                            |
|               | w                                                                                         | Width of Images & Texts in pixel                                                         | SCRBG=#365D6B                                                                                       |
| SCRBG         | Color of<br>images<br>SCRB<br>RED, O<br>or #RR                                            | f the Background (covers loaded<br>:)<br><b>3 = color</b><br>GREEN; LIGHTGREYetc<br>GGBB | ;SCRACLK=125,125,90 ;SCRDCLK=125,200,90,#B1AEAF                                                     |
| SCRACLK       | Analog<br>SCRA0<br>SCRA0                                                                  | Clock<br>CLK =N > deactivated<br>CLK =x,y,w,style                                        |                                                                                                    |
|               | style                                                                                     | Default style = radium                                                                   |                                                                                                    |
| SCRDCLK       | Digital Clock<br>SCRDCLK =N > deactivated<br>SCRDCLK =x,y,w,color                         |                                                                                          | 18.00 °C                                                                                            |
| SCRDATE       | DATE<br>SCRDATE =N > deactivated<br>SCRDATE =x,y,w,color                                  |                                                                                          | SCRBG=#365D6B;SCRACLK=N ;SCRDCLK=N<br>;SCRDATE= 28,157,167,#BFC9CD<br>;SCRTEMP= 28,201,78,2,#BFC9CD |
| SCRTMP        | TEMPE<br>SCRTI<br>SCRTI                                                                   | ERATURE INTERN (RTC)<br>//P =N > deactivated<br>//P =x,y,w,d,color                       |                                                                                                    |
|               | d                                                                                         | Digits                                                                                   | 602ppm BOARDROOM                                                                                    |
|               | Touch_<br>SCRTM<br>SCRTM                                                                  | IT Object<br>/IP =N > deactivated<br>/IP =objnr,x,y,w,d,PF,color                         |                                                                                                    |
| SCROBJ        | objnr = Display Object_Nr.<br>(In this example linked with<br>Output, measured value CO2) |                                                                                          |                                                                                                    |
|               |                                                                                           |                                                                                          | ;SCROBJ=63,147,111,169, ,ppm BOARDROOM,#E6F8CE                                                      |
|               | PF                                                                                        | PostFix                                                                                  |                                                                                                    |
| SCRTXTBG      | Color E<br>SCRT)                                                                          | Background Textarea                                                                      | SCRTXTBG = bluegreen                                                                                |
| SLIDETIME     | (overwri<br>the displ<br>SLIDET                                                           | tes the time for slideshow images in<br>ay settings)<br>IME = time in seconds            | ;SLIDETIME=6s > every picture in slideshow appears for 6s                                           |

arcus-eds

Content

Α

VISU

# 3.3 Custom Properties

The following section describes the characteristics and requirements of the given and the highly customizable icons.

# 3.3.1 General

| Object Type       | 1 Bit                    | • |
|-------------------|--------------------------|---|
| Element Type      | 1-bit-ON/OFF-Toggle-Text | • |
| Element Size      | Normal                   | • |
| Interactive       | Small                    |   |
| Use Element PIN   | Normal<br>Large          | ~ |
| Align steps       | X-Large                  |   |
| Expand horizontal | No Ves                   |   |
| Expand vertical   | No Yes                   |   |

The element size can be defined using the ETS. There are four sizes available:

- Small
  - Normal
  - Large
  - X-Large

| ` | 501 | nci |
|---|-----|-----|
|   |     |     |
|   |     |     |
|   |     |     |
| _ |     |     |
|   |     |     |

| CI sification    |               |               | Remark:                          |
|------------------|---------------|---------------|----------------------------------|
| ETS Element Size | Button        | Label         | Custom icons are not classified. |
| Small            | 18 x18 Pixel  | 18 x 18 Pixel |                                  |
| Normal           | 28 x 28 Pixel | 28 x 28 Pixel |                                  |
| Large            | 48 x 48 Pixel | 48 x 48 Pixel |                                  |
| X-Large          | 88 x 88 Pixel | 88 x 88 Pixel |                                  |

#### 3.3.2 User Defined

#### **Button ON/OFF**

**Examples** 

| Naming conve | ention       |               | lcons can b |
|--------------|--------------|---------------|-------------|
| Button       | xxx_b_on.png | xxx_b_off.png | suffix must |
| Label        | xxx_l_on.png | xxx_l_off.png |             |

Icons can be named with a freely selectable prefix. The suffix must be chosen according to the naming convention.

Control elements working with this naming convention:

- 1-bit-ON/OFF-Toggle-Picture
- 1-bit-ON/OFF-Toggle-Picture with value
- 1-bit-ON/OFF-Picture with value

| (                                    | ONOFF_I_on.png  |
|--------------------------------------|-----------------|
| (                                    | ONOFF_I_off.png |
| (                                    | ONOFF_b_on.png  |
| (                                    | ONOFF_b_off.png |
| ETS Parameter<br>Element name;format | ;IMGSET= ONOFF  |

Content

#### **Button UP/DOWN**

| Naming conve                      | ention       |          |                                                                                                    | Icons can be named with a freely selectable prefix. The                                                                                |  |  |  |  |
|-----------------------------------|--------------|----------|----------------------------------------------------------------------------------------------------|----------------------------------------------------------------------------------------------------|--|--|--|--|
| Button                            | xxx_up.png   |          | xxx_down.png                                                                                                    | suffix must be chosen according to the naming convention.                                                                              |  |  |  |  |
| Label                             | xxx_l_on.png |          | xxx_l_off.png                                                                                                    |                                                                                                    |  |  |  |  |
| Beispiele                         |              |          |                                                                                                    | Control elements working with this naming convention:                                                                                  |  |  |  |  |
|                                   |              | R_up.png | <ul> <li>1-Byte-Value-Picture-Button</li> <li>1-Byte-Value-Slider</li> <li>2-Byte-Value-Picture-Button</li> </ul> |                                                                                                    |  |  |  |  |
|                                   |              | DIMMEF   | R_down.png                                                                                                    | <ul> <li>2-Byte-Value-Slider</li> <li>2-Byte-Float-Picture-Button</li> <li>2-Byte-Float-Slider</li> <li>4 Byte-Float-Slider</li> </ul> |  |  |  |  |
|                                   | <u>`</u>     | LIGHT_I  | _on.png                                                                                                    | <ul> <li>4-Byte-Float-Floate-Button</li> <li>4-Byte-Float-Slider</li> <li>RGB-Dimmer</li> <li>4-Bit-Dimmer</li> </ul>                  |  |  |  |  |
| $\downarrow$                      | 2            | LIGHT_I  | _off.png                                                                                                    | <ul><li> 8-Bit-Dimmer</li><li> Shutter-Blinds-Control</li></ul>                                                                        |  |  |  |  |
| ETS Parameter<br>Element name;for | mat          | ;IMGSET= | · LIGHT;                                                                                                    |                                                                                                    |  |  |  |  |

#### Pushbutton

| Naming conve                      | Naming convention |                  | Names of icons can be freely selected.                                                                                                    |  |
|-----------------------------------|-------------------|------------------|----------------------------------------------------------------------------------------------------|--|
| Button                            | xxx.png           |                  | ]                                                                                                    |  |
|                                   |                   |                  |                                                                                                    |  |
| Examples                          |                   |                  | Control elements working with this naming convention:                                                                                                |  |
|                                   | ))                | RING.png         | <ul> <li>1-Bit-Value-Pushbutton</li> <li>1-Bit-Timer-Profile</li> <li>1-Byte-Value-Pushbutton</li> </ul>                                             |  |
| $\downarrow$                      |                   | ILLUMINATION.png | <ul> <li>1-Byte-Timer-Profile</li> <li>2-Byte-Value-Pushbutton</li> <li>2-Byte-Float-Value-Pushbutton</li> <li>2-Byte-Float-Timer Profile</li> </ul> |  |
| $= \boxtimes$                     |                   | SEND.png         | <ul> <li>4-Byte-Value-Pushbutton</li> <li>4-Byte-Float-Value-Pushbutton</li> <li>14-Byte-String-Pushbutton</li> </ul>                                |  |
| Ŀ                                 |                   | CLOCK_ICO.png    |                                                                                                    |  |
| ETS Parameter<br>Element name;for | mat               | ;IMG= ONOFF;     |                                                                                                    |  |

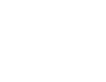

### Custom Properties 3,5" TFT Colour Touch Display Touch\_IT V2

arcus-eds

Content

#### IMGVAL

| Naming convention                              |                 | Names of icons can be freely selected.                           |
|------------------------------------------------|-----------------|------------------------------------------------------------------|
| Label xxx                                      |                 |                                                                  |
| Examples                                       |                 | Control element working with this naming convention:             |
| $\bigcirc 00 \bigcirc$                         | AMPEL_0.png     | 1-Byte-Value-Picture-Button                                      |
| $\bigcirc \bigcirc \bigcirc \bigcirc \bigcirc$ | AMPEL_1.png     | Remark:<br>For the value "0" must be an image defined.           |
| $\bigcirc \bigcirc \bigcirc \bigcirc$          | AMPEL_2.png     | The format must be PNG. To upload the extension must be removed. |
| ETS Parameter<br>Element name;format           | ;IMGVAL= AMPEL; |                                                                  |

#### **Quad Widgets**

| Naming conve                      | Naming convention |         |               | Icons can be named with a freely selectable prefix. The                                                  |  |  |
|-----------------------------------|-------------------|---------|---------------|----------------------------------------------------------------------------------------------------|--|--|
| Label                             | xxx_l_on.png      |         | xxx_l_off.png | suffix must be chosen according to the naming convention.                                                |  |  |
|                                   |                   |         |               |                                                                                                    |  |  |
| Examples                          |                   |         |               | Control elements working with this naming convention:                                                    |  |  |
| BELL_I                            |                   | BELL_I_ | on.png        | <ul> <li>1-bit-Quad-ON/OFF-Status/Toggle-Picture</li> <li>1-bit-Quad-Value-Pushbutton-Picture</li> </ul> |  |  |
| X,                                | E                 | BELL_I_ | off.png       |                                                                                                    |  |  |
| ETS Parameter<br>Element name;for | mat ;IN           | IGSET=  | BELL;         |                                                                                                    |  |  |

# Table 3B - Internal Icons

### **Dark Icons**

Image Set - on / off 28 / 48 / 88 / 128 px

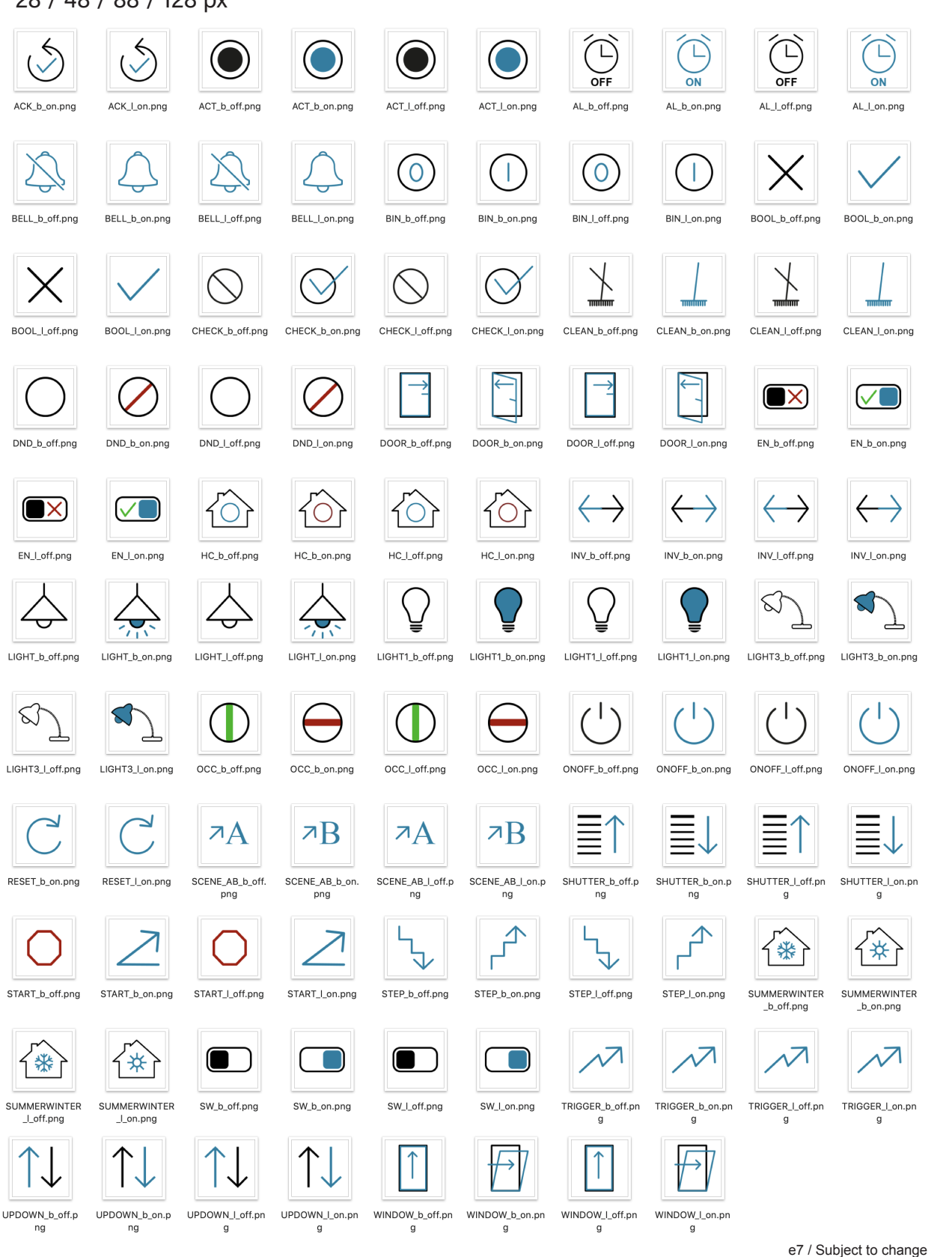

Content

Arcus-EDS GmbH Rigaer Str. 88, 10247 Berlin www.arcus-eds.de sales@arcus-eds.de Tel.: +49 / (0) 30 / 2593 3914 Fax: +49 / (0) 30 / 2593 3915

arcus-eds **KNX** 

# А VISU

# **Dark Icons**

Image Set - up / down 28 / 48 / 88 / 128 px

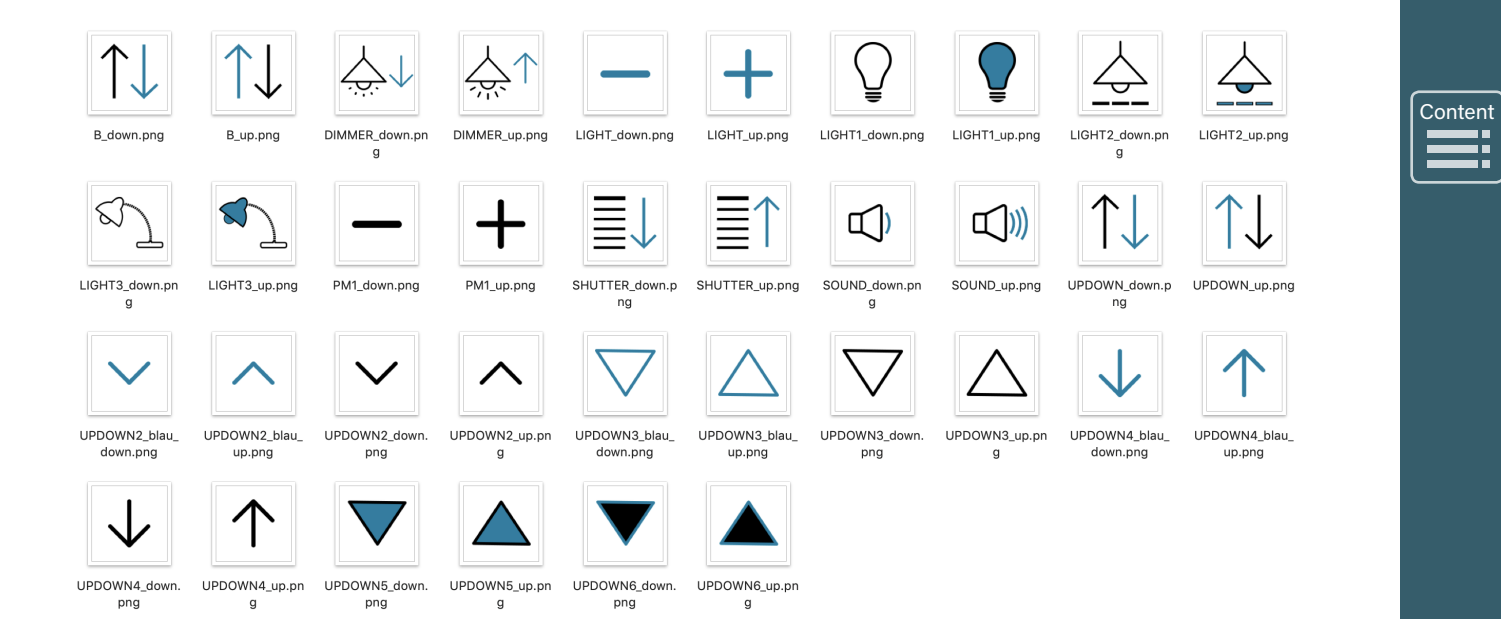

Arcus-EDS GmbH

Rigaer Str. 88, 10247 Berlin

www.arcus-eds.de sales@arcus-eds.de Tel.: +49 / (0) 30 / 2593 3914 Fax: +49 / (0) 30 / 2593 3915

arcus-eds **KNX** 

Content

# **Dark Icons**

**Image Value** 28 / 48 / 88 / 128 px

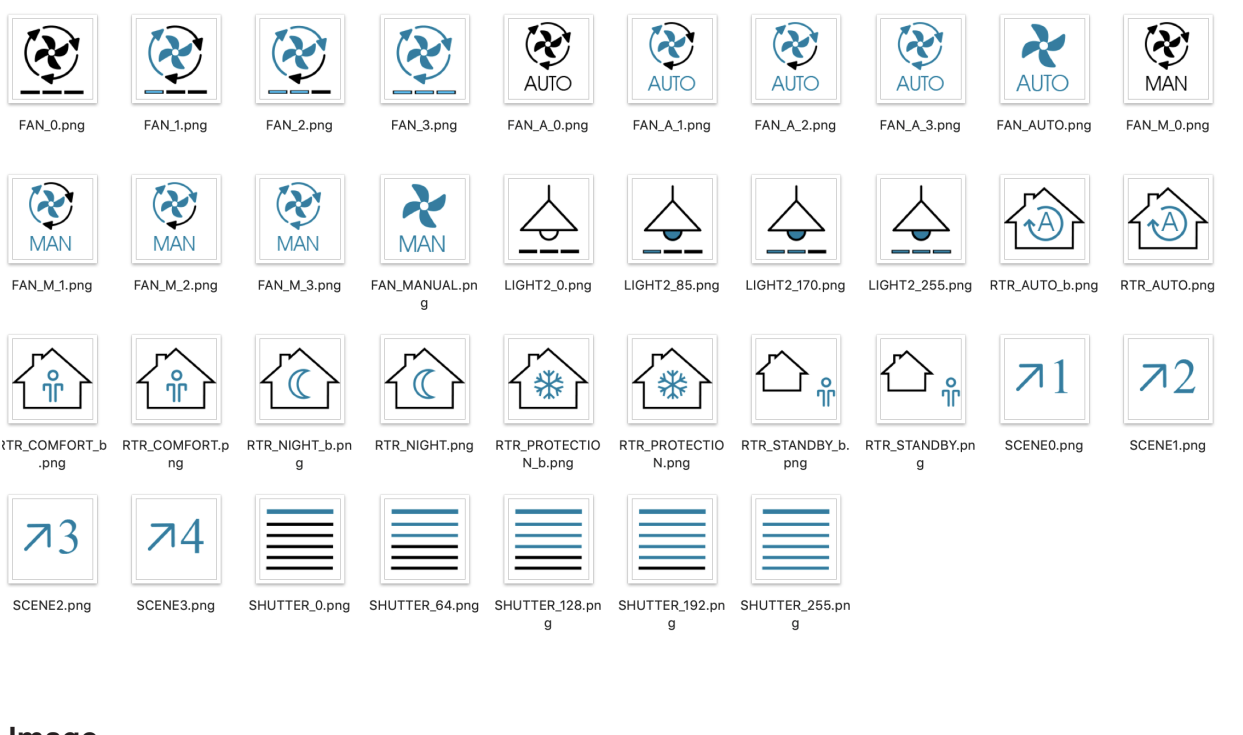

### Image

28 / 48 / 88 / 128 px

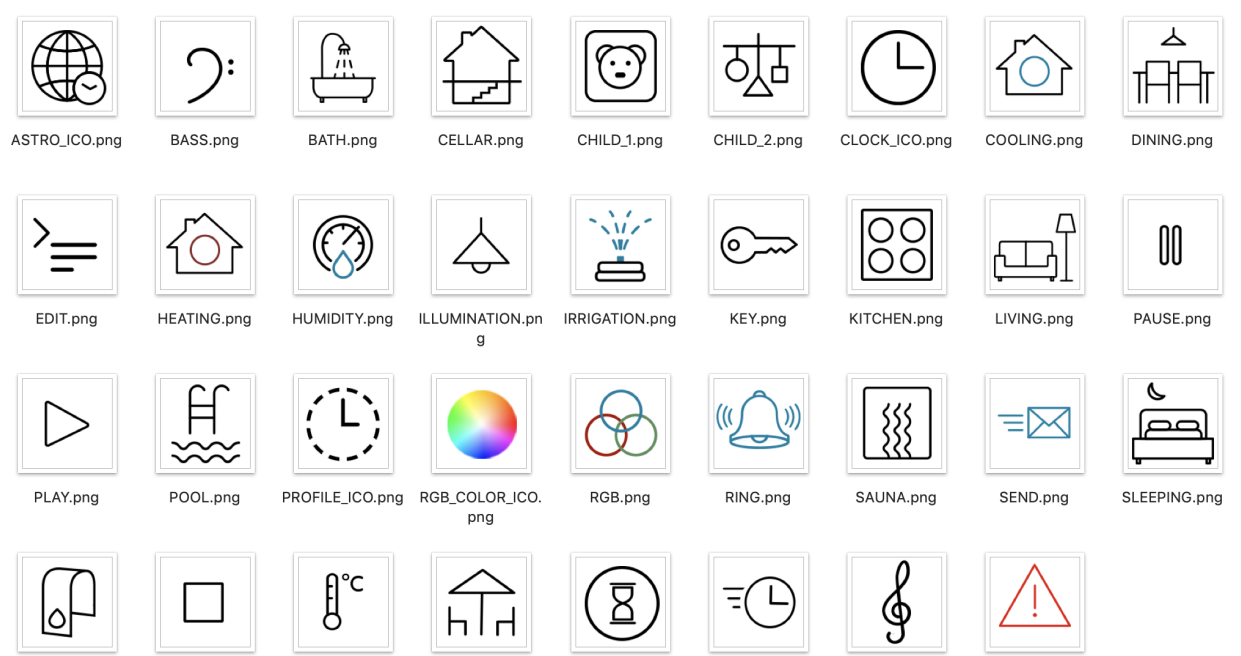

STOP.png SPA.png

TEMPERATURE.p

ng

TERRACE.png TIMER\_ICO.png

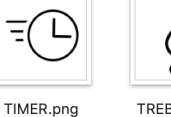

TREBLE.png

WARNING.png

e7 / Subject to change

Arcus-EDS GmbH Rigaer Str. 88, 10247 Berlin

www.arcus-eds.de sales@arcus-eds.de

Tel.: +49 / (0) 30 / 2593 3914 Fax: +49 / (0) 30 / 2593 3915

arcus-eds KNX

Content

Image Set - on / off 28 / 48 / 88 / 128 px

**Bright Icons** 

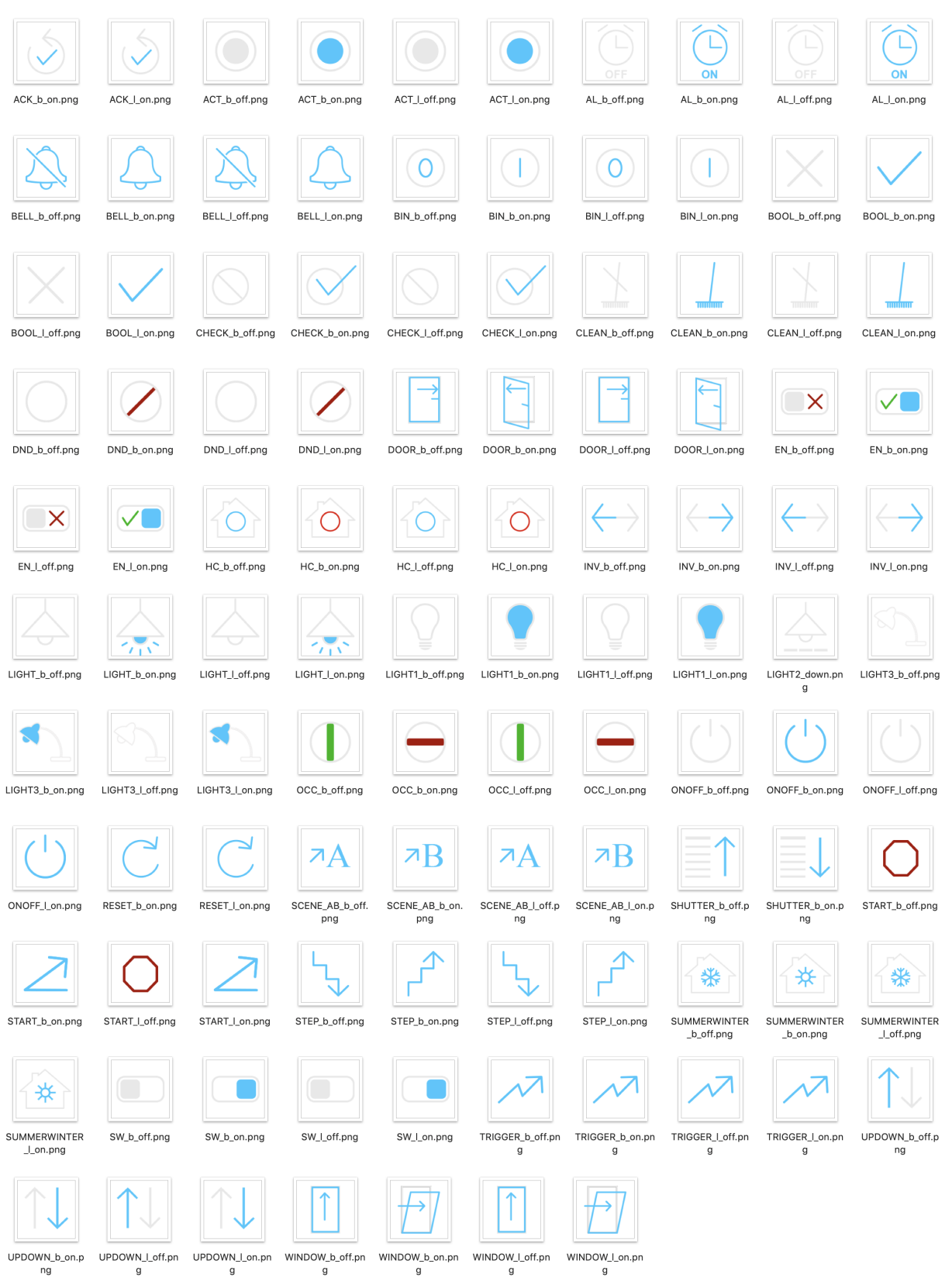

e7 / Subject to change

www.arcus-eds.de sales@arcus-eds.de Tel.: +49 / (0) 30 / 2593 3914 Fax: +49 / (0) 30 / 2593 3915

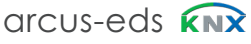

# **Bright Icons**

#### Image Set up / down 28 / 48 / 88 / 128 px

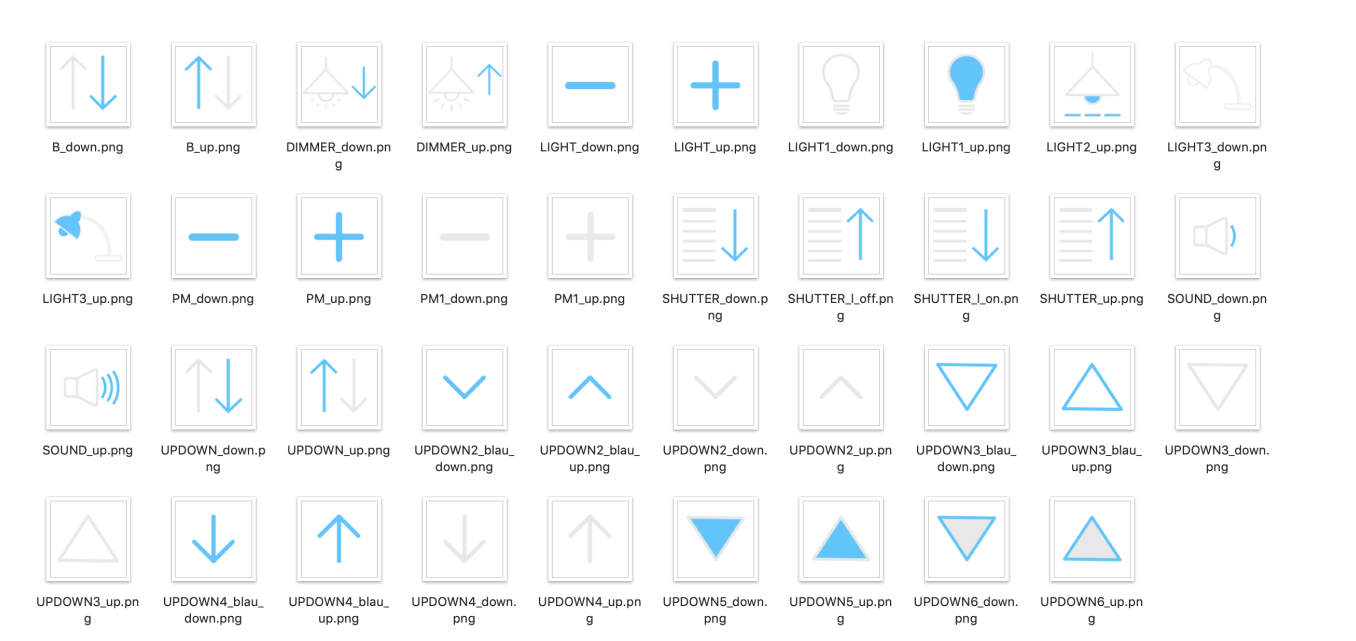

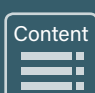

Arcus-EDS GmbH

Rigaer Str. 88, 10247 Berlin

www.arcus-eds.de sales@arcus-eds.de Tel.: +49 / (0) 30 / 2593 3914 Fax: +49 / (0) 30 / 2593 3915

arcus-eds **KNX** 

Content

# **Bright Icons**

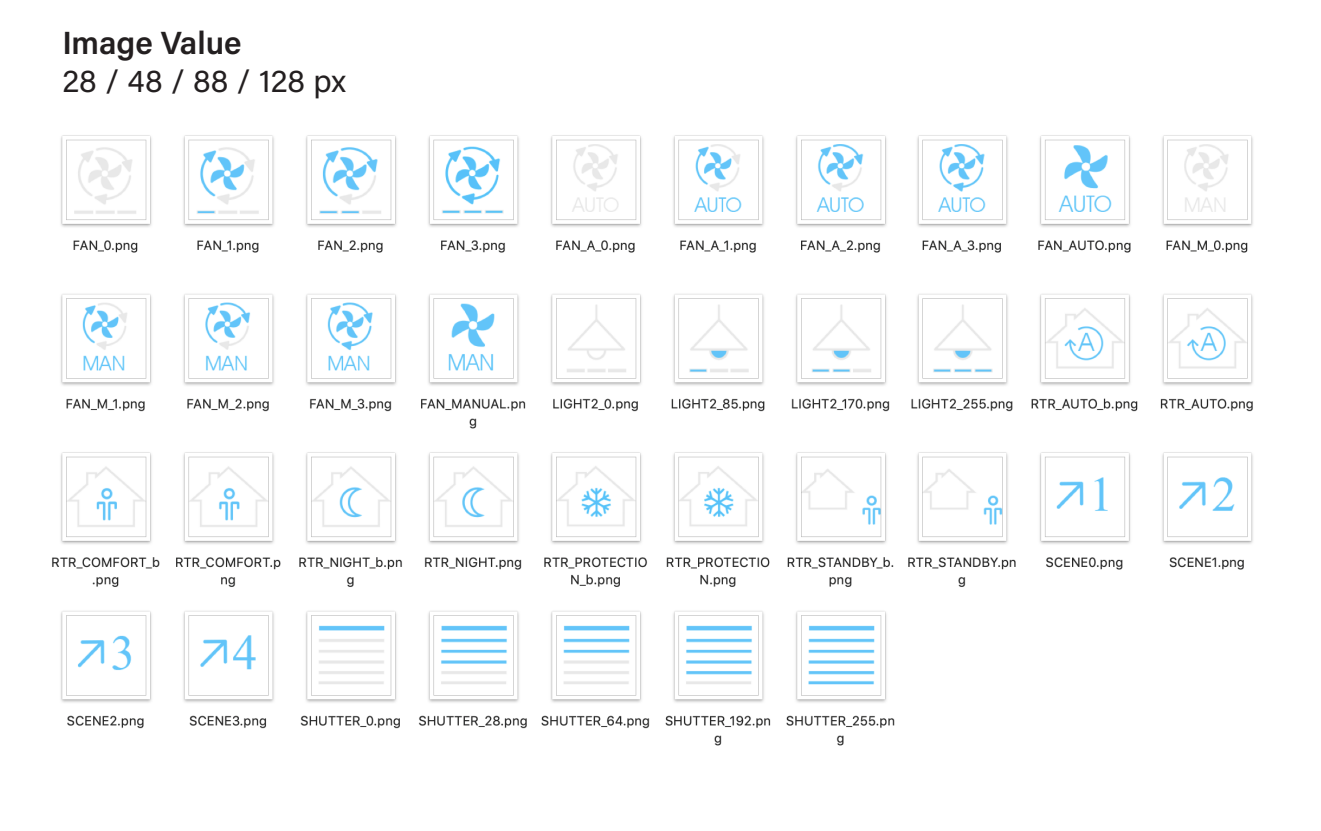

### Image 28 / 48 / 88 / 128 px

|                  | 2:          |                 |                |               | गुम         |               |             |              |
|------------------|-------------|-----------------|----------------|---------------|-------------|---------------|-------------|--------------|
| ASTRO_ICO.png    | BASS.png    | BATH.png        | CELLAR.png     | CHILD_1.png   | CHILD_2.png | CLOCK_ICO.png | COOLING.png | DINING.png   |
| EDIT.png         | HEATING.png | HUMIDITY.png    |                |               | KEY.png     | KITCHEN.ong   |             | PAUSE.png    |
|                  |             |                 | g              |               |             |               |             |              |
| $\triangleright$ |             |                 |                |               |             |               | $\equiv$    |              |
| PLAY.png         | POOL.png    | PROFILE_ICO.png | RGB_COLOR_ICO. | RGB.png       | RING.png    | SAUNA.png     | SEND.png    | SLEEPING.png |
| SPA.png          | STOP.png    | TEMPERATURE.D   | png            | TIMER ICO.png | TIMER.png   |               |             |              |
|                  |             | ng              |                | <u>-</u>      |             |               |             |              |

e7 / Subject to change

www.arcus-eds.de sales@arcus-eds.de Tel.: +49 / (0) 30 / 2593 3914 Fax: +49 / (0) 30 / 2593 3915

# **Dark Icons**

# System

32/48 px

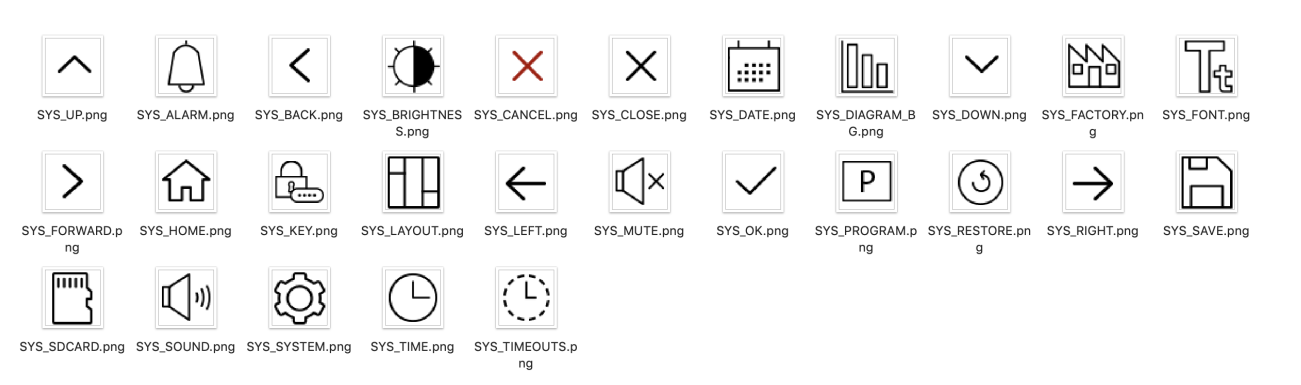

# **Bright Icons**

#### System 32/48 px

|               | $\langle$      |                        | ×                    | $\times$      |              |                        | $\sim$              |                     | Tt           |                     |
|---------------|----------------|------------------------|----------------------|---------------|--------------|------------------------|---------------------|---------------------|--------------|---------------------|
| SYS_ALARM.png | SYS_BACK.png   | SYS_BRIGHTNES<br>S.png | SYS_CANCEL.png       | SYS_CLOSE.png | SYS_DATE.png | SYS_DIAGRAM_B<br>G.png | SYS_DOWN.png        | SYS_FACTORY.pn<br>g | SYS_FONT.png | SYS_FORWARD.p<br>ng |
|               | <b>A</b>       |                        | $\leftarrow$         | ×             |              | Р                      | 3                   | $\rightarrow$       |              |                     |
| SYS_HOME.png  | SYS_KEY.png    | SYS_LAYOUT.png         | SYS_LEFT.png         | SYS_MUTE.png  | SYS_OK.png   | SYS_PROGRAM.p<br>ng    | SYS_RESTORE.pn<br>g | SYS_RIGHT.png       | SYS_SAVE.png | SYS_SDCARD.png      |
| ))            | ঠ্য            | $\bigcirc$             |                      |               |              |                        |                     |                     |              |                     |
| SYS_SOUND.png | SYS_SYSTEM.png | SYS_TIME.png           | SYS_TIMEOUTS.p<br>ng | SYS_UP.png    |              |                        |                     |                     |              |                     |

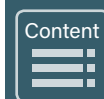

Content 

# 3.4 Update Tool

The following section describes the different functionality of the Touch\_IT Updater. The Tool contains several functions e.g.: Firmware update, Upload Scrensavers, User Icons, , Logic files, etc.

# 3.4.1 Software Installation

| etup-Sprache auswählen                                                                                                    |                        | Setup - TouchIT-Updater                                                   |                                                                                                    |
|----------------------------------------------------------------------------------------------------|------------------------|---------------------------------------------------------------------------|----------------------------------------------------------------------------------------------------|
| Wählen Sie die Sprache aus, die während der<br>Installation benutzt werden soll:<br>Deutsch<br>English<br>VN Autrechen                                                                                                    |                        |                                                                           | Willkommen zum TouchT-Updater         Dieser Assistent wird jetzt TouchIT-Updater 2.7 auf Ihrem Computer         Istalieren.         Bis olfen alle anderen Anwendungen beenden, bevor Sie mit den         Brotener zum Forfahren, "Abbrechen" zum Verlassen.                                |
|                                                                                                    |                        |                                                                           |                                                                                                    |
| Setup - TouchIT-Updater                                                                                                    |                        | Setup - TouchIT-Updater                                                   |                                                                                                    |
| Ziel-Ordner wählen<br>Wohin soll TouchlT-Updater installiert werden?                                                                                                    |                        | Startmenü-Ordner auswähle<br>Wo soll das Setup die Progr                  | n<br>amm-Verknüpfungen erstellen?                                                                                                    |
| Klicken Sie auf "Weiter", um fortzufahren. Klicken Sie auf "Durchsuche<br>anderen Ordner auswählen möchten.<br>© (Program Files (x86)/Arcus EDS) TouchT<br>Mindestens 12 MB freier Speicherplatz ist erforderlich.<br>eutsch                                                                        | on", falls Sie einen   | Klicken Sie auf "Weiter", um i<br>anderen Ordner auswählen n<br>Arcus EDS | tortzufahren. Klicken Sie auf "Durchsuchen", falls Sie einen<br>möchten.                                                                                                    |
| Setup - TouchIT-Updater                                                                                                    |                        | الحالي Setup - TouchIT-Updater                                            |                                                                                                    |
| Das Selup ist jetzt bereit. TouchIT-Updater auf Ihrem Computer zu ins<br>Rilcken Sie auf "Installieren", um mit der Installation zu beginnen, ode<br>Einstellungen zu überprüfen oder zu ändern.<br>Ziel-Ordner:<br>C:\Program Files (x86)\Arcus EDS\TouchIT<br>Startmeni-Ordner:<br>Arcus EDS<br>4 | tallieren.             |                                                                           | Beenden des TouchIT-Updater<br>Setup-Assistenten<br>Das Setup hat die Installation von TouchIT-Updater auf Ihrem<br>Computer abgeschlossen. Die Anwendung kann über die<br>Installerten Programm-Verknipungen gestatett werden.<br>Klicken Sie auf "Fertigstellen", um das Setup zu beenden. |
| ursen                                                                                                    | Installieren Abbrechen |                                                                           | Eertigstellen                                                                                                    |

When finishing the installation, a folder containing the 32-Bit and the 64-Bit Touch\_IT drivers will be created.

#### 3.4.2 Diver Installation

| 🚔 Geräte-Manager 📃 📃 🗾                                                                          |
|-------------------------------------------------------------------------------------------------|
| Datei Aktion Ansicht ?                                                                          |
|                                                                                                 |
| Arcus-CAD                                                                                       |
| 🖻 📓 Akkus                                                                                       |
| 4 b Andere Geräte                                                                               |
| Gadget Serial v2.4                                                                              |
| Anschlüsse (COM & LPT)                                                                          |
|                                                                                                 |
| Ireibersoftware aktualisieren - Gadget Senal v2.4  Auf dem Computer nach Treibersoftware suchen |
| An diesem Ort nach Treibersoftware suchen: C\Program Files\Arcus EDS\TouchIT\drivers            |
|                                                                                                 |

| 🚔 Geräte-Manager 📃 😐                                 | X |
|------------------------------------------------------|---|
| Datei Aktion Ansicht ?                               |   |
|                                                      |   |
| Arcus-CAD                                            | - |
| 🛛 🚽 Akkus                                            |   |
| 4 🐨 Anschlüsse (COM & LPT)                           |   |
| Arcus TouchIT (COM7)                                 |   |
| - Transformations Port (COM1)                        |   |
| - Intel(R) Active Management Technology - SOL (COM3) |   |
|                                                      |   |

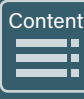

The drivers are located in the folder **drivers** of the installation path. When the installation of the drivers is finished, an additional serial interface will be registered in the Device Manager. In this example, the serial interface **COM7** was assigned to the Touch\_IT.

### 3.4.3 Service Tool

The update tool is located in the folder Arcus-EDS of the start menu and can be started by operating Run Touch\_IT-Updater.

| State Screensave | SI Oldesilow | 0361100113  | Logic | Troubleshooling | onapanor   |
|------------------|--------------|-------------|-------|-----------------|------------|
| Select COM-PORT  | T Ve         | rsion: 2.12 |       |                 |            |
| COM7             |              | ·           |       |                 |            |
| Discon           | nect         |             |       | U               | pload file |
| CONNECTED        |              |             |       |                 |            |
| Upda             | ite          |             |       | Sc              | reenshot   |
|                  |              |             |       |                 |            |

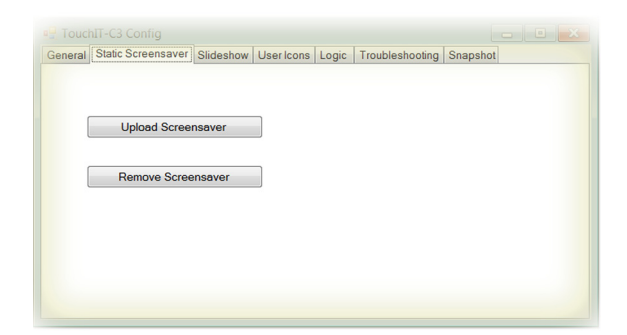

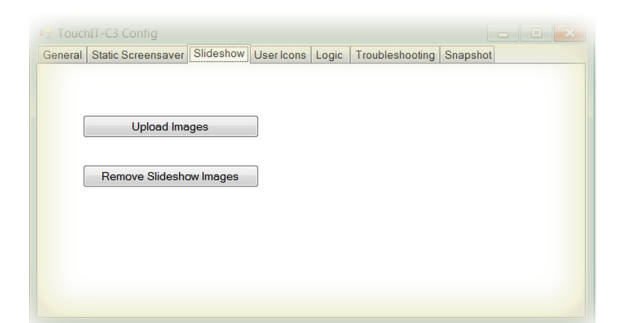

#### General

#### Select COM-PORT

must be set to the port that was assigned to the Arcus-EDS Touch\_IT by the system. ( See also Control Panel / System / Device Manager - connections ) ( here: COM7 )

#### Update

It will be updated all system components.

#### **Upload File**

makes it possible to directly transfer files to any desired storage position of the Touch\_IT.

#### Screenshot

saves the current display of the Touch\_IT as an image file on your computer.

#### **Static Screensaver**

#### Upload Screensaver

can be used to upload an image that is to be used as static screensaver.

#### **Remove Screensaver**

deletes the current static screen saver

#### supported formats:

PNG BMP JPG

#### The resolution of the display is 320x240 pixels.

#### Slideshow

#### Upload Images

can be used to upload slideshow images that are to be used in the screensaver.

#### Remove Slideshow Images can be used to upload slideshow images that are to be u

supported formats:

| PNG | BMP | JPG | GIF |  |
|-----|-----|-----|-----|--|

#### The resolution of the display is 320x240 pixels.

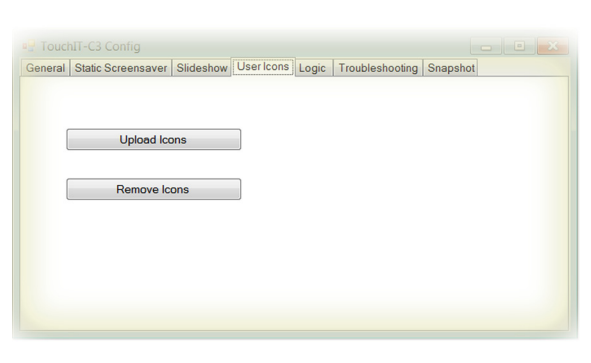

#### **User Icons** Upload Icons

can be used to upload custom symbols and icons that are to be used as operating elements.

**Remove Icons** 

deletes custom symbols and icons

The specification of the size and the assignment of names will be explained in chapter 8, Custom Properties.

| General | Static Screensaver | Slideshow | User Icons | Logic    | Troubleshootin | g Snapshot |  |
|---------|--------------------|-----------|------------|----------|----------------|------------|--|
|         |                    |           | Ī          | oadbreak |                |            |  |
| [       | List Functions     |           |            |          |                |            |  |
| (       | Upload Fund        | ction     |            |          |                |            |  |
| [       | Remove Fund        | ctions    |            |          |                |            |  |
|         |                    |           |            |          |                |            |  |

#### Logic

List Functions lists all logical functions

**Upload Function** 

serves to upload logical functions

**Remove Funktion** deletes selected logical functions

More information on logic can be found in chapter 6, Logic.

#### Troubleshooting

#### **Download and Mail Information**

If downloading via ETS is not possible or other malfunctions occur, all settings and parameters of the Touch\_IT can be downloaded using the Troubleshooting tab. The file can be sent to Arcus-EDS GmbH via email (service@arcus-eds.de) for error analysis.

#### Troubleshooting

#### Make Snapshot

creates an exact copy of the configuration of a Touch\_IT.

The snapshot includes:

- · all predefined system settings ( font size, time presets for screensaver and standby, etc. )
- · Static screensaver image
- · Slideshow images for the screensaver
- Custom icons and symbols
- · Logical functions

#### Upload Snapshot

serves to upload an existing snapshot

|          |       | SNAPS       | HOT: ta | z/tar     |              |         |
|----------|-------|-------------|---------|-----------|--------------|---------|
|          |       | o           | ot      |           |              |         |
| bin      | icons | images      |         | languages | settings     |         |
| logik    | usr   | usr         |         | usr       | system       | widgets |
| function |       | screensaver |         |           |              |         |
|          |       | slideshow   | static  |           |              |         |
| lua      | png   | png         | png     | en.txt    | settings.txt |         |
|          |       |             |         | de.txt    |              |         |
|          |       |             |         | gr.txt    |              |         |
|          |       |             |         |           |              |         |

sales@arcus-eds.de

www.arcus-eds.de

Tel.: +49 / (0) 30 / 2593 3914 Fax: +49 / (0) 30 / 2593 3915

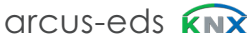

Content

e7 / Subject to change

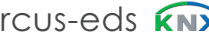

General Static Screensaver Slideshow User Icons Logic Troubleshooting Snapshot

Download and Mail Information

Make Snapshot

Upload Snapshot

READY

Received: 0

General Static Screensaver Slideshow User Icons Logic Troubleshooting Snapshot
|      | 4 Logic       |                      |
|------|---------------|----------------------|
|      | Touch_IT V2   |                      |
| Α    |               |                      |
| VISU | 4.1 ETS       |                      |
|      | 4.2 Functions |                      |
|      | 4.2.1         | KNX Functions        |
|      | 4.2.2         | System Functions     |
|      | 4.2.3         | Callback Functions   |
|      | 4.2.4         | Example Applications |
|      |               |                      |
|      | 4.3 Source Co | de                   |
|      |               |                      |

Main

e7 / Subject to change

Tel.: +49 / (0) 30 / 2593 3914 Fax: +49 / (0) 30 / 2593 3915

# 4 Logic

The logical functions are developed in the scripting language LUA. The available implemented functions will be described more on the following pages. 31 communication objects are reserved for logical functions. As the necessary object types can vary depending on the requirements, there are 6 different object schemas available.

# 4.1 ETS

| Use logic functions | No O Yes      |   |
|---------------------|---------------|---|
| Logic scheme        | IO-Schema 1   | • |
|                     | Internal Only |   |
|                     | IO-Schema 1   | ~ |
|                     | IO-Schema 2   |   |
|                     | IO-Schema 3   |   |
|                     |               |   |

| Object Schemas     | Quantity                  | Communication Objects                 |
|--------------------|---------------------------|---------------------------------------|
| No / Internal Only |                           | No Objects                            |
| Scheme 1           | 10 x<br>8 x<br>8 x<br>5 x | 1 Bit<br>1 Byte<br>2 Bytes<br>4 Bytes |
| Schema 2           | 23x<br>4x<br>2x<br>2x     | 1 Bit<br>1 Byte<br>2 Bytes<br>4 Bytes |
| Schema 3           | 15x<br>12x<br>2x<br>2x    | 1 Bit<br>1 Byte<br>2 Bytes<br>4 Bytes |

e7 / Subject to change

4.2 Functions

## 4.2.1 KNX Functions

| Function                                                                                          | Example                               |  |  |
|---------------------------------------------------------------------------------------------------|---------------------------------------|--|--|
| knx.get_string(a,b,)                                                                              | X,Y,Z=knx.get_string(CO1,CO2,CO3)     |  |  |
| Reads one or more 14-Byte strings from the objects a,b,                                           |                                       |  |  |
| knx.set_string(a,b)                                                                               | knx.set_string(CO1,"Hello World" 3)   |  |  |
| Writes the 14-Byte string b (Hello W                                                              | orld 3) to a communication object (a) |  |  |
| knx.get_integer(a,b,)                                                                             | X,Y,Z=knx.get_integer(48,52,56)       |  |  |
| Reads one or more integer value(s) from the objects a,b, (1Bit, 1Byte, 2Byte, 4Byte (un-)signed). |                                       |  |  |
| knx.get_float(a,b,)                                                                               | X,Y,Z=knx.get_float(20,24)            |  |  |
| Reads one or more float value(s) fi                                                               | rom the objects a,b, (4Byte float).   |  |  |
| knx.set_integer(a,b,c)                                                                            | knx.set_integer(4,2,344)              |  |  |
| Outputs the integer value c with the len                                                          | gth b=14 to a communication object a. |  |  |
| knx.set_float(a,b)                                                                                | knx.set_float(8,27.8)                 |  |  |
| Outputs the float value b to                                                                      | the communication object a.           |  |  |
| knx.dpt9_to_int(a)                                                                                | b=knx.dpt9_to_int(Value);             |  |  |
| Converts a 2-Byte float value                                                                     | ⇒ into an integer value (*100).       |  |  |
| knx.int_to_dpt9(a)                                                                                | b=knx.int_to_dpt9(Value)              |  |  |
| Converts an integer value                                                                         | into a 2-Byte float value.            |  |  |
| knx.tx_idle(a)                                                                                    | knx.tx_idle(6)                        |  |  |
| Tests a communication object whether it has completed the sending process.                        |                                       |  |  |

## 4.2.2 System Functions

| Example                                                                                                    |  |  |  |
|----------------------------------------------------------------------------------------------------|--|--|--|
| sys.timeout(1000,233)                                                                                              |  |  |  |
| When a (1000 milliseconds) has elapsed, the function timeout() with the value b (233) will be executed.            |  |  |  |
| sys.set_page(0)                                                                                                    |  |  |  |
| a, leaving stand-by.                                                                                               |  |  |  |
| sys.set_brightness(100)                                                                                            |  |  |  |
| Setting brightness to a value a (given in %).                                                                      |  |  |  |
| sys.beep(100,1500,15)                                                                                              |  |  |  |
| The internal beeper is activated for a (100) milliseconds, with the frequency b (1500 Hz) and the volume c (100%). |  |  |  |
| sys.put_setting("test value",10)                                                                                   |  |  |  |
| o the value b (10). Will be saved in the flash memory.                                                             |  |  |  |
| sys.get_setting("test value")                                                                                      |  |  |  |
| e variable a (test value).                                                                                         |  |  |  |
| sys.signal_obj(48)                                                                                                 |  |  |  |
| that the value of object a (48) has changed.                                                                       |  |  |  |
| sys.message("Hallo Welt")                                                                                          |  |  |  |
| Opens a message dialog with the message a ("Hello World").                                                         |  |  |  |
| sys.settings_dialog("table")                                                                                       |  |  |  |
| Opens a dialog in order to change the settings table named a ("table").                                            |  |  |  |
| sys.read_settings("table")                                                                                         |  |  |  |
| Reads a settings table named a ("table").                                                                          |  |  |  |
| sys.write_settings("table")                                                                                        |  |  |  |
| Saves the values of the settings table a ("table") in the flash memory.                                            |  |  |  |
|                                                                                                    |  |  |  |

e7 / Subject to change

A VISU

Content

arcus-eds

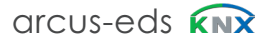

| Function                                                                                          | Example                                                                                                    |
|---------------------------------------------------------------------------------------------------|----------------------------------------------------------------------------------------------------|
| settings={ {name;min;max;val;dc} }                                                                | settings={<br>{name="Limit1 kW";min=0.5;max=6.0;val=1.0;dc=1};<br>{name="Limit2 kW";min=0.5;max=6.0;val=2.5;dc=1}; } |
| Defines a settings table. "dc" ist the number of decimal places displayed in the settings dialog. |                                                                                                    |

#### 4.2.3 Callback Functions

| Function                                                                                                    | Example                                    |  |
|----------------------------------------------------------------------------------------------------|--------------------------------------------|--|
| knx_value_changed(x)                                                                                                    |                                            |  |
| Is carried out when the value of an object changes. X is the object number.                                                                             |                                            |  |
| knx_value_update(x)                                                                                                    |                                            |  |
| Is carried out when the value of a logical                                                                                                    | object is updated. X is the object number. |  |
| settings_set(x)                                                                                                    |                                            |  |
| Is carried out when a settings dialog (x = name of the table) is closed by pressing "OK".                                                               |                                            |  |
| timeout(x)                                                                                                    |                                            |  |
| Is carried as soon an a sys.timeout() occures.<br>x is 0 or as set in sys.timeout(a[,b]). Return 1 to stop the timeout-source 0 to continue cyclically. |                                            |  |

#### 4.2.4 Example Applications

In the following example, three 4-Byte float values coming from a KNX three-phase electricity meter are analyzed and then output as graphic depictions of three 1-Byte values (0,1,2). The figure shows a traffic light. Depending on the performance one of the three colors red, yellow or green will be displayed.

| ETS  |                                   |                                  |  |  |
|------|-----------------------------------|----------------------------------|--|--|
| Para | ameter Setting Main               |                                  |  |  |
|      |                                   |                                  |  |  |
|      | Global format identifiers         | Arcus;LOGIC=Wirkleistung         |  |  |
|      |                                   |                                  |  |  |
|      | Additional identifiers            |                                  |  |  |
|      |                                   |                                  |  |  |
|      |                                   |                                  |  |  |
|      |                                   |                                  |  |  |
|      | Use logic functions               |                                  |  |  |
|      | Use logic functions               |                                  |  |  |
|      | Logic scheme                      | IO-Schema 1                      |  |  |
|      | 2                                 |                                  |  |  |
|      |                                   |                                  |  |  |
| ETS  | 5 Topologie                       |                                  |  |  |
|      |                                   | 1: I Time - System Time input    |  |  |
|      |                                   | ■Z 2: I Date - System Date input |  |  |
|      |                                   | ■Z 3: IO On/Off - System On/off  |  |  |
|      | ■之 4: IO Standby - System Standby |                                  |  |  |
|      | ■之 5: I LED - System LED          |                                  |  |  |
|      | ■2 IO Logic 1-Bit 0 - Logic       |                                  |  |  |
|      | ■Z 33: IO Logic 1-Bit 1 - Logic   |                                  |  |  |
|      | ■2 34: IO Logic 1-Bit 2 - Logic   |                                  |  |  |
|      |                                   | Z 35: IO Logic 1-Bit 3 - Logic   |  |  |
|      | ■ 2 36: IO Logic 1-Bit 4 - Logic  |                                  |  |  |
|      |                                   | I G Logic 1 Bit 6 Logic          |  |  |
|      |                                   |                                  |  |  |
|      |                                   |                                  |  |  |
|      |                                   |                                  |  |  |
|      |                                   | 42: 10 Logic 1-Byte 0 - Logic    |  |  |
|      |                                   |                                  |  |  |
| L    |                                   |                                  |  |  |

e7 / Subject to change

Content

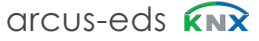

Content

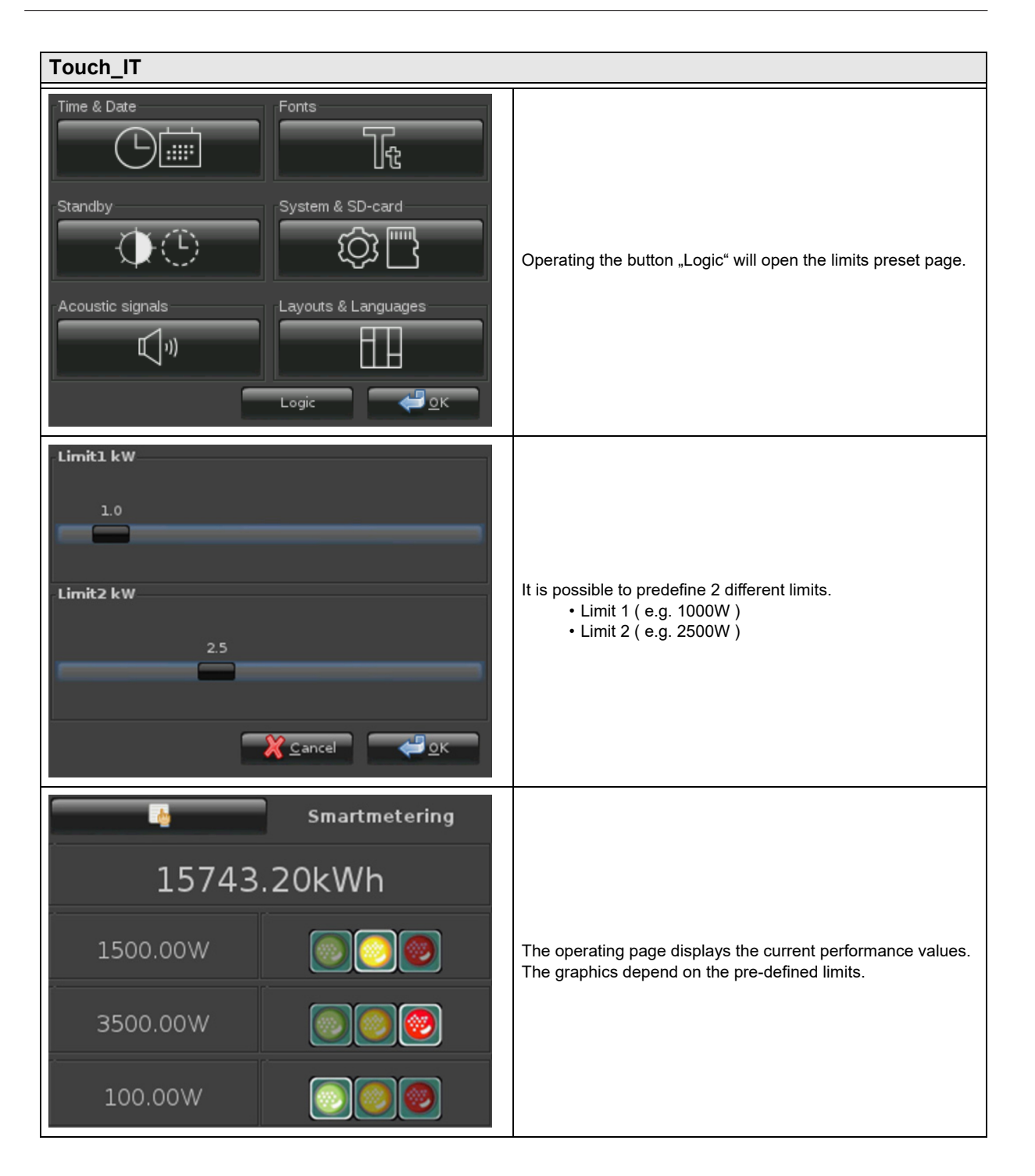

e7 / Subject to change

www.arcus-eds.de sales@arcus-eds.de Tel.: +49 / (0) 30 / 2593 3914 Fax: +49 / (0) 30 / 2593 3915

# 4.3 Source Code

```
settings={
    {name="Limit1 kW";min=0.5;max=6.0;val=1.0;dc=1.0};
    {name="Limit2 kW";min=0.5;max=6.0;val=2.5;dc=1.0};
    }
last_states={ -1;-1;-1 }; --last-state
function settings_set(x)
    sys.write_settings(x)
    knx_value_changed(248) --KO 248
    knx value changed(249) --KO 249
    knx_value_changed(250) --KO 250
end
function knx_value_changed(x)
    if ( x == 248 ) then
        val=knx.get_float(x);
        state=0;
        if (val>(settings[2].val*1000)) then
            state= 2;
        elseif (val >(settings[1].val*1000)) then
            state= 1;
        end
        if (state ~= last_states[1]) then
            last states[1]=state;
            knx.set_integer(232,1,state)
        end
    end
    if ( x == 249 ) then
        val=knx.get_float(x);
        state=0;
        if (val>(settings[2].val*1000)) then
            state= 2;
        elseif (val >(settings[1].val*1000)) then
            state= 1;
        end
        if (state ~= last_states[2]) then
            last states[2]=state;
            knx.set_integer(233,1,state)
        end
    end
    if ( x == 250 ) then
        val=knx.get_float(x);
        state=0;
        if (val>(settings[2].val*1000)) then
        state= 2;
        elseif (val >(settings[1].val*1000)) then
        state= 1;
        end
        if (state ~= last states[3]) then
            last_states[3]=state;
            knx.set integer(234,1,state)
        end
   end
end
function knx_value_update(x)
    knx_value_changed(x)
end
```

```
sys.read_settings("settings")
```

arcus-eds

A

VISU

e7 / Subject to change

Content

#### Imprint

Editor: Arcus-EDS GmbH, Rigaer Str. 88, 10247 Berlin Responsible for the contents: Hjalmar Hevers, Reinhard Pegelow Reprinting in part or in whole is only permitted with the prior permission of Arcus-EDS GmbH. All information is supplied without liability. Technical specifications and prices can be subject to change.

### Liability

The choice of the devices and the assessment of their suitability for a specified purpose lie solely in the responsability of the buyer. Arcus-EDS does not take any liability or warranty for their suitability. Product specifications in catalogues and data sheets do not represent the assurance of certain properties, but derive from experience values and measurements. A liability of Arcus-EDS for damages caused by incorrect operation/projecting or malfunction of devices is excluded. The operator/project developer has to make sure that incorrect operation, planning errors and malfunctions cannot cause subsequent damages.

### **Safety Regulations**

Attention! Installation and mounting must be carried out by a qualified electrician.

The buyer/operator of the facility has to make sure that all relevant safety regulations, issued by VDE, TÜV and the responsible energy suppliers are respected. There is no warranty for defects and damages caused by improper use of the devices or by non-compliance with the operating manuals.

#### Warranty

We take over guarantees as required by law.

Please contact us if malfunctions occur. In this case, please send the device including a description of the error to the company's address named below.

## Manufacturer

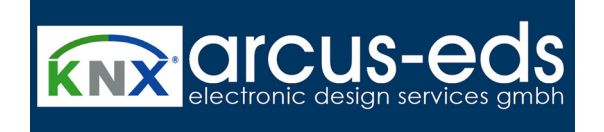

#### **Registered Trademarks**

CE

The CE trademark is a curb market sign that exclusively directs to autorities and does not include any assurance of product properties.

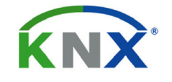

Registered trademark of the Konnex Association.

e7 / Subject to change

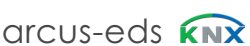

Arcus-EDS GmbH Rigaer Str. 88, 10247 Berlin www.arcus-eds.de sales@arcus-eds.de Tel.: +49 / (0) 30 / 2593 3914 Fax: +49 / (0) 30 / 2593 3915